# **IP** Registered Nurse Inpatient Jset Support epic adventure Guide

# Table of Contents

| Introduction                                |    |
|---------------------------------------------|----|
| Overview                                    | 7  |
| Study Checklist                             | 9  |
| Getting Started                             |    |
| Log in to Hyperspace                        |    |
| Log Out of Hyperspace                       |    |
| Understanding Workspaces                    |    |
| Managing Patients Under Your Care           |    |
| Understanding the Patient Lists Activity    | 14 |
| Patient List Directory                      |    |
| Patient List Display Pane                   | 15 |
| Report Display Pane                         |    |
| The Report Tool Bar                         |    |
| Customizing the Patient Summary Toolbar     |    |
| Create a My List                            |    |
| Copying a Standard My List Column Layout    | 19 |
| Populate your My List using the System List |    |
| Updating Treatment Team                     |    |
| Add a New Attending Provider                |    |
| General Activities                          |    |
| Patient Summary                             |    |
| Chart Review                                |    |
| Results Review                              |    |
| Nurse to Nurse Handoff                      |    |
| Start of Shift                              |    |
| Patient Summary                             |    |
| Acknowledging Orders                        |    |
| Active Orders                               |    |
| FYI                                         |    |
| Immunization Activity                       |    |
| Allergies                                   |    |

| History                               |    |
|---------------------------------------|----|
| Medications Activity                  |    |
| Assessment                            |    |
| Vital Signs                           |    |
| Pain Assessment                       |    |
| Order Entry Activity                  |    |
| MAR                                   |    |
| Doc Flowsheets                        |    |
| Restraints                            |    |
| Order Modes                           |    |
| Lab Orders                            |    |
| Blood Transfusion                     |    |
| LDAs                                  |    |
| I/O - Drains                          |    |
| Notes                                 |    |
| Arriving a Patient                    | 81 |
| Primary Focus                         |    |
| RN Arrival Navigator                  |    |
| Admitting a Patient                   |    |
| Admission Navigator                   |    |
| ED Encounter Summary                  |    |
| Belongings                            |    |
| Allergies                             |    |
| Patient's Home Meds (PTA)             |    |
| Surescripts                           |    |
| Immunization HX                       |    |
| History within RN Admission Navigator |    |
| Admit Screens                         |    |
| Active LDAs                           |    |
| Plan of Care                          |    |
| Patient Education                     |    |
| FYI                                   |    |
| Patient Education                     |    |
| Create a New Learning Assessment      |    |

| Plan of Care                            |                              |
|-----------------------------------------|------------------------------|
| Documenting Plan of Care                |                              |
| Initiate a Plan of Care                 |                              |
| Discharging a Patient                   |                              |
| Review and Acknowledge Discharge Orders |                              |
| Review the Discharge Order Report       |                              |
| Remove Lines, Drains, Airways           |                              |
| Belongings                              |                              |
| Resolve Plan of Care                    |                              |
| Resolve Patient Education               |                              |
| Unresolved Education                    |                              |
| Discharge Note (AVS)                    |                              |
| Review / Process Check                  |                              |
| Appendix                                |                              |
| Create a Note Using a SmartText         |                              |
| Practice Scenarios                      | Error! Bookmark not defined. |

## NOTES

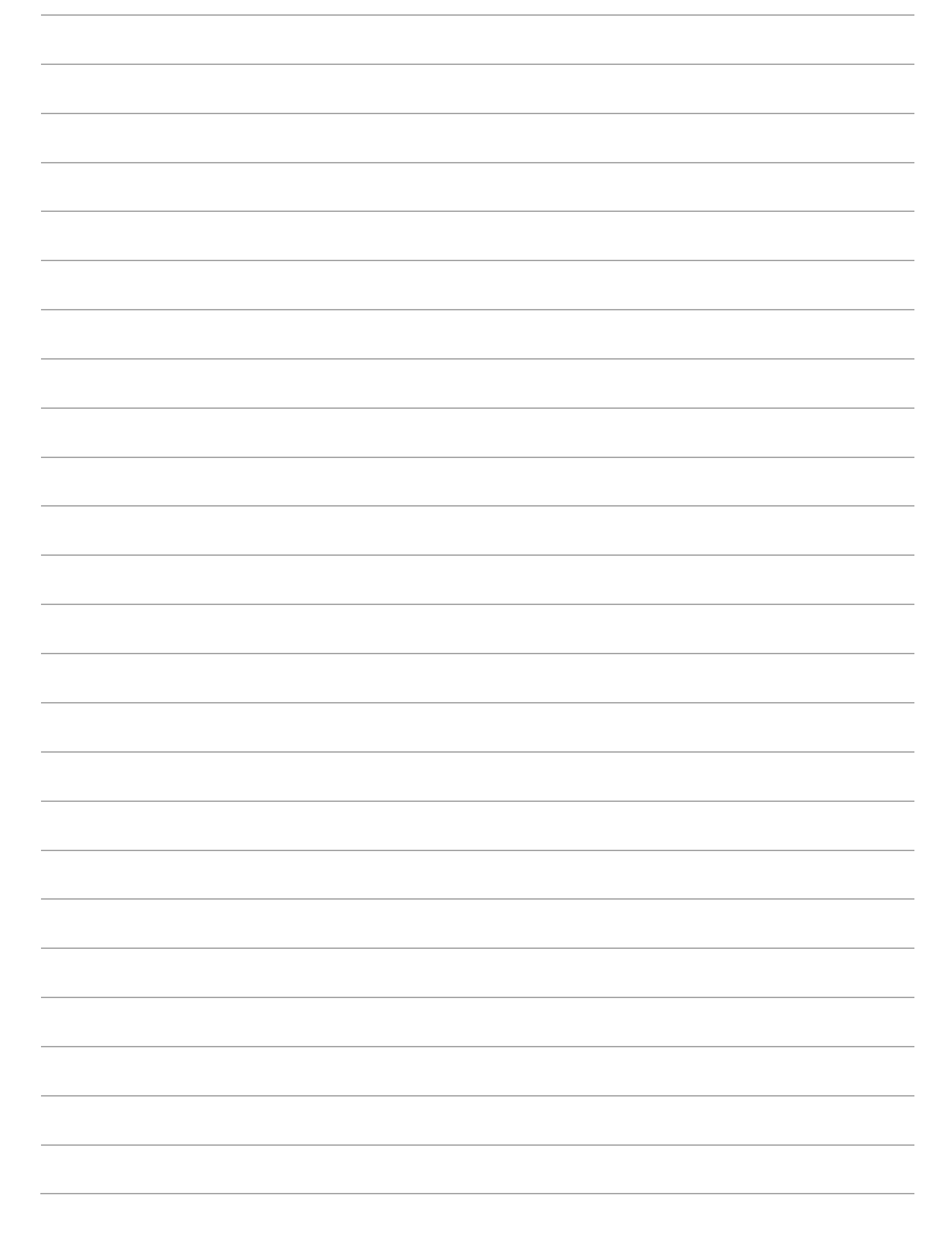

## Introduction

Welcome to Epic training. This user support guide is designed to be utilized as your classroom workbook and your go-live support guide. This workbook describes the steps you need to complete your daily work, as well as advanced tips to help you optimize your use of the system.

## Overview

Hyperspace makes your job easier by allowing you to focus less on paperwork and finding information, and more on helping the people who need you. This Hyperspace system manages all areas of hospital information electronically, giving you immediate access to the information you need.

With Hyperspace:

- Information that is gathered in one department is immediately visible to those who need to know in other departments.
- Interdepartmental communications are instantaneous and in many cases automatic.
- You can view the complete history of each patient in moments because there is only one patient record for inpatient and ambulatory care.
- Care providers, including Emergency Department physicians, never need to wait to see a patient's chart.
- At a glance, floor staff and physicians can see the status of any patient and know who is currently on staff.

Hyperspace gives you the tools to make faster and better-informed decisions, decrease your paperwork, maintain high standards, complete protocols, and reduce Costs for each department. That means you spend your time and energy doing your work, not writing about it.

## NOTES

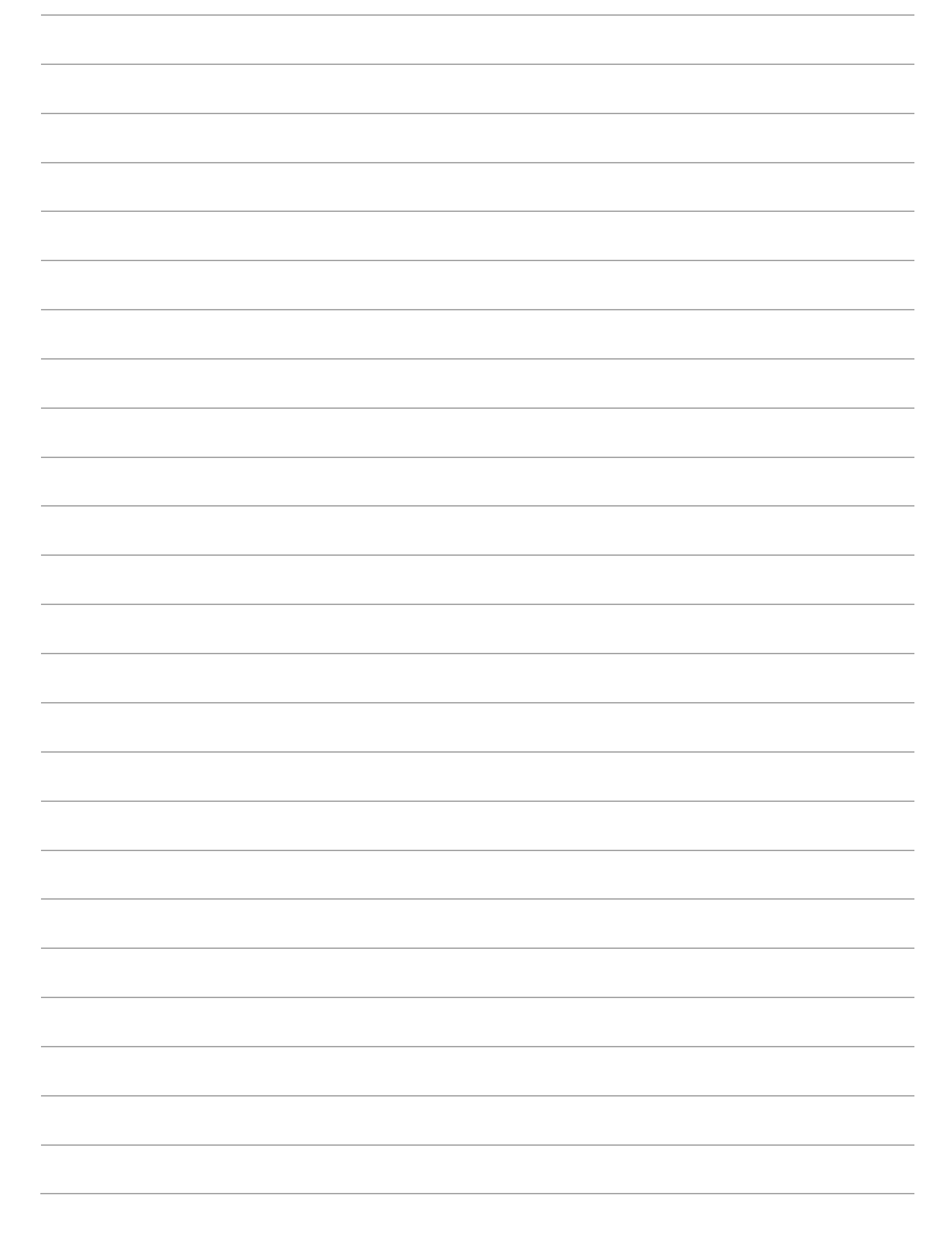

## **Study Checklist**

#### Ensure you can define the following key terms:

- Patient Workspace
- Patient Summary Activity
- Chart Review and Results Review
- Allergies
- Order Entry

#### Ensure you can perform the following tasks:

#### **Patient Summary Activity**

- List four Reports available in the Patient Summary Activity
- Customize order reports in Patient Summary Activity

#### **Patient Workspace**

- Identify two methods to open a Patient Workspace
- Define information available in the Patient Header
- Identify the anatomy of the Patient Workspace

#### **Chart Review**

- Identify function of Chart Review
- Know the tabs
- Sort information by categories and column headers

#### **Results Review**

- Two ways to access
- How to search for results
- View Reference Ranges
- Time Mark Results

#### **Arriving a Patient**

- Be able to navigate
- Know how to arrive a patient

#### Admitting a Patient

- Be able to use the admission navigator
- Know how to document belongings
- Know Surescripts

#### **Patient Education**

• must be able to create a new learning assessment

#### **Discharge a Patient**

- Be able to review and acknowledge discharge orders, reports
- Return belongings
- Resolve Plan of Care and Patient Education
- Print and Preview AVS

#### Ensure you fully understand and can explain the following concepts:

- Flowsheet Documentation
- Mar Administration and downtime
- ADT/Unit Census Functionality
- Documenting and reviewing notes
- Documenting Vitals, HX, Allergies and Immunizations.

# **Getting Started**

#### Included in this Chapter:

- Log In to Hyperspace
- Log Out of Hyperspace
- Understanding Workspaces and Activities

## Log in to Hyperspace

To log in to Hyperspace, you need a user ID and a password. You also need to know the specific department where you want to log in. The way you access the login screen depends on your facility's setup. There might be a Hyperspace icon on your Windows desktop that you can double-click to open the login screen.

- 1. On your desktop, double-click the Hyperspace icon.
- 2. Enter your user ID in the User ID field.
- 3. Press TAB and enter your password.
- 4. Press ENTER. The Department field appears.
- 5. Enter your department.
- 6. Press ENTER to log in to Epic.

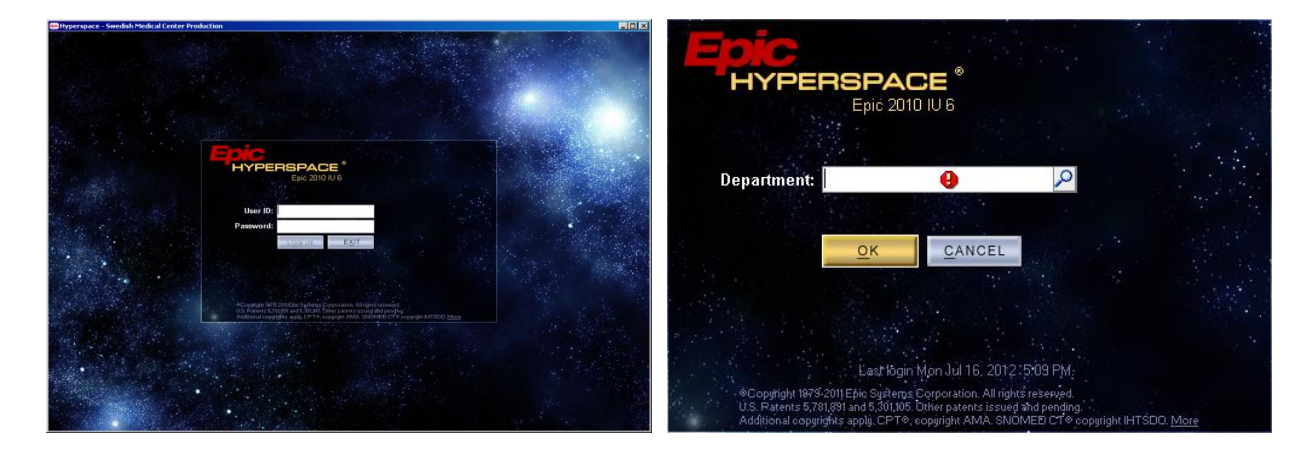

## Log Out of Hyperspace

To maintain patient confidentiality, you should log out of Hyperspace when you are done working or need to leave the computer for any reason; the next time you log in you are taken to your home workspace.

To log out, click <sup>QLog Out</sup> in the upper right corner of the screen.

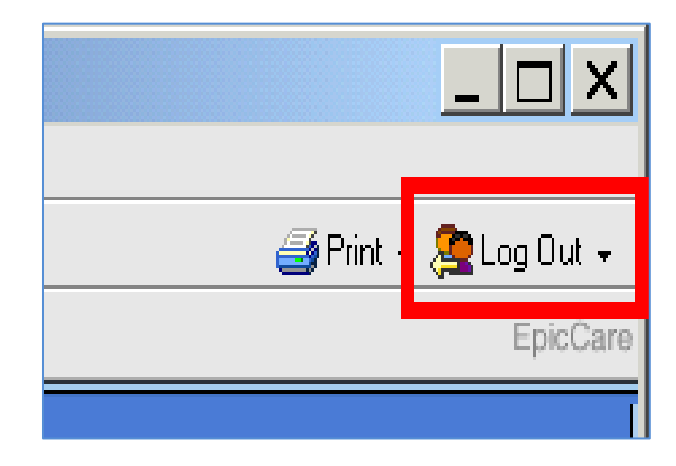

Security Reminders: It is your responsibility to keep your login and password safe. Do not share your password with anyone. Your Epic ID and password can be equated to your signature. Anything you do while logged into Epic has your electronic signature attached, so if you let someone else document under your log in, you will be held accountable for their documentation. This also means that anytime you walk away from a computer you should log out of Epic.

## **Understanding Workspaces**

A workspace is an area within Hyperspace where you perform tasks. Each patient's hospital chart opens in a separate workspace. When working in a hospital chart, the tasks that you perform within that workspace are specific to that patient. For patient safety reasons, your facility might choose to allow only one patient chart to be open at a given time. Allowing only one patient chart to be open at a given time helps to ensure that you do not accidentally document on the wrong patient.

| 📾 Hyperspace - C C           | ARDIAC ICU - Playground                                               | 📾 Hyperspace - C C       | CARDIAC ICU - Playground                                        |
|------------------------------|-----------------------------------------------------------------------|--------------------------|-----------------------------------------------------------------|
| Epic - 🏠 H                   | lome 略 Patient Lists 😭 Unit Census 🙇 My Reports 🚮 Today's Pts 💡       | Epic - 🏠 H               | lome 🖷 Patient Lists 🕋 Unit Census 🖾 My Reports 🚮 Today's Pts 🛛 |
| R Arthur,Ann                 | ×                                                                     | 🖳 Arthur,Ann             | ×                                                               |
| Artinar, Artin<br>1001455937 | - vays, <b>r</b> , 07/16/2012 Ht: None BM<br>Bed: 2 <b>78A</b> Wt: BS | Arthur,Ann<br>1001455937 | 1 days, F, 07/16/2012 Ht: None BM<br>Bed: 278A Wt: BS           |
|                              | Chart Cover                                                           |                          | Chart Cover                                                     |
| Patient Summary              | Chart Cover                                                           | Patient Summary          | Chart Cover 📳 Index Report                                      |
| Allergies                    |                                                                       | Allergies                |                                                                 |
| Doc Flowsheets               | Non-Urgent Message To Physician (Sticky Note)                         | Doc Flowsheets           | Non-Urgent Message To Physician (Sticky Note)                   |
| Intelie Output               | 📝 Problem List (click to update) 🍍                                    | lotakeiΩutnut            | Problem List (click to update) 5                                |
| Intake/Output                | None                                                                  | in traiteroutput         | None                                                            |
| MAR                          |                                                                       | MAR                      |                                                                 |
| Immunizations                | Contact Information                                                   | Immunizations            | Contact Information                                             |
| Plan of Care                 | None on File                                                          | Plan of Care             | None on File                                                    |
| Patient Education            | Family Contact Information (Sticky Note)                              | Patient Education        | Family Contact Information (Sticky Note)                        |

An activity is a tool within Hyperspace that supports specific tasks, such as reviewing the patient's chart, documenting vitals, or documenting medication administrations. For example, you can document vitals in the Documentation Flow sheets activity, and you can document medication administrations in the MAR activity. You can access activities using the tabs on the left side of the screen in a patient's chart.

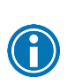

Tip: Navigate Easily Through Activities and Workspaces

Use the following keyboard shortcuts to navigate through activity and workspace tabs:

| Press and hold CTRL+UP<br>ARROW   | Cycles you up through the activity tabs in a patient's hospital chart. The selected activity opens when you release the CTRL key |
|-----------------------------------|----------------------------------------------------------------------------------------------------|
| Press and hold<br>CTRL+DOWN ARROW | Cycles you down through the activity tabs. The selected activity opens when you release the CTRL key                             |
| Press and hold CTRL+TAB           | Cycles you through workspaces to the right. The selected workspace opens when you release the CTRL key                           |
| Press and hold<br>CTRL+SHIFT+TAB  | Cycles you through workspaces to the left. The selected workspace opens when you release the CTRL key                            |
| Press CTRL+W                      | Closes the current workspace. This does not apply to the home workspace                                                          |

# **Managing Patients Under Your Care**

The Patient Lists activity is the most common home workspace, meaning it is often the first screen you see after logging in to Hyperspace. When you need to find a patient, see a basic report about her, or open her chart, use the Patient Lists.

Included In this Chapter:

- Understanding the Patient Lists Activity
- Patient List Directory
- Patient List Display Pane
- Report Display Pane
- Create a My List

## **Understanding the Patient Lists Activity**

In Patient Lists you can:

- Create a custom list of just your patients
- View reports about patients without having to open their charts
- View all of your patients without searching through all patients in your facility
- Quickly see warning flags, such as flags for new test results and overdue medications

The Patient Lists activity is divided into three sections: the patient list directory, patient list display pane, and report display pane.

|                                                                          |                                                                  |                                                                                 |                                 |                                   |                           |                 |             |                                             |                | EpicCare |
|--------------------------------------------------------------------------|------------------------------------------------------------------|---------------------------------------------------------------------------------|---------------------------------|-----------------------------------|---------------------------|-----------------|-------------|---------------------------------------------|----------------|----------|
| Patient Lists                                                            |                                                                  |                                                                                 |                                 |                                   |                           |                 |             |                                             | <b>?</b> Ac    | tions 👻  |
| © <b>≣</b> : —<br><u>C</u> reate P <u>r</u> operties Remo <u>v</u> e     | Add Patient Copy                                                 | v Past <u>e</u> Open Chart Sigr                                                 | n Out Rpt Patient Report D      | oc Flowsheet                      | <b>XX</b><br>M <u>A</u> R |                 |             |                                             |                |          |
| 🗆 🔁 My Patient Lists                                                     | My patients (3 Patien                                            | nts)                                                                            |                                 |                                   |                           |                 |             | as of                                       | 1018 😨 🎦       | - 👔      |
| Arthur Ann                                                               | Room/Bed 🔶                                                       | Patient Name/Age/Sex                                                            | Admitting Provider              | Unack Ord                         | Code St                   | Med Overdue     | Signed/Held | Due Task                                    | Treatment Tea  | am 🔳     |
| Gant, Peter C                                                            | 278/278A                                                         | Arthur, A (1 days F)                                                            | Sweeney, Terrence<br>J, MD      | 껸                                 | 0                         |                 |             |                                             |                |          |
| 🕀 😭 Shared Patient Lists                                                 | 305/305P                                                         | Gant, P (69 y.o. M)                                                             | Tuggy, Michael L,<br>MD         | 2                                 | 0                         | œ               |             |                                             |                |          |
| System Lists     Discharged Patiente                                     | 482/482P                                                         | Thayer, B (23 y.o. F)                                                           | Miller, J Heath, MD             | *                                 | 0                         |                 |             |                                             |                |          |
| Expected Inpatients                                                      |                                                                  |                                                                                 |                                 |                                   |                           |                 |             |                                             |                |          |
| Hospital OP Visits     Hospital OP Visits     Pre-admits Today & Tomorro |                                                                  |                                                                                 |                                 |                                   |                           |                 |             |                                             |                | *        |
|                                                                          | 🛑 📓 Patient List Rep                                             | oort 📄 Nursing PL Report                                                        |                                 |                                   |                           |                 | Report: Pa  | tient List Report                           | P ),           | з×       |
|                                                                          | Thayer, Bernice B                                                | 3 #1001456297 (Acct: 3352074) (2                                                | 23 y.o. F) (Adm: 07/17/12 0932) | Inpatient                         |                           |                 |             |                                             | F 4S-          | 482P     |
|                                                                          | Attending Provider:<br>Allergies: No Kno<br>Last verified: 07/17 | Michael L Tuggy, MD<br>own Allergies Colonization: No<br>7/12 Code Status: Fill | ne Ht. 15                       | i2.4 cm (5')<br>ht Wt = 63.504 km | (140 lb)                  | Anticipated Dx: | Pregnancy   | BMI: 27.34 kg/r<br>BSA: 1.64 m <sup>2</sup> | n <sup>2</sup> |          |
|                                                                          |                                                                  |                                                                                 | Admis                           | sion Wt: 63.504 k                 | g (140 lb)                |                 |             | 2004. 1 <b>.04</b> III                      |                |          |

## **Patient List Directory**

Along the left side of the screen is the patient list directory. This list contains folders of available patient lists at your facility, including lists by unit or specific statuses, such as recently discharged patients.

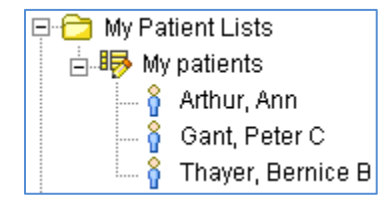

#### Patient list directory

At the top of the directory is the My Patient Lists folder. This is where you can create your My List and add patients under your care so you can directly access your patients without having to search for them in the system lists, which often contain hundreds of patients.

## **Patient List Display Pane**

The patient list display pane in the upper right section contains additional information about each of the patients on your list.

| Γ | <b>My patients</b> (3 F | <sup>o</sup> atients) |                            |                |         |                |             | as of 0940 | <b>E D</b> •      |
|---|-------------------------|-----------------------|----------------------------|----------------|---------|----------------|-------------|------------|-------------------|
|   | Room/Bed                | Patient Name/Age/Sex  | Admitting<br>Provider      | Unack 🔺<br>Ord | Code St | Med<br>Overdue | Signed/Held | Due Task   | Treatment<br>Team |
|   | 482/482P                | Thayer, B (23 y.o. F) | Miller, J Heath,<br>MD     | <b>*</b>       | 0       |                |             |            |                   |
|   | 305/305P                | Gant, P (69 y.o. M)   | Tuggy, Michael<br>L, MD    | ۴              | 0       | œ              |             |            |                   |
|   | 278/278A                | Arthur, A (1 days F)  | Sweeney,<br>Terrence J, MD | *              | 0       |                |             |            |                   |

If the unit list contains a large number of patients, you might want to click  $\times$  on the reports display pane to hide the report and maximize the space for patient names. To view the reports pane again, click  $\square$ , which appears in the upper-right corner of the patient list display pane after the report display pane has been hidden.

## **Report Display Pane**

The report display pane in the lower right section contains a report with information on the patient selected in your patient list.

| 年 📓 Patient List Report 📗                                   | Nursing PL Report                       |                                     | Report: Nursing PL R      | eport 🔎 🔑 🗙        |
|-------------------------------------------------------------|-----------------------------------------|-------------------------------------|---------------------------|--------------------|
| Arthur, Ann #1001455937                                     | 7 (Acct: 3351582) (1 days               | F) (Adm: 07/16/12 0702)             | npatient                  | F 2S-278A          |
| Attending Provider: Terren                                  | nce J Sweeney, MD                       |                                     |                           |                    |
| Allergies: No Known<br>Allergies<br>Last verified: 07/16/12 | Colonization: None<br>Code Status: FULL | Ht:<br>Current Wt:<br>Admission Wt: | Anticipated Dx: Premature | BMI:<br>BSA:       |
| FYI Information                                             |                                         |                                     |                           |                    |
| No FYI flags for this patient                               |                                         |                                     |                           |                    |
| Staff Communication (Stic                                   | ky Note)                                |                                     |                           | [Add/Edit comment] |
| Non-Urgent Message To P                                     | hysician (Sticky Note)                  |                                     |                           | [Add/Edit comment] |
| Due Medications (Through<br>Scheduled                       | this shift)                             |                                     |                           | [Open MAR]         |

1. You can view all available reports by clicking next to the Report field and selecting the report you want.

| 伸 📓 Patient List Report 📗                        | Nursing PL Report                      |                      | Report: Nursing PL Re | port 🔎 🔑 🗙         |
|--------------------------------------------------|----------------------------------------|----------------------|-----------------------|--------------------|
| Arthur, Ann #100145593                           | O Record Select                        |                      |                       | F 2S-278A          |
| Attending Provider: Terrer                       |                                        |                      |                       |                    |
| Allergies: No Known A<br>Last verified: 07/16/12 | Search:                                |                      | ,                     |                    |
|                                                  | Report Name                            | Report Display Name  | ID                    |                    |
| FYI Information                                  | ACCORDION - ETOH                       | ETOH                 | 95122146620           |                    |
| No FYI flags for this patient                    | ACCORDION - RESTRAINT AUDIT            | Restraint Audit      | 95126646620           |                    |
|                                                  | CARE COOR REVIEW                       | Care Coor Review     | 951204350007          |                    |
| Staff Communication (Stic                        | CARE COORDINATION - PLR                | CARE COOR SNAPSHOT   | 349907                | [Add/Edit comment] |
| Non-Hrgent Message To F                          | CDIP REPORT                            | CDIP Report          | 300789                | [Add/Edit comment] |
| Holl of gold moodage for                         | DEFAULT - PLR                          | Patient List Report  | 349991                |                    |
| Due Medications (Through                         | MEDICAL STAFF - PLR                    | Quick Round          | 349919                | [Open MAR]         |
| Scheduled                                        | NEONATOLOGY PLR                        | Neonatology          | 309400                |                    |
| None                                             | NURSING - PLR                          | Nursing PL Report    | 349921                |                    |
|                                                  | NURSING UNIT SECRETARY - PLR           | U Sec PL Report      | 349926                |                    |
|                                                  | ONC SPRINGBOARD Chemo, Supportive, and | Chemo/Bio/Sup/Therap | 95120277600           |                    |
|                                                  | ONC TREATMENT PLAN CURRENT AND NEX     | TP Current/Planned   | 95120577600           |                    |
|                                                  | ONC TREATMENT PLAN SPRINGBOARD         | Springboard Report   | 95120177600           |                    |
|                                                  | PEDS TX QUICK REPORT                   | Peds Tx Quick Report | 95121846005           |                    |
|                                                  | SCI REVIEW FLOWSHEET                   | Treatment Review     | 95120177200           |                    |
|                                                  | SW_AMB_EPISODE-ENCOUNTER OB REPO       | OB HTML Report       | 95120354050           |                    |
|                                                  | 16 records total, all records loaded.  |                      |                       |                    |
|                                                  |                                        |                      | Accept Cancel         |                    |

To return to the Patient List activity:

- 2. In the activity toolbar, click Realists, or
- 3. In the Desktop menu, select Patient Lists

## The Report Tool Bar

The Patient Summary Toolbar is configured with several reports, based upon your role. To switch reports, simply click the report button on the toolbar and that report will open.

| Index Report              |                           |                     |                              |
|---------------------------|---------------------------|---------------------|------------------------------|
| 🛑 📄 Index Report 📄 Active | e Orders 🛛 📳 Nurse Snapsh | iot 🛛 📔 Chart Cover | 📙 RN Transfer/Arrival Report |

There are other reports not visible on the toolbar. They can be found by clicking the selection button. You can add, remove and change the order of reports on the toolbar to meet your charting needs.

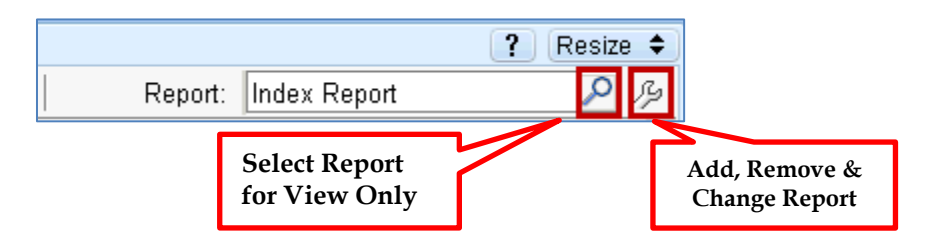

## **Customizing the Patient Summary Toolbar**

- 1. Click the <sup>1</sup>/<sub>2</sub> in the right hand corner of the Patient Summary activity.
- 2. Click the 2 in the first open row.
- 3. Type 'Nurse Snapshot'.
- 4. Click 'Accept'.

This process can be used whenever you see the

Add the following reports: Active Orders, RN Transfer Arrival, and Nurse Snapshot

#### Put the reports in the order below:

- 1. Index Report
- 2. Active Orders
- 3. Nurse Snapshot
- 4. Chart Cover
- 5. RN Transfer/Arrival

## Create a My List

A My List is a patient list specific to you – only you can see it. It appears every time you log in to Hyperspace and contains only the patients that you add to it.

- 1. Right-click the My Patient Lists folder in the directory, and select Create My List from the menu.
- 2. In the New List window, enter a name for your list in the Name field. Enter a name that is easily identifiable to others as your list, such as your name. Consider that many other clinicians create My Lists and it's important to have a unique and identifiable title.
- Select the columns you want to appear in your My List by selecting the column in the Available Columns list and click Add.
- 4. You can select multiple columns at the same time by pressing CTRL while clicking.
- 5. If you want to adjust the order in which the columns appear, select a column in your

Selected Columns list and click and to move columns up and down. Click Accept to save your list.

| New List                                                                                                    | En My Patient Liste                                                                                                    |
|----------------------------------------------------------------------------------------------------|----------------------------------------------------------------------------------------------------|
| General Advanced                                                                                                    | Create My List                                                                                                    |
| Name: Gregory B's List ID: 211                                                                                                    | 🖻 🗹 Inpa                                                                                                    |
| Owner: INPATIENT, NURSE [IPRN]                                                                                                    |                                                                                                    |
| Layout                                                                                                    | Layout                                                                                                    |
| Acuity Abbr<br>Acuity Abbr<br>Acuity (Cony)<br>Acuity (Cony)<br>Acuity (Cony)<br>Acuity (Cony)<br>Admission Comments<br>Admission Source<br>Admission Time<br>Coppy Add Bemove | Available Columns       TT Initials       TT Initials       TX Ords       Unacknowledged Orders       Unit       Urine       Variance |
| Header preview.                                                                                                    | Weight (kg)                                                                                                    |
|                                                                                                    | Copy Add Remove                                                                                                    |

## Copying a Standard My List Column Layout

You might want to set up your My List in the same way as another nurse on your unit. You can copy a previously formatted group of columns without having to individually select the same columns she has on her My List.

To copy a My List column layout already in use:

Click and enter '+ nursing' to copy. This copies the columns designated for nursing, not the patients on it.

| General Advanced   Name: ID:   138429   Owner: GARLIC, CARRIE [14301]   Layout   Available Columns   AC Wkly Dose   Accommodation Code   Active DC Ord   Actual WT (kg)   Acuity Abbr   Acuity Abbr   Active DC ord   Admission Date   Admission Source   Admission Time   Patient List Name   Patient List Name   Patient List Name   Patient List ID                                                                                                    | w List                                                                                     |                     |                               |
|----------------------------------------------------------------------------------------------------|--------------------------------------------------------------------------------------------|---------------------|-------------------------------|
| Name: ID: 138429   Owner: GARLIC, CARRIE [14301]     Layout     Available Columns     AC Wkly Dose   Accommodation Code   Active DC Ord   Actual WT (kg)   Acuity Abbr   Acuity Abbr   Acuity Abbr   Acuity Icon   AD Location Status   Admission Date   Admission Source   Admission Time   Patient List Name   Patient List Name   Patient List Name   Patient List ID   + NURSING TEMPLATE   95122264                                                                                                    | <u>G</u> eneral Ad <u>v</u> anced                                                          |                     |                               |
| Owner: GARLIC, CARRIE [14301]     Available Columns     AcWkly Dose     Accommodation Code   Active DC Ord   Actual WT (kg)   Acuity Abbr   Acuity Abbr   Acuity Icon   AD Location Status   Admission Date   Admission Source   Admission Time   Patient List Name   Patient List Name   Patient List ID   Header preview:                                                                                                    | Name:                                                                                      | 9                   | ID: 138429                    |
| Layout         Available Columns         AC Wkly Dose         Accommodation Code         Active DC Ord         Actual WT (kg)         Acuity Abbr         Acuity Abbr         Acuity Icon         AD Location Status         Admission Date         Admission Time         Patient List Name         Patient List Name         Patient List Name         Patient List Name         Patient List Name         Patient List Name         Patient List Name         Patient List Name         Patient List Name         Patient List ID         Header preview:                                                                                                    | Owner: GARLIC, CARRIE [1                                                                   | 4301]               |                               |
| Available Columns   AC Wkly Dose   Accommodation Code   Active DC Ord   Actual WT (kg)   Acuity Abbr   Acuity Icon   AD Location Status   Admission Date   Admission Time   Patient List Name   Patient List Name   Patient List ID   + NURSING TEMPLATE   95122264                                                                                                    | -Layout                                                                                    |                     |                               |
| Acuity Joon       Acuity Joon         AD Location Status       Admission Date         Admission Source       Admission Time         Copy       Patient List Name         Header preview:       Patient List Name                                                                                                    | Available Columns<br>AC Wkly Dose<br>Accommodation Code<br>Active DC Ord<br>Actual WT (kg) | Selected Columns    |                               |
| AD Location Status<br>Admission Date<br>Admission Source<br>Admission Time<br>Copy<br>Header preview:<br>Bearch: + nursing<br>Search: + nursing<br>A Patient List Name<br>Patient List ID<br>AD Patient List ID<br>Patient List ID<br>Patient List ID | Acuity Abbr                                                                                | PRecord Select      |                               |
| Admission Source     Admission Time     Patient List Name     Patient List ID       Copy     Header preview:     Patient List Name     95122264                                                                                                    | AD Location Status<br>Admission Date                                                       | Search: + nursing   | <u> </u>                      |
| Copy Header preview:                                                                                                    | Admission Source                                                                           | A Patient List Name | Patient List ID<br>95122264   |
| 1 record loaded.                                                                                                    | Copy<br>Header preview:                                                                    | 1 record loaded.    | 55122204                      |
| <u>A</u> ccept <u>C</u> ancel                                                                                                    |                                                                                            |                     | <u>A</u> ccept <u>C</u> ancel |

## Populate your My List using the System List

System lists are lists of patients sorted by departments or units. As you can imagine, these lists can be quite extensive and finding a specific patient can be time consuming. However, when adding patients to your My List at the beginning of a shift, the system list is one of the first places you look. After you have identified the patients currently on your unit, you can easily add the patients to your My List.

- 1. With your department selected in the system list, scroll up in the directory until you see your My List.
- 2. Find the name of your patient in the patient list display pane.
- 3. Drag-and-drop the patient's name into your My List. To do this, click on the patient's name and then, with the mouse button held down, move the cursor over to the top of your My List folder and release the button after the folder is highlighted.

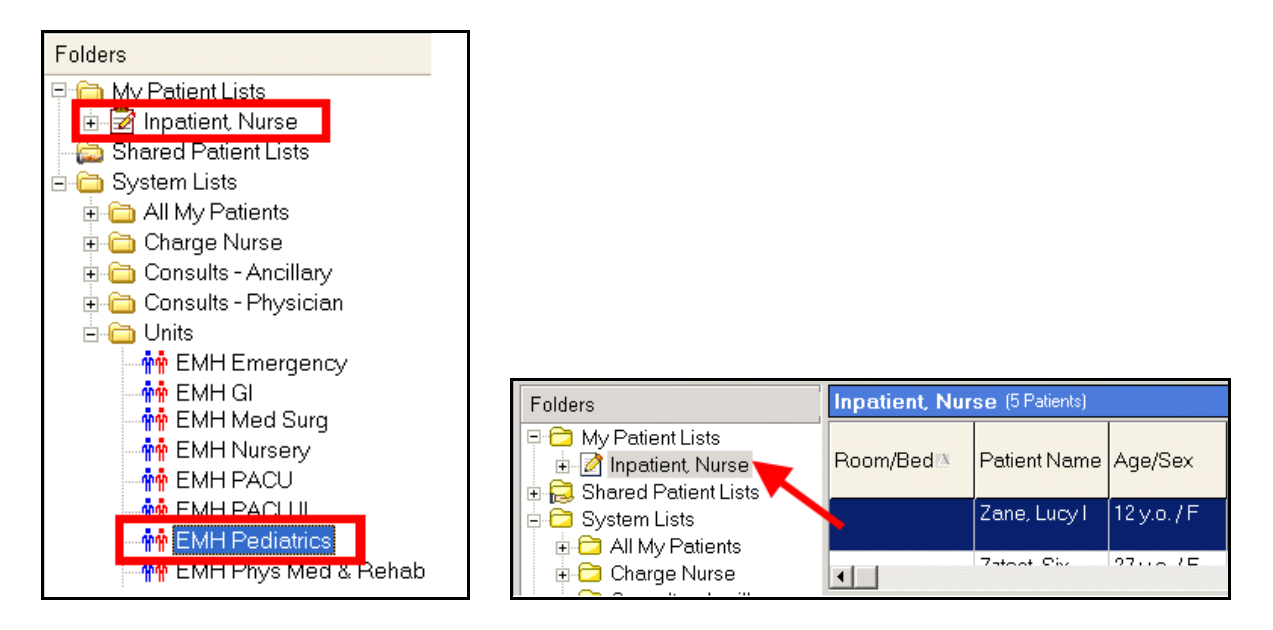

## **Updating Treatment Team**

To update the Treatment Team and change the Attending Provider:

- 1. Select the Patient and Right click
- 2. Click on Treatment Team

| Bed 📤 | Patient             | Age/Sex     | Privat<br>Enco<br>Flag | te<br>unter   | Allergies                      | Attend | Prov | A      |
|-------|---------------------|-------------|------------------------|---------------|--------------------------------|--------|------|--------|
| 300P  | Boot, Peter<br>C    | 69 y.o. / M |                        |               | Penicillins                    | TUGGY  | ζ, Μ | E<br>C |
| 301P  | Emdall,<br>Peter C  | 69 y.o. / M |                        |               | Penicillins                    | TUGGY  | ζ, Μ | E<br>C |
| 302P  | Parker, Peter<br>C  | 69 y.o. / M |                        | Print         | Ponicilline<br>List            | TUGGY  | (, M | E<br>C |
| 303P  | Gomez,<br>Peter C   | 69 y.o. / M |                        | Refr<br>View  | esh List<br>Leaend             |        | ζ. M | E<br>C |
| 304P  | YaYa, Peter<br>C    | 69 y.o. / M |                        | 🗸 View        | Report                         |        | (, M | E<br>C |
| 305P  | Gant, Peter<br>C    | 69 y.o. / M |                        | Trea<br>Assiç | tment Team<br>jn Me            |        | ς M  | E<br>C |
| 306P  | Banzai,<br>Peter C  | 69 y.o. / M |                        | End<br>Assiç  | My Assignments<br>3n Others    | ;      | ζ. M | E<br>C |
| 307P  | Wharfin,<br>Peter C | 69 y.o. / M |                        | List f        | Others' Assignm<br>Memberships | ients  | ζ. M | E<br>C |
| 308P  | Priddy, Peter<br>C  | 69 y.o. / M |                        | 🗸 Shov        | v Folders                      |        | ζ. M | E<br>C |
| 309D  | Widmark,            | 69 y.o. / M |                        | Copy          | / Patient                      |        | ς. Μ | E      |

3. Click on the Blue Hyperlink for the Attending Provider

Attending Provider

4. Enter an End Date and Time and click Accept

| 🕈 Michael L Tugį | gy, MD     |          |   |
|------------------|------------|----------|---|
| tart:            | 10/12/2011 | 03:08 PM | O |
| End:             | 7/18/2012  | 05:02 PM | O |
| ED Provider:     | Yes        | No       |   |
|                  |            |          |   |
|                  |            |          |   |
| 🗙 <u>D</u> elete |            |          |   |

## Add a New Attending Provider

1. To add a New Attending Provider click on the second Add plus + symbol

| Search for admittin | g 🚽 🔶 Add | Search for attending | 🕂 Add |       |       |
|---------------------|-----------|----------------------|-------|-------|-------|
| Provider            |           |                      |       | Start | End 🤝 |
| 📝 New Attending I   | Provider  |                      |       |       |       |
| Provider:           |           | 9                    |       |       |       |
| Start:              | 7/18/2012 | 🔠 05:12 PM 🕓         |       |       |       |
| End:                |           |                      |       |       |       |
| ED Provider:        | Yes       | No                   |       |       |       |
|                     |           |                      |       |       |       |

2. Enter the new Attending in the Provider box and click Accept

| Parker,Peter C - Treatme | nt Team Assignm | nent                 |       |       |                   |
|--------------------------|-----------------|----------------------|-------|-------|-------------------|
| 🗎 Admitting and Attendi  | ng Providers    |                      |       |       |                   |
| Search for admittin      | g 🕹 🔶 Add       | Search for attending | 🔶 Add |       | βE                |
| Provider                 |                 |                      |       | Start | End 🤝             |
| 📝 New Attending F        | Provider        |                      |       |       |                   |
| Provider:                | TEST, DOCTOR    | [117114]             |       |       |                   |
| End:                     |                 |                      |       |       |                   |
| ED Provider:             | Yes             | No                   |       |       |                   |
|                          |                 |                      |       |       |                   |
|                          |                 |                      |       |       |                   |
|                          |                 |                      |       |       | <u> № Ч</u> ссерт |

3. The Attending Provider is changed

Attending Provider

4. Review the Nursing Unit Secretary PL (Patient List)

| 302P                    | Parker, Peter<br>C                      | 69 y.o. / M                   |                       | Penicillins                                                                  | TEST, D                                        | Esophageal<br>Cancer            | 0        |                         |                                     |
|-------------------------|-----------------------------------------|-------------------------------|-----------------------|------------------------------------------------------------------------------|------------------------------------------------|---------------------------------|----------|-------------------------|-------------------------------------|
| 303P                    | Gomez.                                  | 69 v.o. / M                   |                       | Penicillins                                                                  | TUGGY. M                                       | Esophageal                      | ~        |                         |                                     |
| 🛑 📓 Patien              | it List Report 🛛 📗                      | U Sec PL Repo                 | rt                    |                                                                              |                                                | Report: U S                     | Sec PL R | leport                  | P B                                 |
| Parker, Pe              | ter C #100145                           | 6102 (Acct: 2                 | <b>7)</b> (69 y.o. M) | (Adm: 10/12/1                                                                | 1 1308) Inpat                                  | ient                            |          |                         | F 3SW-30                            |
| Attending P             | rovider: Doctor                         | Test, MD                      |                       |                                                                              |                                                |                                 |          |                         |                                     |
| Allergies<br>Last verif | s <b>: Penicillins</b><br>ied: 10/12/11 | Colonization:<br>Code Status: | None<br>FULL          | Ht: 180 cm (<br>Current Wt: 9<br>Ib 0.3 oz)<br>Admission W<br>(220 lb 0.3 oz | 5' 10.87")<br>99.8 kg (220<br>t: 99.8 kg<br>z) | Anticipated Dx<br>Esophageal Ca | ancer    | BMI: 30.80<br>BSA: 2.23 | kg/m <sup>2</sup><br>m <sup>2</sup> |
| FYI Informat            | tion                                    |                               |                       |                                                                              |                                                |                                 |          |                         |                                     |
| No FYI flags            | s for this patient                      |                               |                       |                                                                              |                                                |                                 |          |                         |                                     |
| ADT Active              | Orders                                  |                               |                       |                                                                              |                                                |                                 |          |                         |                                     |
| None                    |                                         |                               |                       |                                                                              |                                                |                                 |          |                         |                                     |

Managing Patients Under Your Care

# **General Activities**

## **Patient Summary**

When you open a patient chart, the default Activity is Patient Summary. Patient Summary is an activity that provides you with current patient specific reports that update in real time.

| Avocado,M<br>1001456084 | Ke F         68 y.o., M, 11/21/1943<br>Bed: 901P         Ht: 180 cm (5' 10.87')<br>Wt: 99.8 kg (220 lb 0.3         BMI: 30.8         Allergies           Suffa (Sufformatide         Wt: 99.8 kg (220 lb 0.3         BSA: 2.2         Suffa (Sufformatide) | ISO: None Code: FULL 전기<br>COL: None Attnd: TUGGY, MICHAEL L [101140] |
|-------------------------|----------------------------------------------------------------------------------------------------|-----------------------------------------------------------------------|
|                         | Index Report                                                                                                    | ? Resize                                                              |
| Patient Summary         | 🖛 📳 Index Report 📲 Active Orders 📲 Nurse Snapshot 📳 Chart Cover 📲 RN Transfer/Arrival Report                                                                                                    | : Report: Index Report 🖉 🦉                                            |
| Allergies               | Used as the default, this Index Report reliably presents Stick                                                                                                    | y Notes and convenient access to other reports                        |
| Doc Flowsheets          | Patient FYI                                                                                                    |                                                                       |
| Intake/Output           |                                                                                                    |                                                                       |
| MAR                     | Parminy Contact Information (Sucky Note)                                                                                                    | [Aducat comment]                                                      |
| Immunizations           | Patent Million Mattin Livents (Suchy Note)                                                                                                    | La difetit commenti                                                   |
| Plan of Care            | Staff Communication (Sticky Note)                                                                                                    | [Add/Edit comment]                                                    |
| Patient Education       | Orders to Acknowledge                                                                                                    |                                                                       |
| Notes                   | None                                                                                                    |                                                                       |
| Order Entry             | Overview Reports                                                                                                    | Rien of Care                                                          |
| Order Revision          | Unit Secretary Snapshot                                                                                                    | Core Measure Report                                                   |
| Results Review          | Progress Notes (48h)                                                                                                    | Transfer/Arrival Rpt                                                  |
| Medications             | Orders                                                                                                    | Consol DIP Consolided Onderso                                         |
| History                 | Held/Unsigned Orders                                                                                                    | Order History                                                         |
| Synopsis                | Active Orders by Order Set                                                                                                    | <u>requisition reprint</u>                                            |
| Demographics            | Medication Review                                                                                                    |                                                                       |
| Chart Review            | MAR Administration<br>Patient's Home Meds Prior to this Visit                                                                                                    | Meas                                                                  |
| Phys Billing Info       | Vitals & I/O                                                                                                    |                                                                       |
| RN Admission            | Fever<br>VS Graph                                                                                                    | Kesp<br>Blood Management                                              |
| RN Transfer             | 10                                                                                                    | <u>VS</u>                                                             |
| RN Arrival              | Lab & intraging results<br>Labs                                                                                                    | Epidemiology PL Rept                                                  |
| RN Discharge            | Lab<br>Micro                                                                                                    | Lab Results with History<br>Results Snapshot                          |
| Short Stay              | Rad                                                                                                    |                                                                       |
|                         | Commonly Printed Reports Discharge Meds                                                                                                    | Facesheet                                                             |
|                         | Lab Orders - HSD<br>Downtime Ond Tx Summ                                                                                                    | Post Acute Referral (SNF/Home Care) Report                            |
|                         | Pediatric & Perinatal                                                                                                    |                                                                       |
|                         | NICU/SCN Nurse Snapshot<br>NICU/SCN/Peds                                                                                                    | PICU/Peds Nurse Snapshot<br>New-Baby Delivery Summary                 |
|                         | New-Mom Delivery Summary<br>WMHMHead Circ                                                                                                    | OB Prenatal Hx<br>MD Peds - Newborn                                   |
|                         | Other Specialty Accordions                                                                                                    |                                                                       |
|                         | Anti-coag<br>CV-No Granti                                                                                                    |                                                                       |
|                         | Metabolic                                                                                                    | Pain                                                                  |
|                         | PACU Summary<br>ETOH                                                                                                    | Transplant                                                            |
| More Activities 🔸       | Other Specially Reports                                                                                                    |                                                                       |

## **Chart Review**

The Chart Review Activity stores current and historical patient information; both inpatient and ambulatory. It is divided into various category tabs that help distinguish the types of information you can review.

You will perform the following tasks with guidance:

- View present and historical data, both ambulatory and inpatient
- Sort information by categories and column headers
- View reports

#### **Category Tabs**

Chart Review is divided into categories. These categories act as filters to separate the patient information. This allows for convenience and the ability to quickly locate the information you want to review.

| Tab           | Definition                                                                                                    |
|---------------|----------------------------------------------------------------------------------------------------|
| Encounters    | Contains reports detailing the patient's office visits, ED<br>visits, and hospital stays. An encounter is any clinical<br>contact with the patient. The encounter reports show<br>orders, notes, allergies, medications and other<br>documentation pertaining to the specific visit. |
| Notes/Trans   | Contains all notes written for the patient as well as all transcribed notes.                                                                                                    |
| Scan Doc      | Contains scanned documents (i.e. consent forms, etc.)                                                                                                    |
| Labs          | Contains all lab orders with their corresponding results.<br>Use this tab to view the status of lab results or to see if<br>the lab has drawn a specimen. (e.g., Final Result,<br>Preliminary Result, In Process).                                                                   |
| Microbiology  | Contains cultures (i.e. blood, nasal swab)                                                                                                    |
| Imaging       | Contains imaging orders and their associated<br>interpretations. It does not currently include a scan of the<br>actual film.                                                                                                    |
| Procedures    | Contains reports of procedure orders such as ECG or PT/OT procedures.                                                                                                    |
| Cardiology    | Contains reports of all orders related to cardiology.<br>Currently, it only includes narrative results.                                                                                                    |
| Meds          | Contains a record of all of the patient's medications, both historical and current.                                                                                                    |
| Other Orders  | Contains nursing orders and other order types not displayed on the other category tabs.                                                                                                    |
| Episodes      | Contains Episodes of Care for a patient. Episodes are collections of encounters grouped by some common theme, e.g., pregnancy or Workers' Compensation.                                                                                                    |
| Letters       | Contains all letters that have been created for the patient.                                                                                                    |
| AdvDir        | Contains Advance Directive                                                                                                    |
| Misc. Reports | Contains non-encounter-specific reports, such as immunization, health maintenance, or financial summary reports.                                                                                                    |
| Referrals     | Contains all referral orders.                                                                                                    |

**General Activities** 

## **Results Review**

The Results Review activity allows you to view both past and present lab and imaging results based on a date rage you prefer. You can view reports, images and reference ranges.

#### Two ways to access Results Review

You can access Results Review from within the patient's chart and your My List.

1. If an icon displays in the New Rslt Flag column for a patient on your My List, double click the icon to open Results Review in that patient's chart.

| Patient Lists                                     |                                        |                  |               |              |                     |                  |                |                |                          |            | ?   | Actions 🔻 |
|---------------------------------------------------|----------------------------------------|------------------|---------------|--------------|---------------------|------------------|----------------|----------------|--------------------------|------------|-----|-----------|
| ● ■ ■<br>Create Properties Remove                 | <mark>+%</mark><br><u>A</u> dd Patient | <b>Г</b><br>Сору | nast <u>e</u> | <u>O</u> per | 🗂<br>n Chart   Sigr | Out Rpt          | Patient Report | Doc Flowsheet  | <b>%</b><br>M <u>A</u> R |            |     |           |
| 🗆 🔁 My Patient Lists                              | My List (1 Pa                          | tient)           |               |              |                     |                  |                |                |                          | as of 1809 | ٤ 2 | 8 -   🙆   |
| ⊕ -≣≫ My List<br>⊕ 🔁 Shared Patient Lists         | Room/Bed 🗕                             | Patient Na       | ame/Age/Si    | эx           | New Results<br>Flag | Unacki<br>Orders | nowledged      | Unacknowledged | I Medication             | Orders     |     | 4         |
| System Lists     Discharged Patients              | 901/901P                               | Avocado,         | M (68 y.o.    | M)           | 1                   |                  | *              |                | *                        |            |     |           |
| Expected Inpatients                               |                                        |                  |               |              |                     |                  |                |                |                          |            |     |           |
| Hospital OP Visits     Pre-admits Today & Tomorro |                                        |                  |               |              |                     |                  |                |                |                          |            |     |           |
| E S A A A A A A A A A A A A A A A A A A           |                                        |                  |               |              |                     |                  |                |                |                          |            |     |           |
|                                                   |                                        |                  |               |              |                     |                  |                |                |                          |            |     |           |

2. If a chart is open, click the Results Review activity tab.

|                   | Results Review - Dat                           | te Range Wizard     |                             |                           |                                  |                   |     |
|-------------------|------------------------------------------------|---------------------|-----------------------------|---------------------------|----------------------------------|-------------------|-----|
| Patient Summary   | <b>♠</b> <u>B</u> ack <b>➡</b> <u>F</u> orward | Milew → 🙀 Hide Tree | <b>∐</b> R <u>e</u> f Range | <b>₩</b> Load <u>A</u> ll | Flo <u>w</u> sheet <u>G</u> raph | Time Mar <u>k</u> | R R |
| Allergies         |                                                |                     |                             |                           |                                  |                   |     |
| Doc Flowsheets    |                                                |                     |                             |                           |                                  |                   |     |
| Intake/Output     |                                                |                     |                             |                           |                                  |                   |     |
| MAR               |                                                | Select an initia    | al date range:              |                           |                                  |                   | _   |
| Immunizations     |                                                | New result          | s since time ma<br>to       | rk last set               | New result vie                   | w                 |     |
| Plan of Care      |                                                | Data for las        | st 30 days                  |                           | Extended view                    | ,<br>/            |     |
| Patient Education |                                                | Data for las        | st 6 months                 |                           | Extended view                    | ,                 |     |
| Notes             |                                                | Data for the        | e current hospita           | alization                 | Extended view                    | ,<br>/            |     |
| Order Entry       |                                                |                     |                             |                           |                                  |                   |     |
| Order Revision    |                                                |                     |                             |                           |                                  |                   |     |
| Results Review    |                                                |                     |                             |                           |                                  |                   |     |
| Medications       |                                                |                     |                             |                           |                                  |                   |     |
| History           |                                                |                     |                             |                           |                                  |                   |     |
| Synopsis          |                                                |                     |                             |                           |                                  |                   |     |
| Demographics      |                                                |                     |                             |                           |                                  |                   |     |
| Chart Review      |                                                |                     |                             |                           |                                  |                   |     |
| Phys Billing Info |                                                | 🔽 Show date         | range wizard bef            | fore starting             | Results Review                   |                   |     |
| RN Admission      |                                                | Set Defau           | lt                          |                           |                                  | Accept            | 1   |
| RN Transfer       |                                                |                     | ··-                         |                           |                                  |                   |     |

3. Select Data for the current hospitalization and click Accept. The results display in a table format.

#### Two ways to Search for Results

- 1. You can type: To search for a particular result, type the name of the test in the Search field or expand the results tree to the left.
- 2. You can click: You can also expand a selection by clicking on the + sign. You can click on a single result or on a classification section.

| Results Review (Last refresh: 8/2/2                | 012 6:17:18 PM)        |                 |                               |                       |                               | ? Resize                       |
|----------------------------------------------------|------------------------|-----------------|-------------------------------|-----------------------|-------------------------------|--------------------------------|
| ⇔Back ⇒Eorward 🕅 ⊻lew - 🖬                          | Hide Tree              | Ħ Load All 📲 Fl | o <u>w</u> sheet <u>M G</u> r | aph 🛛 😗 Time I        | Mar <u>k</u> 🙋 <u>R</u> efres | h 🎦 Lege <u>n</u> d / 🗮 Option |
| Search: AST(GOT)                                   | New results (No timema | ark set)        |                               |                       |                               |                                |
| ALL TOPICS<br>• LABORATORY RESULTS<br>• HEMATOLOGY |                        | 3<br>12/15/2011 | 2<br>1/22/2012                | 1<br>8/1/2012<br>1023 | 8/1/2012<br>1024              |                                |
| CHEMISTRY                                          | CBC                    |                 |                               |                       |                               |                                |
| B-COMMON CHEMISTRIES                               | WBC                    | 6.9             |                               |                       | 16.8E                         |                                |
| B-LIVER STUDIES                                    | RBC                    |                 |                               |                       | 4.56                          |                                |
| ASTIGUTI                                           | HEMOGLOBIN             | 14.1            |                               |                       | 14.5                          |                                |
| # INDIGEDINE                                       | HEMATOCRIT             | 42.9            |                               |                       | 42                            |                                |
| HICRORIOLOGY / MMUNOLOGY                           | MCV                    | 85.9            |                               |                       | 98                            |                                |
| ITUEDS                                             | PLATELET CT            |                 |                               |                       | 560                           | 1                              |
| - XB CHEST 2 VIEWS                                 | DIFFERENTIAL           |                 |                               |                       |                               |                                |
|                                                    | EOSINOPHILS, ABSOLUTE  | 0.1             |                               |                       |                               |                                |
|                                                    | BANDS %                |                 |                               |                       | 15E                           |                                |
|                                                    | LYMPHOCYTES %          |                 |                               |                       | 8 D                           |                                |
|                                                    | MONOCYTES %            |                 |                               |                       | 2                             | 1                              |
|                                                    | EOSINOPHILS %          |                 |                               |                       | 1                             | 1                              |
|                                                    | BASOPHILS %            |                 |                               |                       | 3                             | 1                              |
|                                                    | PLT                    | 375             |                               |                       |                               |                                |
|                                                    | MISC HEMATOLOGY        |                 |                               |                       |                               |                                |
|                                                    | NEUTROPHILS            | 5               |                               |                       |                               |                                |
|                                                    | FLOW CYTOMETRY         |                 |                               |                       |                               |                                |
|                                                    | LYMPHOCYTES            | 1.1             |                               |                       |                               |                                |
|                                                    | COMMON CHEMISTRIES     |                 |                               |                       |                               |                                |
|                                                    | SODIUM                 | 136             |                               | 141                   |                               |                                |
|                                                    | POTASSIUM              | 3.5             | 1                             | 1.5                   |                               |                                |
|                                                    | CHLORIDE               | 101             |                               | 102                   |                               |                                |

#### **View Reference Ranges**

To view the reference range for a particular result, either click **Ref Range** to see a column with the ranges next to each lab component or hover the mouse pointer over a result to display the reference ranges for that component in the status bar at the bottom of the panel.

#### View Image and Radiology Result Reports

To view the report for Radiology/Imaging results, **double-click** the **b** icon. The report will display.

#### Time Mark Results

| New<br>Flag | Results    |
|-------------|------------|
|             | <b>!</b> ` |

Time marking distinguishes new results from those you have already reviewed. Any new results entered into a patient's chart will display in bold font. After you have reviewed those results, click **Time Mark**. The results will change from bold to regular font.

When new results are entered into the chart, an icon will display on your My List and the patient header. Once you time mark, the icon will disappear.

# **Nurse to Nurse Handoff**

- 1. Get patient assignment
- 2. Meet with prior shift nurse to receive report.
- 3. Prior nurse will hand off patient to oncoming nurse.
- 4. While receiving report from the prior shift note, together both nurses;
  - a. Review patients and care
  - b. Review Nurse Snapshot
  - c. Review active order
  - d. Review orders to be acknowledged
  - e. Review MAR

## NOTES

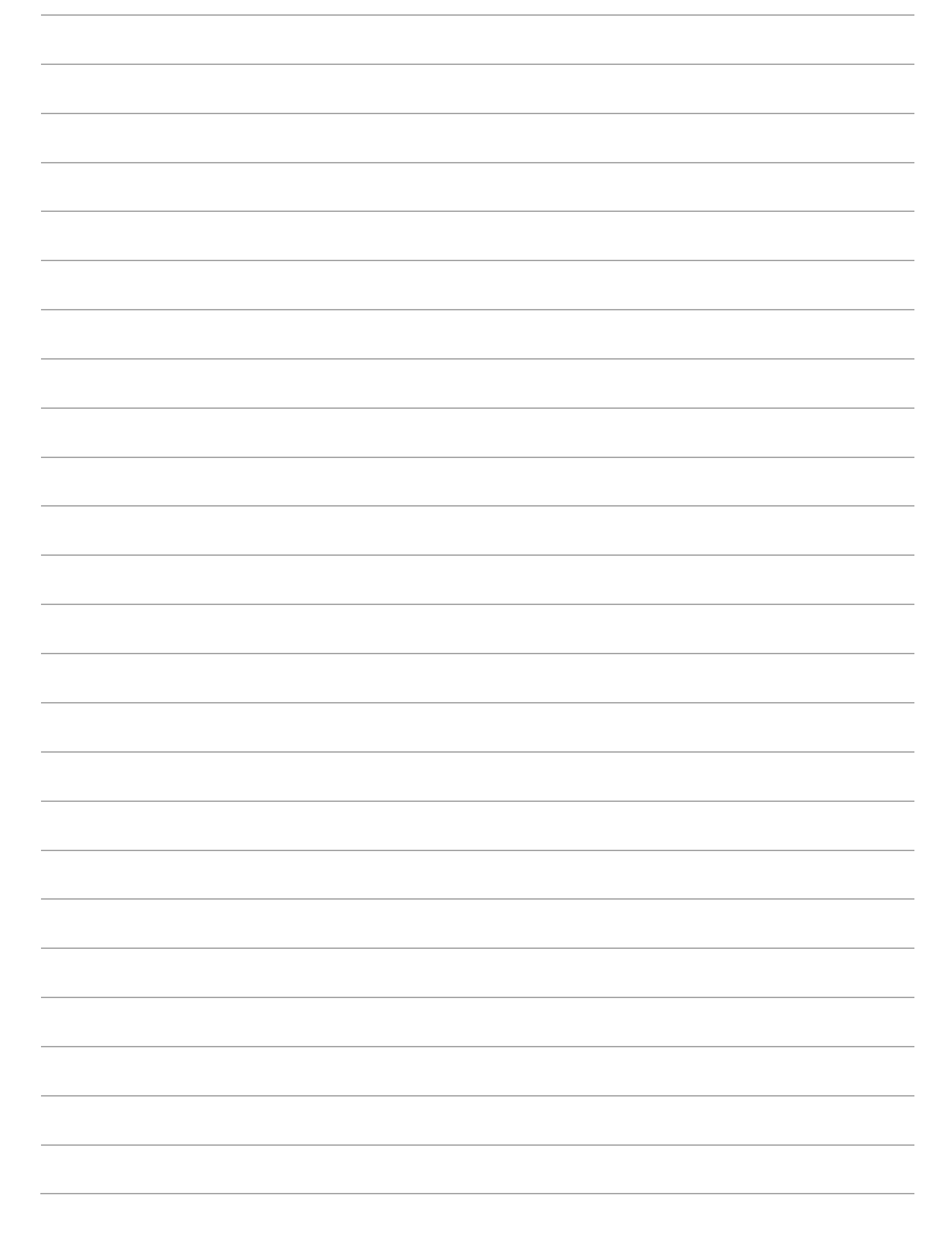

# **Start of Shift**

## **Patient Summary**

When you open a patient chart, the default Activity is Patient Summary. Patient Summary is an activity that provides you with current patient specific reports that update in real time. These reports are similar to the reports found in Patients Lists and will vary based upon your role and department.

|                                        | Used as the default, this Inde<br>Patient PM<br>No FY1 flags for this patient                                                                                                    | x Report reliably presents Sticky Notes and conve                                                                                                    | nient access to other i                                | reports                 |         |
|----------------------------------------|----------------------------------------------------------------------------------------------------|----------------------------------------------------------------------------------------------------|--------------------------------------------------------|-------------------------|---------|
|                                        | Family Contact Information (Sticky Note)                                                                                                    |                                                                                                    |                                                        | [AddEd connect]         |         |
|                                        | Patient Information Events (Sticky Note)                                                                                                    |                                                                                                    |                                                        | AddEd connect           |         |
|                                        | Non-Urgent Message To Physician (Slicky Note)                                                                                                    |                                                                                                    |                                                        | (AddEd connect)         |         |
| Orders to                              | Staff Communication (Sticky Note)                                                                                                    |                                                                                                    |                                                        | (AddEdt connent)        |         |
| Acknowledge                            | Orders to Acknowledge                                                                                                    |                                                                                                    |                                                        | Erond                   |         |
|                                        | New Yorkshould be been                                                                                                    | Acknowledge All                                                                                                    |                                                        | International Continue  |         |
|                                        | Oscortinued<br>Oscortinued<br>Oscortinued<br>Canceled Comments:                                                                                                    | t: 07/01/12 1330, End: 07/01/12 0000, NOV/, Routine, Discontinue Reason: Duplicate, Status:<br>Order #2 of BC x 2, Two draws                                                                                                    | <u>Oiscontinuing Provider</u><br>Barbara J Shulock, FN | Adinowledge Discontinue |         |
|                                        |                                                                                                    | Acknowledge All                                                                                                    |                                                        |                         |         |
|                                        | Overview Reports                                                                                                    |                                                                                                    |                                                        |                         |         |
| History                                | Hurse Streatht<br>Unt Screatht<br>Hitsory<br>Promess Notes (40h)                                                                                                    | Bini Li Cara<br>Core Mesoure Resort<br>Phi Sched Events<br>Instater/Jeruhal Rat                                                                                                    |                                                        |                         |         |
| Active Orders                          | Orders                                                                                                    |                                                                                                    |                                                        |                         |         |
| ficane ordero                          | Active Orders<br>HeidUnsigned Orders                                                                                                    | Cancel/D/C/Completed Onders<br>Onder History                                                                                                    |                                                        | Requisition             | Reprint |
| Held/Unsigned                          | Order History Past 12 Hours<br>Active Orders by Order Set                                                                                                    | Regulation Reprint                                                                                                    |                                                        |                         |         |
| · · · · · · · · · · · · · · · · · · ·  |                                                                                                    |                                                                                                    |                                                        |                         | _       |
|                                        | Medication Review                                                                                                    |                                                                                                    |                                                        |                         |         |
| MAR Admin                              | Medication Review<br>MUR Administration<br>Entert's Hone Neds Prior to this Vist                                                                                                    | Meth                                                                                                    |                                                        |                         | Meds    |
| MAR Admin                              | Medication Review<br><u>MAR Administration</u><br>Baterits Home Medic Prior to this Visit<br>Vitals & 10                                                                                                    | Met                                                                                                    |                                                        |                         | Meds    |
| MAR Admin<br>Vitals & I/O              | Medication Review<br>MRR demotsterin<br>Patient increatives Fronto this Visit<br>Wash & 10<br>Energy<br>Visits & 10                                                                                                    | Moti<br>Parto<br>Reco Monconnert                                                                                                    |                                                        |                         | Meds    |
| MAR Admin<br>Vitals & I/O              | Medication Review<br>MRR demotstellon<br>Patients None Medis Prior to this Visit<br>Vitals & 10<br>Estat<br>Vitals & 10<br>Estat<br>Vitals & 10                                                                                                    | Moto<br>Face<br>Biod Management<br>VS                                                                                                    |                                                        |                         | Meds    |
| MAR Admin<br>Vitals & I/O              | Medication Review<br>MER Administration<br>Patient's license Media Prior to this Visit<br>Vitals & 10<br>Educe<br>Visit & Comp<br>US<br>Lab & Imaging Results                                                                                                    | Mode<br>Parce<br>Record Management<br>VS<br>Endemanders (2) Ende                                                                                                    |                                                        |                         | Meds    |
| MAR Admin<br>Vitals & I/O<br>Labs &Rad | Medication Review<br>MRR Administration<br>Patients Home Media Prior to this Visit<br>Vitals & 10<br>Enter<br>Visits & Ton<br>Control<br>Control<br>Calle & Instagling Results<br>Lafe<br>Lafe                                                                                                    | Mode<br>Bace Record Management<br>VS<br>Estemations P. Rest<br>Lab Records with Hadary                                                                                                    |                                                        |                         | Meds    |
| MAR Admin<br>Vitals & I/O<br>Labs &Rad | Medication Review<br>MRR Administration<br>Patients Home Media Prior to the Vest<br>Vesis & 10<br>Enter<br>SC meth<br>IC<br>Enter A Instagling Results<br>Late<br>Late<br>Late<br>Late<br>Moco<br>Res                                                                                                    | Mode<br>Bacid Manazament<br>VS<br>Estemotions: P. Rest<br>Lab Retructs with History<br>Results Strephot                                                                                                    |                                                        |                         | Meds    |
| MAR Admin<br>Vitals & I/O<br>Labs &Rad | Medication Review<br>MER Administration<br>Patients Home Medis Prior to the Vest<br>Vitals & 10<br>Enter<br>SC meth<br>IQ<br>Lab & Instagling Results<br>Lab<br>Lab<br>Lab<br>Lab<br>Lab<br>Lab<br>Lab<br>Lab<br>Lab<br>Lab                                                                                                    | Mode<br>Based Management<br>VS<br>Eastemology: P. Reat<br>Lab Results with History<br>Results Straight                                                                                                    |                                                        |                         | Meds    |
| MAR Admin<br>Vitals & I/O<br>Labs &Rad | Medication Review MBR.Astronomy to the Vent MBR.Astronomy Printed Reports US Lab.A Instaining Results Lab. Lab. Lab. Lab. Lab. Lab. Lab. Lab.                                                                                                    | Mode<br>East<br>Bood Management<br>VS<br>Eastemology P, Rept<br>Lab Results with History<br>Results Streached<br>Factstand<br>Port Acade Reternal (SMF Manage                                                                                                    | well Report                                            |                         | Meds    |
| MAR Admin<br>Vitals & I/O<br>Labs &Rad | Medication Review MBR.Astronomy to the Vert MBR.Astronomy Protect Norm Note: The Network Network Note: The Network Network Note: The Network Network Note: The Network Network Note: The Network Network Note: The Network Network Note: The Network Network Note: The Network Network Note: The Network Network Note: The Network Network Note: The Network Network Note: The Network Network Note: The Network Note: The Network Note: T | Mode<br>East<br>Bood Management<br>VS<br>Easternology PL Rept<br>Late Results with History<br>Results Streached<br>Post Acute Reternal (SMF Hone C                                                                                                    | wei Preori                                             |                         | Meds    |
| MAR Admin<br>Vitals & I/O<br>Labs &Rad | Medication Review MER denotation Network to Network Network Network Vitals & 10 Entry Scrach U2 Lab & Inspiring Results Lab Lab Lab Lab Lab Lab Lab Lab Lab Lab                                                                                                    | Mode<br>Basic Management<br>Vice<br>Estemation with History<br>Results Streached<br>Post Anale Reternal (SAF Home C<br>Post Anale Reternal (SAF Home C                                                                                                    | wei Freorf                                             |                         | Meds    |
| MAR Admin<br>Vitals & I/O<br>Labs &Rad | Medication Review<br>MAR Administration<br>Pattern Inone Media Prior to the Visit<br>Visit & 10<br>Face:<br>Visit Standy<br>US<br>Lab & Imaging Results<br>Lab<br>Lab<br>Lab<br>Lab<br>Macco<br>Bat<br>Commonity Printled Reports<br>Commonity Printled Reports<br>Commonity Printled Reports<br>Contents Medi<br>Lab Colors - HSD<br>Construct Medi<br>Lab Colors - HSD<br>Construct Residual<br>Michael Reports                                                                                                    | Mode<br>Parce<br>Bisod Management<br>V.S<br>Esciencelosy: P., Regt<br>Lab Results web: History<br>Parcela: Secondar<br>Parcela: Secondar<br>Parcela: (SM Home C<br>Parcela: (SM Home C<br>Parcela: Secondar<br>Parcela: Secondar<br>Parcela: Secondar<br>Parcela: Secondar<br>Parcela: Secondar<br>Parcela: Secondar<br>Parcela: Secondar                                                                                                    | wei Recot                                              |                         | Meds    |
| MAR Admin<br>Vitals & I/O<br>Labs &Rad | Mickariste Review<br>M&R. Annistendor<br>Patert i kone Medis Prior to the Wet<br>Vitals & 10<br>Farag<br>Visi Smath<br>II<br>II<br>II<br>II<br>II<br>II<br>II<br>II<br>II<br>II<br>II<br>II<br>II                                                                                                    | Mode<br>Record Management<br>VS<br>Esciencedory: PL, Rect<br>Use Records web: History<br>Parture: Second at<br>Post Second Second<br>Post Rectifier (SRF Mone C<br>POST Rectifier II)<br>POST Rectifier II)<br>Post Rectifier<br>II)<br>Mone Second                                                                                                    | wei Papot                                              |                         | Meds    |
| MAR Admin<br>Vitals & I/O<br>Labs &Rad | Medication Review MAR Annatosion Pattern Inone Media Prior to the Visit Visits & 10 Fase: Visits & 10 Fase: Visits & 10 Fase: Visits & Inorto Prior Visits Visits & Inorto Prior Visits Visits & Inorto Prior Visits Visits & Inorto Prior Visits Visits & Inorto Prior Visits Visits & Inorto Prior Visits Visits & Inorto Prior Visits Visits & Perindal Not Visits Previolal Not Visits Previola | Mote<br>Baco<br>Bood Measurement<br>VS<br>Externation VP, Rept<br>Lab Preudin with History<br>Persuits Streached<br>Port Acate Reternal (SMF Hone C<br>ROUFfeet Name Streached<br>New Solar Delaway Samany<br>(SP Preudin It)<br>Mo Peter - Newson                                                                                                    | wei Report                                             |                         | Meds    |
| MAR Admin<br>Vitals & I/O<br>Labs &Rad | Medication Review MER.deministration Pattern Home Media Prior to the Viet Vietals & 10 Facer Vision Product Vision Product Vis | Mode<br>Parce<br>Blood Management<br>VS<br>Escienciology PJ, Pagt<br>Lake Perudits with History<br>Perudits Streached<br>Pagt Anothe Posternial (SMF Home C<br>Page Streached<br>How Solar Delaway Samanay<br>(C) Prestign History<br>C) Prestign History<br>C) Prestign | wei Paport                                             |                         | Meds    |

#### **Important Reports:**

- 1. Index
- 2. Active Orders
- 3. Nurse Snapshot
- 4. Chart Cover
- 5. RN Transfer/Arrival

**Start of Shift** 

## **Acknowledging Orders**

#### Acknowledge Medication Orders

Medication orders populate the Index Report in the Patient Summary Activity and must be acknowledged. Once an order is entered into Epic by the practitioner, it populates the Index Report and Active Orders Report as Orders to Acknowledge. The nurse then reviews the new orders and acknowledges them. The acknowledgement signifies that the nurse has read and understood the orders and will complete the task.

- 1. Click the Index Report report button. Orders to Acknowledge appears near the top of the report.
- 2. Click Acknowledge All when you've reviewed and understood the task.

#### View Orders To Be Acknowledged

You have entered several orders. It is a best practice to acknowledge orders after you enter them. Go to the **Index** report in Patient Summary and individually acknowledge your orders.

#### Nursing Communication orders

Nursing Communication Orders are physician orders indicating a course of action or those situations where patient specific information is communicated.

## **Active Orders**

'Active orders' are located on the Index Report on the Patient Summary activity. An Active Orders report may also be wrenched in. Active orders is a task management tool to help you manage the daily care for your patients. The tasks that display are triggered by the orders transcribed Epic. You can view current, future and completed tasks.

Active Orders Report is utilized throughout the shift, from start of report until the end of the shift. You can view, document and organize tasks for your patient.

## FYI

An FYI flag is a way to communicate patient information to all health care providers and assigned treatment team members across facilities. FYI flags can be viewed from the Index Report and the Nurse Snapshot.

FYI is located under More Activities. By clicking the (1), located across from the FYI activity, will enable the FYI activity to become a permanent fixture under the activity tabs. FYIs may be edited and/or deactivated. All FYIs are permanent records in the patient's file, even if deactivated.

1. To create an FYI, click More Activities, located in the bottom left portion of the screen.

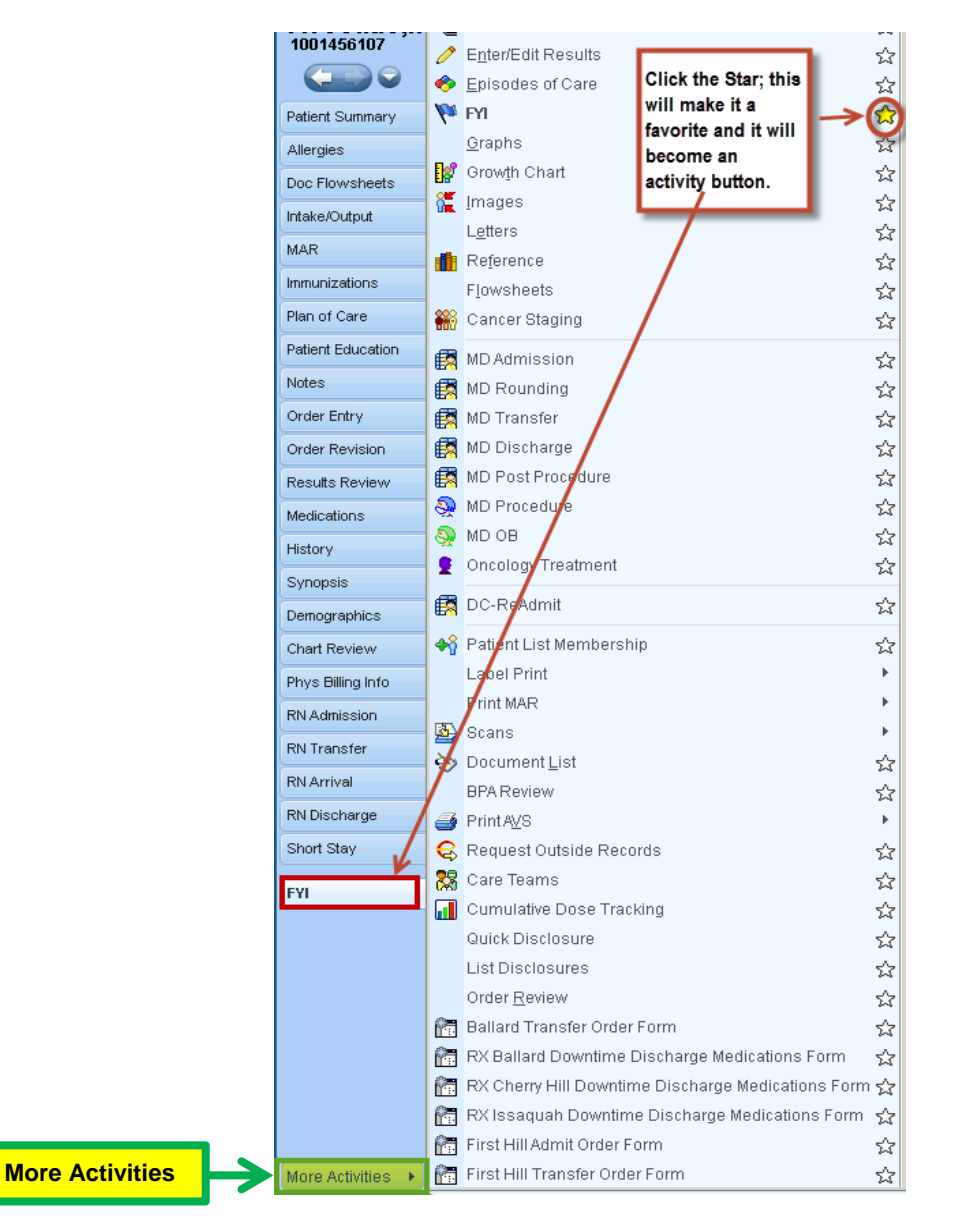

**Start of Shift** 

#### 2. Click the star, across from FYI. This will make FYI a favorite on your activity buttons

#### 3. FYI displays, click Flag.

| ? Close : |        |                 |           |                                     | 1                           |
|-----------|--------|-----------------|-----------|-------------------------------------|-----------------------------|
|           |        |                 |           | Belect New Flag<br>o create new FYI | ew Flag                     |
| Refresh   | Filter | ☐ Show inactive |           |                                     | Existing FYIs               |
|           |        | Status          | e Summary | act User Type                       | Entry Date/Time 🔻 Contact   |
|           |        |                 |           |                                     |                             |
|           |        | Status          | e Summary | act User Type                       | Entry Date/Time ▼   Contact |

## 4. Click , to view the categories

| FYI 🔽           |                                           |                                 |  |  |  |  |
|-----------------|-------------------------------------------|---------------------------------|--|--|--|--|
| <b>V</b> 2      | 1. Click to select                        |                                 |  |  |  |  |
| New Flag        | the Category                              | 0. Delete Orteren               |  |  |  |  |
| - Now Elan      |                                           | 2. Select a Category            |  |  |  |  |
| new riay        |                                           |                                 |  |  |  |  |
| Flag type       | <b>V</b>                                  | Y                               |  |  |  |  |
|                 | <u>م</u>                                  | Category Select                 |  |  |  |  |
| 🗩 🛥 💡           | 🕐 🕵 🕂 🛛 Insert S                          | Search:                         |  |  |  |  |
|                 |                                           | 🛆 Title                         |  |  |  |  |
|                 |                                           | *Bloodless Program              |  |  |  |  |
|                 |                                           | *Patient Preference: No Code    |  |  |  |  |
|                 |                                           | Behavioral                      |  |  |  |  |
|                 |                                           | Bld Mgt Conservation            |  |  |  |  |
|                 |                                           | Blood Transfusion Restriction   |  |  |  |  |
|                 |                                           | Break the Glass Encounter       |  |  |  |  |
|                 |                                           | Code Triage                     |  |  |  |  |
|                 |                                           | Dialysis                        |  |  |  |  |
| Existing Fris   |                                           | Downtime                        |  |  |  |  |
|                 |                                           | Externally-Entered Coverage     |  |  |  |  |
|                 |                                           | Interpreter                     |  |  |  |  |
| Entry Date/Time | <ul> <li>Contact</li> <li>User</li> </ul> | Legal Lock Up                   |  |  |  |  |
|                 |                                           | Locked                          |  |  |  |  |
|                 |                                           | No Clinical Disclosure          |  |  |  |  |
|                 |                                           | Organ Donor                     |  |  |  |  |
|                 |                                           | Organ Recipient                 |  |  |  |  |
|                 |                                           | Record Error Alert              |  |  |  |  |
|                 |                                           | Research Data                   |  |  |  |  |
|                 |                                           | Restricted Data                 |  |  |  |  |
|                 |                                           | Salety Alert - High Risk        |  |  |  |  |
|                 |                                           | Security                        |  |  |  |  |
|                 |                                           | See Alert in Missis             |  |  |  |  |
|                 |                                           | Self Pay TPO Release Restricton |  |  |  |  |
|                 |                                           | Sensory Deficit                 |  |  |  |  |
|                 |                                           | Special Needs                   |  |  |  |  |
|                 |                                           | Stellar/Summit                  |  |  |  |  |
|                 |                                           | 28 categories loaded.           |  |  |  |  |
|                 |                                           |                                 |  |  |  |  |
|                 |                                           | <u>A</u> ccept <u>C</u> ancel   |  |  |  |  |
|                 | _                                         |                                 |  |  |  |  |

5. Type ".dt" which is the smartphrase for Downtime

| -New Flag |                |                              |
|-----------|----------------|------------------------------|
| Flag type | .dt is the     | dot phrase for Downtime      |
| Downtime  | 1009]          |                              |
| ,⊕ ab     | v<br>v v 🖓 🐼 4 | 🔹 Insert SmartText 🔁 🛵 🛋 🛃   |
| .dt       |                |                              |
|           | Abbreu         |                              |
|           | DT             | Downtime phrase              |
| .dt       | Abbrev<br>DT   | Expansion<br>Downtime phrase |

- 6. Double click DT.
- 7. Message appears in FYI as:

| New Flag                                                                           |
|------------------------------------------------------------------------------------|
| Flag type                                                                          |
| Downtime [1009]                                                                    |
| 🔎 🦓 😭 🐿 🔇 🕵 💠 Insert SmartText 🔄 🖓 🖨 🐇 🛃                                           |
| Epic downtime on 1/24/2011 from 1000 to 1640. Please refer to paper documentation. |
|                                                                                    |

8. Click Accept

## **Immunization Activity**

In addition to the screening of patients for required vaccinations, vaccination records should be reviewed upon the first 24 hours of admission and updated as necessary.

Immunization shows any immunizations on record.

| R Avocado,M             | like F 🛛 🗙                 |                        |                                                   |                                             |                                    |                                                |                                  | Epic             | Care |
|-------------------------|----------------------------|------------------------|---------------------------------------------------|---------------------------------------------|------------------------------------|------------------------------------------------|----------------------------------|------------------|------|
| Avocado,M<br>1001456084 | like F 68 y.o.,<br>Bed: 90 | , M, 11/22/1943<br>D1P | Ht: 180 cm (5' 10.87")<br>Wt: 99.8 kg (220 lb 0.3 | BMI: 30.8 Allergies<br>BSA: 2.2 Penicillins | ISO: None<br>S COL: None           | Code: FULL<br>Attnd: TUGGY, MICHAEL L [101140] | <u>o</u> 1                       |                  |      |
|                         | Immunizations - All T      | Types                  |                                                   |                                             |                                    |                                                |                                  |                  | ?    |
| Patient Summary         | 📰 All Admin Types 👻 🖺      | incomplete Adm         | nins 🖻 <u>H</u> istorical Admins                  | - 🎾 New Admin 📓 Ir                          | mmunization <u>R</u> eport 🙋 Refre | sh 📕 Storage Unit                              |                                  |                  |      |
| Allergies               |                            |                        |                                                   |                                             |                                    |                                                | <b>A</b>                         |                  |      |
| Doc Flowsheets          | Administration Hist        | ory                    | dministered On                                    |                                             |                                    | NotDuo                                         | E Show Dalatad                   | Chave Deferred   |      |
| Intake/Output           | Immunizations              | A                      | diministered on                                   |                                             |                                    | Next Due                                       | <ul> <li>Show Deleted</li> </ul> | N Stion Deletted |      |
| MAR                     | FLU VACCINE, SP            | LIT                    | 12/22/2011                                        |                                             |                                    | 9/3/184                                        | 2                                | 🔶 New            |      |
| Immunizations           | D TD VACCINE NO P          | PRESERVATIVE           | 12/22/2011                                        |                                             |                                    | 9/3/184                                        | 2                                | 🔶 New            |      |
| Plan of Care            | GREATER THAN 6             | i YO IM                |                                                   |                                             |                                    |                                                |                                  |                  |      |
| Patient Education       | Mark as Reviewed           | Never reviewed.        |                                                   |                                             |                                    |                                                |                                  |                  |      |

Nurses are required to update Immunization history upon admission through the RN Admission.

Start of Shift

- 1. Click Immunization activity button
- 2. Click Historical Administrations. Select Historical Admins.

| Immunizations - All Types                            |                                                                   |                                  |                |            |
|------------------------------------------------------|-------------------------------------------------------------------|----------------------------------|----------------|------------|
| 📰 All Admin Types 👻 🚺 Incomplete Admin               | s 😵 <u>H</u> istorical Admins 👻 <u>M</u> ew Adm                   | in 📝 Immunization <u>R</u> eport | 🐼 Refresh 📕 St | orage Unit |
| Administration History                               | Historical Admins     Single Historical Immunization inistered On |                                  |                | Next Di    |
| Immunizations                                        |                                                                   |                                  |                |            |
| FLU VACCINE, SPLIT                                   | 12/20/2011                                                        |                                  |                |            |
| D TD VACCINE NO PRESERVATIVE<br>GREATER THAN 6 YO IM | 12/20/2011                                                        |                                  |                |            |
| Mark as Reviewed Never reviewed.                     |                                                                   |                                  |                |            |

3. Select Ped or Adult patient

| nmunizations - All Types                                                                                                |  |  |  |  |  |  |  |
|----------------------------------------------------------------------------------------------------|--|--|--|--|--|--|--|
| 🏙 All Admin Types 👻 🏢 Incomplete Admins  🎐 Historical Admins 👻 New Admin 📝 Immunization Report 🔯 Refresh 📲 Storage Unit |  |  |  |  |  |  |  |
| Historical Immunizations                                                                                                |  |  |  |  |  |  |  |
| Template to use: SW_AMB_PED_HISTORICAL_IMMUNIZA                                                                         |  |  |  |  |  |  |  |
| Immunizations                                                                                                    |  |  |  |  |  |  |  |
| 1 HEP B VACC, PED/ADOL, 3 DOSE IM (3                                                                                    |  |  |  |  |  |  |  |
| 2 HER B VACC PED/ADOL 3 DOSE IM 139                                                                                     |  |  |  |  |  |  |  |

4. Select Row with correct immunization. Example Swine Flu vaccine.

| Historical Immunizations                    |                   |                   |  |  |  |  |  |  |  |  |
|---------------------------------------------|-------------------|-------------------|--|--|--|--|--|--|--|--|
| Template to use: SW_AMB_ADU                 | king the Calendar |                   |  |  |  |  |  |  |  |  |
| Immunizations                               | Date              | is the Date Entry |  |  |  |  |  |  |  |  |
| 23 FLU VACCINE, SPLIT [9]                   |                   |                   |  |  |  |  |  |  |  |  |
| 24 FLU VACCINE, NASAL [104]                 |                   |                   |  |  |  |  |  |  |  |  |
| I Date Entry                                |                   |                   |  |  |  |  |  |  |  |  |
| 8/9/2012                                    | January           |                   |  |  |  |  |  |  |  |  |
|                                             | February          | 2003              |  |  |  |  |  |  |  |  |
|                                             | March             | 2004              |  |  |  |  |  |  |  |  |
| August 2012                                 | April             | 2005              |  |  |  |  |  |  |  |  |
| Sun Mon Tue Wed Thu Fri Sat                 | Мау               | 2006              |  |  |  |  |  |  |  |  |
| 5 6 7 8 9 10 11                             | June              | 2007              |  |  |  |  |  |  |  |  |
| 12 13 14 15 16 17 18                        | July              | 2008              |  |  |  |  |  |  |  |  |
| 19 20 21 22 23 24 25<br>26 27 28 29 30 31 1 | August            | 2009              |  |  |  |  |  |  |  |  |
| 2 3 4 5 6 7 8                               | September         | 2010              |  |  |  |  |  |  |  |  |
| Today                                       | October           | 2011              |  |  |  |  |  |  |  |  |
|                                             | November          | 2012              |  |  |  |  |  |  |  |  |
|                                             | December          | -                 |  |  |  |  |  |  |  |  |
|                                             | <u>A</u> ccept    | <u>C</u> ancel    |  |  |  |  |  |  |  |  |

| Historical Immunizations<br>Template to use: SW AMB ADULT HISTORICAL I |    |                 |           |          | Auto p     | opulates, otherwi | ise enter 'Comments" |
|------------------------------------------------------------------------|----|-----------------|-----------|----------|------------|-------------------|----------------------|
|                                                                        |    | Immunizations   | ,         | Date     | Confirmed. | Comment           |                      |
|                                                                        | 23 | FLU VACCINE, SP | PLIT [9]  |          | V          |                   | k                    |
|                                                                        | 24 | FLU VACCINE, NA | SAL [104] | 8/2/2012 | PT RPT [1] |                   |                      |

5. Click accept.

#### **Enter Patient Reported Vaccinations**

Your patient has indicated that he received a H1N1 shot at his local CVS just last week.

**Start of Shift** 

In the Admission navigator, you can view the Immunization Summary Report, showing the recent Pneumovax administration and add any vaccination reported by the patient.

- 1. Click the downward arrow next to Historical Admins and select Historical Admins.
- 2. Select SW\_AMB\_ADULT\_HISTORICAL\_IMMUNIZA.
- 3. Find FLU VACCINE (H1N1 Swine) [172].
- 4. Click the date column next to Flu Vaccine.
- 5. Type t-7, Enter.
- 6. The Confirmed column, defaults and PT RPT[1] defaults automatically.
- 7. Click Accept

## Allergies

Knowledge of a patient's allergies and reactions is imperative to providing safe, effective patient care. The Allergy activity allows you to do the following:

- Review known allergies
- Unable to assess allergies
- No known allergies
- Add allergies
- Modify current allergies
- Delete allergies

#### Review

It is required that allergies be reviewed with the patient on each admission, transfer and whenever there is a change in allergy status. Mark as <u>Reviewed</u> requires speaking directly to the patient and reaffirming their allergies.

If a patient has never been seen to this facility, there will be no allergy information in his/her chart and you will enter all allergies for that patient. If your patient does have prior entries, you will review the allergy list with the patient to see if anything has changed and then modify the list accordingly.

If your patient has no information on file, you should see this:
| Allergies/Contraindications                                                                                                    |
|----------------------------------------------------------------------------------------------------|
| Add                                                                                                    |
| □ No Known Allergies<br>Never Updated                                                                                                    |
|                                                                                                    |
| 🕜 No Active Allergies                                                                                                    |
| You can use the box to the upper left to add an allergy or a contraindication for this patient.<br>Some items are currently hidden due to your view settings. 🛋 Display Hidden Allergies/Contraindications |
| Last Reviewed by Julia A Smith, RN on 7/30/2012 at 1:01 PM                                                                                                    |

# **Unable to Assess Allergies**

Any time you are unable to assess the patient's allergies, you should follow the steps below. There are many reasons why you may be unable to assess the patient's allergies when they are first admitted: such as confusion, severe pain or unconsciousness. '**No known allergies**' is to be documented.

#### No Known Allergies:

1. Click the 'No Known Allergies' box

| Allergies/Contraindicat | ions          |                                  |
|-------------------------|---------------|----------------------------------|
| Add a new agent         | 🕂 Add         | 🍓 View Drug-Allergy Interactions |
| 🔽 No Known Allergie     | IS .          |                                  |
| Last Updated by Carr    | ie Garlic, RN | l on 7/31/2012 12:54 PM          |

2. The Allergies in the Patient Header will now say **No Known Allergies** 

#### Adding an Allergy

1. In the Search field, type 'penicillins' then click the 'Add' button (or press Enter).

| penicillins | 🕂 Add |
|-------------|-------|
|-------------|-------|

- 2. In the Agent Select window, select the allergen of 'penicillins' with the allergen type of Drug Class.
- 3. Click 'Accept'.
- 4. Click in the Reactions field

| Reactions: | 0 | 2 |
|------------|---|---|
|            |   |   |

**Start of Shift** 

- 5. Click the 🔎
- 6. Select 'Hives' and then click 'Accept'
- 7. Click on the row beneath 'Hives'.
- 8. Click on the 'Selection' button.
- 9. Select 'Itching' and then click 'Accept'. (You can add as many reactions as the patient reports. Each time you add a reaction, a new field becomes available.)
- 10. Click the 'Selection' button in the Severity field.

| Severity: |  | Q |
|-----------|--|---|
|-----------|--|---|

- 11. Select 'Medium' and then click 'Accept'.
- 12. Write a comment, as needed, in the Comment box.
- 13. Click 🗹 💁 Accept

# Modifying a Current Allergy

You patient remembered he also experienced shortness of breath when he received penicillin. You need to add this to the list of reactions for his allergy.

- 1. Click the 'Penicillin' allergy to edit the details of that entry.
- 2. Click the next blank Reaction field and type 'short'. Press 'Enter'
- 3. Click 'Accept'.

#### **Deleting a Current Allergy**

- 1. Click Penicillins
- 2. Click 'Delete'

| Allergies/Contra                            | indications                            |                |                             |          |
|---------------------------------------------|----------------------------------------|----------------|-----------------------------|----------|
| Add a new agent                             | 🔶 Add 🛛 🛃                              | 🤰 View Drug-A  | llergy <u>I</u> nteractions | 乃 🗖 Del  |
| Add a new agent<br>No Known<br>Last Updated | Allergies<br>by Carrie Garlic, RN on 7 | //31/2012 1:02 | PM                          |          |
| PENICILLIN                                  | S                                      |                |                             |          |
| Agent:                                      | PENICILLINS                            |                |                             | Comments |
| Туре:                                       | P                                      | Severity:      | 0                           |          |
| Reactions:                                  | Shortness of Breat                     | Noted:         | 7/5/2012 🔳                  |          |
|                                             | Rash                                   | Valid until:   |                             |          |
| Past <u>U</u> pdate                         | es 🗙 De <u>l</u> ete                   |                | <u>√ А</u> с                | cept     |

# History

The History section allows you to indicate past medical history, past surgeries, and important lifestyle habits, such as tobacco, alcohol, or drug use and sexual activity of a patient. This section is not encounter specific so information documented here will be available after discharge. History may be found on both the Activity and RN Admission Navigator. You can update the information directly in the Surgical History, Medical and Family History sections.

| Avocado,IVI<br>1001456140 | TIKE F 68 y.o., M, 11/16<br>Bed: 901P | 1943 Ht: 180 cm (5' 10.87") BMI: 30.8 Allergies<br>Wt: 99.8 kg (220 lb 0.3 BSA: 2.2 Penicilling | 180: Nor<br>S COL: <mark>No</mark> | ne Code: FULL [101140]<br>ne Attnd: TUGGY, MICHAEL L [101140] |
|---------------------------|---------------------------------------|-------------------------------------------------------------------------------------------------|------------------------------------|---------------------------------------------------------------|
| 1001456140                | History                               |                                                                                                 |                                    |                                                               |
| Patient Summary           | Medical                               | Past Medical History Pertinent Negatives                                                        |                                    |                                                               |
| Allergies                 | Surgical<br>Eamily                    | Past Medical History                                                                            | Date (Free Text)                   | Comments                                                      |
| Doc Flowsheets            | Medical History                       | 1 Hypertension [401.9AH]                                                                        |                                    |                                                               |
| Intake/Output             | Status                                | 3                                                                                               | 2                                  |                                                               |
| MAR                       | Substance and Se                      |                                                                                                 | -                                  |                                                               |
| Immunizations             | ADL and other Co                      |                                                                                                 |                                    |                                                               |
| Plan of Care              | Social Documenta<br>Socioeconomic     |                                                                                                 |                                    |                                                               |
| Patient Education         |                                       |                                                                                                 |                                    |                                                               |
| Notes                     | Birth History                         |                                                                                                 |                                    |                                                               |
| Order Entry               |                                       |                                                                                                 |                                    |                                                               |
| Order Revision            |                                       |                                                                                                 | ⊻iew                               | Audit Trail Restore                                           |
| Results Review            |                                       | ┌Medical History <u>W</u> orksheet                                                              |                                    |                                                               |
| Medications               |                                       | 🗀 Allergies/Immunology                                                                          |                                    |                                                               |
| History                   |                                       | 🗀 Cardiology                                                                                    |                                    |                                                               |
| Synopsis                  |                                       | <ul> <li>Dermatology</li> <li>Endocrinology</li> </ul>                                          |                                    |                                                               |
| Demographics              |                                       | ENT/Otolaryngology                                                                              |                                    |                                                               |
| Chart Review              |                                       | Gastroenterology                                                                                |                                    |                                                               |
| Phys Billing Info         |                                       | 🗀 Gynecology                                                                                    |                                    |                                                               |
| RN Admission              |                                       | Hematology     Infectious Diseases                                                              |                                    |                                                               |
| RN Transfer               |                                       | Neonatology                                                                                     |                                    |                                                               |
| RN Arrival                |                                       | Add to History                                                                                  |                                    |                                                               |

1. Open the History activity

2. In the Medical Surgical section:

| History          |                                          |                  |          |
|------------------|------------------------------------------|------------------|----------|
| Medical          | Past Medical History Pertinent Negatives |                  |          |
| Surgiviezical    | Past Medical History                     | Date (Free Text) | Comments |
|                  | 1                                        | 2                |          |
| Medical History  |                                          |                  |          |
| Status           |                                          |                  |          |
| Social           |                                          |                  |          |
| Substance and Se |                                          |                  |          |
| ADL and other Co |                                          |                  |          |
| Social Documenta |                                          |                  |          |
| Socioeconomic    |                                          |                  |          |
|                  |                                          |                  |          |
| Birth History    |                                          |                  |          |

- 3. Click to indicate whether your patient has or has had surgeries listed.
- 4. Add comments by clicking 'Comment'. Free text your comment(s).
- 5. In the Family Medical History section, record the medical history and status (alive or deceased) of the patient's family members.
- 6. The Family Status section allows for a review all previously submitted information pertaining to family medical history.
- 7. Social section allows for sexual history and substance use.

# **Medications Activity**

Medication is a major part of a nurse's job, and it is also one of the most vital aspects of patient care and safety. The electronic Medication Administration Record (MAR) displays medications and facilitates documentation of administrations.

# Assessment

When you complete a Head to Toe assessment, you must document on each system. Epic requires you to determine if the assessment is WDL (Within Defined Limits) or if there is an Exception to WDL. A set of "normal values" has been determined for each body system and is displayed in the Details Window.

# Vital Signs

Vital signs are documented in the Doc Flowsheets activity, under the VS flowsheet. This flowsheet will be used throughout your shift to document your patient's pain.

Your patient is now running a fever and has a headache. Let's document his vital signs.

- 1. Click the **Doc Flowsheets** activity.
- 2. Click the VS Acute Care tab.
- 3. Enter the following in the Vitals group:
  - a. Observation: Pt. awake
  - b. Temp: 100.2
  - c. Temp Source: Oral
  - d. Pulse Rate: 65
  - e. BP: 146 84 (be sure to include the space)
  - f. BP Cuff Location: Left arm
  - g. BP Method: Automatic
  - h. SpO2: 97

# **Pain Assessment**

Your patient informs you he is experiencing mild lower back pain. You assess the level of pain using a verbal scale.

- 1. Click the Doc Flowsheets activity.
- 2. Locate Pain Description on the navigator.
- 3. Click the Pain Description. Note that the Pain Description is brought to the top of the flowsheet.
- 4. Add a column to document an assessment for the current time.

Use the following information to complete the pain assessment:

| Field            | Data   |
|------------------|--------|
| Pain Site        | Back   |
| Pain Orientation | Lower  |
| Pain Quality     | Aching |
| Pain Scale       | 6      |

**Pain Assessment**, located directly beneath the **Pain Description**, asks whether **Add'1 Pain** Documentation is needed. If **Yes** is selected , Pain Management is added to the flowsheet.

Complete the rest of the assessment using your own values.

- 1. Enter the following in the Pain Description #1:
  - a. Pain site: Chest
  - b. Pain Orientation: Right; Left
  - c. Pain Quality: Aching
- 2. Enter the following in the Pain Assessment:
  - a. Pain Scale: 6
  - b. Sedation level: Awake and responding

# **Order Entry Activity**

The Order Entry activity is a convenient workspace to search, customize and sign orders. After the medication orders to the pharmacy are entered, you will be able to enter the non-medication orders.

| Avocado,M<br>1001456084 | Ike F         68 y.o., M, 11/22/1943         Ht: 180 cm (5' 10.87")         BMI: 30.8         Allergies         ISO: None         Code: FULL         Image: Second state         Image: Second state                                                                                                    |  |
|-------------------------|----------------------------------------------------------------------------------------------------|--|
|                         | Place orders                                                                                                    |  |
| Patient Summary         | Image: Construction in the section of the section of the sectio |  |
| Allergies               | New order Search                                                                                                    |  |
| Doc Flowsheets          | Order mode: VORB/TORB (Co-sign require) New order defaults. Not using defaults                                                                                                    |  |
| Intake/Output           | New order activation from a single classics                                                                                                    |  |
| MAR                     |                                                                                                    |  |
| Immunizations           |                                                                                                    |  |
| Plan of Care            |                                                                                                    |  |
| Patient Education       |                                                                                                    |  |
| Notes                   |                                                                                                    |  |
| Order Entry             |                                                                                                    |  |
| Order Revision          |                                                                                                    |  |

# **Order Modes**

Nursing and Pharmacy will utilize the following Order Modes to place orders:

| Order<br>Mode    | Definition                                                                                                    | Physician<br>Cosign<br>Required | Example                                                                                                    |
|------------------|----------------------------------------------------------------------------------------------------|---------------------------------|----------------------------------------------------------------------------------------------------|
| VORB /<br>Torb   | Order(s) is being<br>placed as a result of a<br>verbal or telephone<br>order from an LIP                                        | Yes                             | Entering an order for a<br>medication given as a result of a<br>VORB during a procedure,<br>orders taken as a result of a<br>phone discussion related to a<br>change in the patient's<br>condition.                       |
| Emergency        | Unit Secretaries who<br>enter non-medication<br>orders during a true<br>emergency                                               | Yes                             | Code Blue                                                                                                    |
| Standard         | Order is within your<br>scope of practice and<br>it will not generate a<br>message for a co-<br>signature for the<br>physician. | No                              | Specialty beds or other<br>equipment the patient might<br>need                                                                                                    |
| Per<br>Guideline | Order is being placed<br>as a result of an LIP<br>ordering a protocol.                                                          | No                              | Ordering SCDs after the "DVT<br>Protocol" order has been paced<br>or ordering an IV restart once<br>the IV has been ordered. MRSA<br>test of patients in the ICU,<br>orders from the normal hospital<br>newborn orderset. |

#### **Place Medication Orders**

Your patient's blood pressure has consistently been recorded at 160/95 for the past 30 minutes. After calling the physician, he asked you to place an order for an oral dose of Metoprolol (Lopressor), 25 mg, PO, BID with meals.

Use the scenario above to place an order for Metoprolol.

- 1. Go to Order Entry.
- 2. Type "metop" in the order search field.
- 3. Select METOprolol (LOPRESSOR) tablet and click Accept. The Order Composer displays.
- 4. Click 25 mg.
- 5. Verify BID with meals.
- 6. Click Accept.

| METOprolol (LOPRES | METOprolol (LOPRESSOR) tablet                                                                                                    |  |  |  |  |
|--------------------|----------------------------------------------------------------------------------------------------|--|--|--|--|
| Ora<br>HO          | Oral, WITH BREAKFAST AND DINNER, First Dose Tomorrow at 0800<br>HOLD FOR HR LESS THAN 50 OR SBP LESS THAN 90 AND CALL MD per CSMC default p |  |  |  |  |
| Reference Links:   | 1. Black Box Warning 2. Micromedex                                                                                                    |  |  |  |  |
| 😲 Dose:            | 9 mg 12.5 mg 25 mg 50 mg 100 mg                                                                                                    |  |  |  |  |
| Route:             | Oral Oral Oral Oral Oral (by feeding tube if not taking                                                                                     |  |  |  |  |
| Frequency:         | WITH BREAKFAST AND [                                                                                                    |  |  |  |  |
|                    | For: 🔄 💮 Doses C Hours C Days                                                                                                    |  |  |  |  |
|                    | Starting: 12/2/2011 📰 Today Tomorrow                                                                                                    |  |  |  |  |
|                    | First Dose: OIII Include Now As Scheduled                                                                                                   |  |  |  |  |

#### Sign the medication order

- 1. Verify VORB/TORB as the Order Mode.
- 2. Sign Dr. Michael Tuggy as the ordering provider.
- 3. Click Accept.

#### **Pharmacy Verification**

Administration warnings will remind the nurse if a medication has not been verified by the Pharmacy, asking if the nurse still wants to administer the medication. Nurses can call the pharmacy to request that medications be verified.

| Administration Warning                                                                                                    |        |  |  |  |  |  |  |  |
|----------------------------------------------------------------------------------------------------|--------|--|--|--|--|--|--|--|
| DOPamine (INTROPIN) (1600 mcg/mL) 400 mg in D5W 250 mL<br>infusion has not been verified by a pharmacist. Are you sure you<br>want to administer it? |        |  |  |  |  |  |  |  |
|                                                                                                    | Yes No |  |  |  |  |  |  |  |

# Acknowledge Medication Orders

Medication orders populate the Index Report in the Patient Summary Activity and must be acknowledged individually like all other orders .

# Nursing Communication Orders

Nursing Communication Orders are physician orders indicating a course of action or those situations where patient-specific information is communicated.

Only orders appropriate to support scope of practice for a nurse will be available to physicians.

You will perform the following tasks with guidance:

- Advance Diet as Tolerated
- May leave unit

# **Advance Diet as Tolerated Order Process**

This is a nurse communication order that directs the nurse to enter new diet orders based on the patient's progression in diet tolerance. An example of this can be to advance the diet from NPO to clear liquids, to full liquid, etc.

# Enter a Clear Liquid Diet

- 1. Click Order Entry.
- 2. Type "clear liquid" in the order search field.
- 3. Select DIET CLEAR LIQUIDS and click Accept. You can click the Summary Sentence to add any additional details to the order.
- 4. Click Accept.
- 5. Click Sign.

# The Providers window displays.

- 6. Select per guideline as the order mode.
- 7. Enter Dr. Michael Tuggy as the Ordering Provider.
- 8. Click Accept.

Once the order is signed, it will display as an order to be acknowledged in Patient Summary.

#### **Generic Communication Order**

A generic Nursing Communication order will be made available to physicians and should be utilized only when a discrete order is not otherwise available. For example, the patient is allowed to leave the unit.

- 1. Click Order Entry activity.
- 2. Highlight Communicate to Nurse.
- 3. Click Accept.
- 4. Order is placed, click Order details.

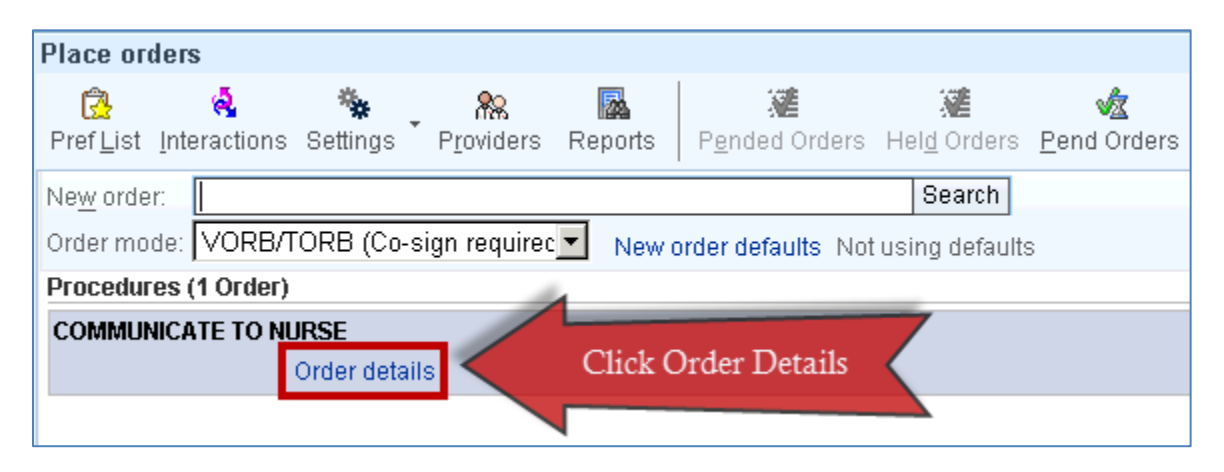

5. Type, 'Patient may leave unit', click Accept.

| COMMUNICATE TO NU<br>Pati | COMMUNICATE TO NURSE<br>Patient is allowed to leave unit. |                |                |        |  |
|---------------------------|-----------------------------------------------------------|----------------|----------------|--------|--|
| Comments (F6):            | P the Mathematical Platient is allowed to leave unit.     |                |                | 4      |  |
|                           |                                                           | <u>A</u> ccept | <u>C</u> ancel | Remove |  |

#### 6. Communication appears as:

| Procedures (1 Order)              |                               |
|-----------------------------------|-------------------------------|
| COMMUNICATE TO NURSE              | 🍪 🏠 Remove                    |
| Patient is allowed to leave unit. | · · ·                         |
|                                   | F7- Prev Order F8- Next Order |

# MAR

# Overview

The MAR is a very interactive workplace. The legends help you define the color schemes and notations that display throughout the MAR.

The electronic MAR is organized by rows and columns. Each row represents a different medication order. Each column represents a one-hour block of time. Scheduled administration times display as a due time at the intersection of a row and column.

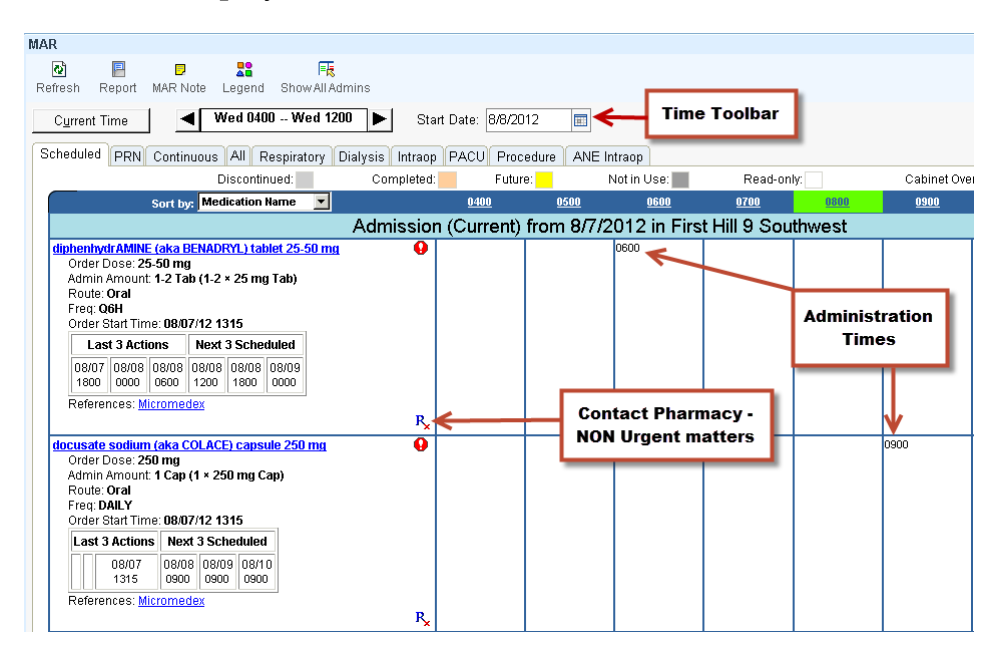

Unlike a paper MAR, the electronic MAR automatically rearranges itself as new orders are entered or existing orders are either completed or discontinued.

In the paper world, nurses use a paper version of the MAR that is fairly similar to the electronic version. The biggest difference is that medications listed on the paper MAR are either hand-written or based on labels that are printed out of the pharmacy system. Nurses then penciled in the times that meds are due or when a dose is given, held or missed. The electronic MAR handles these updates automatically based on orders placed by the physician and verified by the pharmacy.

You will perform the following tasks with guidance:

- Access and navigate the MAR activity
- Document medication administration actions
- Send messages to the pharmacy
- Verify medication orders
- Verify rates
- Document IV infusions

#### Start of Shift

- Document TPN
- Document PCS

#### Access the MAR Activity

#### Two ways to access the MAR

1. From you're my List, select a patient's name and click the MAR button on the toolbar, [OR]

| Patient Lists  |                     |                 |                     |      |               |                    |              |                |               |              |
|----------------|---------------------|-----------------|---------------------|------|---------------|--------------------|--------------|----------------|---------------|--------------|
| ¢              | E:                  | -               | <b>4</b> %          | Ē    | 6             |                    | 2222         | F              | 6             | 28           |
| <u>C</u> reate | P <u>r</u> operties | Remo <u>v</u> e | <u>A</u> dd Patient | Сору | Past <u>e</u> | <u>O</u> pen Chart | Sign Out Rpt | Patient Report | Doc Flowsheet | M <u>A</u> R |

- 2. Open the patient's chart and click the MAR activity on the left hand side
  - Patient Summary Allergies Doc Flowsheets Intake/Output MAR Immunizations

# The Time Toolbar

You can change the time block you are viewing by clicking the arrows on the either side of the time field. To change the date, click the **Calendar** icon in the **Start Date** field and select which day you would like to view. TO return to the current shift, click the Current Time button.

#### MAR Tabs

The MAR tabs filter medication based on certain criteria. Each tab represents a specific type of medication order. When you click on a tab, only medications of that type will display.

| Start of Shift |                                                                            | 47 |
|----------------|----------------------------------------------------------------------------|----|
| Continuous     | Medications infused intravenously. Maintenance fluids and medication drips |    |
| All            | Lists all ordered medications                                              |    |
| Scheduled      | Medications are to be given at specific times                              |    |

| PRN         | Medications that are given as needed. These orders all<br>have PRN frequencies. These orders do not have<br>scheduled times on the MAR |
|-------------|----------------------------------------------------------------------------------------------------|
| Respiratory | Medications that are related to Respiratory                                                                                            |
| Dialysis    | Medications that are related to Dialysis                                                                                               |
| Intraop     | Used for Reference, to see what meds were given<br>Intraop. Inpatient RN's do not document here.                                       |
| PACU        | Used for Reference, to see what meds were given in PACU. Inpatient RN's do not document here                                           |
| Procedure   | Used for Reference, to see what meds were given in<br>the procedure suite. Inpatient RN's do not document<br>here                      |
| ANE Intraop | Used for Reference, to see what Anesthesia meds were given Intraop. Inpatient RN's do not document here.                               |

# MAR Status Key/Legend

The MAR is color coded to help you easily recognize the status of medications. There are two legends. One helps define the medication status and the other defines the icons, administration types and links.

| S | heduled PRN Continuous All Respiratory | Dialysis Intraop PA | ACU Procedure | ANE Intraop | MAR Tabs   |                   |         |
|---|----------------------------------------|---------------------|---------------|-------------|------------|-------------------|---------|
| l | Medication Color Code Discontinued:    | Completed:          | Future:       | Not in Use: | Read-only: | Cabinet Override: | Active: |

#### MAR Status Key

The medication statuses are color-coded and shade the medication row on the MAR table. The key to define these colors is located directly under the MAR tabs. Below is a quick reference list of some of the main color coding you might see on the MAR, and what each color means:

MAR Icons and Administration Types

| MAR           |             |               |          |                           |                      |
|---------------|-------------|---------------|----------|---------------------------|----------------------|
| रू<br>Refresh | P<br>Report | D<br>MAR Note | Legend   | ार्ट्स<br>Show All Admins |                      |
| Curren        | ıt Time     |               | Wed 0800 | Wed 1600 🕨                | Start Date: 8/8/2012 |

On the Activity Toolbar, there is a Legend button. Click Legend and you will find a definition for every icon and administration type that displays in the MAR table.

| gend                                                                                                    |                                                                                                    |
|----------------------------------------------------------------------------------------------------|----------------------------------------------------------------------------------------------------|
| Legend                                                                                                    | Admin Types                                                                                                    |
| 🖏 Drug interaction                                                                                                    | Action Abbr. Display                                                                                                    |
| 👯 Dual signoff required                                                                                                    | Given Given <u>Time</u>                                                                                                    |
| <ul> <li>R<sub>×</sub> Send a message to pharmacy</li> <li>Not verified by pharmacist. Not in the exception list</li> </ul>                                                                                                    | Not Given Not Given (Time)<br>Dispensed to Field Dispensed to (Time)<br>Field                                                                                                    |
| <ul> <li>Not verified by pharmacist. In the exception list.</li> <li>Value does not match ordered value</li> </ul>                                                                                                    | Dispensed to Dispensed to Time<br>Anesthesia Anesthesia                                                                                                    |
| Administration linked to overlide pair     Override order     On-the-fly order     Misdocumented administration     Froneously marked as misdocumented.                                                                                                    | New Bag     New Bag     Time       Restarted     Restarted     Time       Stopped     Stopped     Time       Rate Change     RateChange     Time       Not in Use     Not in Use     Time       MAR Unhold     MAR Unhold     Time                                                          |
| <ul> <li>Corrected administration</li> <li>Misfiled data</li> <li>Medication from a related encounter</li> <li>Patient has had a significant height or weight change since this medication was ordered</li> <li>Comment exists for administration or Line/Drain/Airway linkage</li> </ul> | Bolus     Bolus     Time       Push     Push     Time       Rate Verify     RateVerify     Time       See Alternative     See Alt     Time       Paused     Paused     Time       Pending     Pending     Zernme       Automatically Held     Auto Held     Time       Due     Due     Time |
| Links         Admin       Mark as 'Given' by clicking the link         Flowsheet       Flowsheet with general rows         Flowsheet       Flowsheet with order specific rows                                                                                                    | Admin by Surgeon       Adm by Surg       Time         Self Administered       Self Admin       Time         Med       New Syringe/Pump       Syringe/Pump       Time         Given by Another       Adm by Anoth       Time         (Comment)       Time       Time                         |
|                                                                                                    | ок                                                                                                    |

#### MAR Note

You can add general comments to the MAR by creating a MAR note. For example, you could add a note that, "The patient needs PO meds crushed in applesauce."

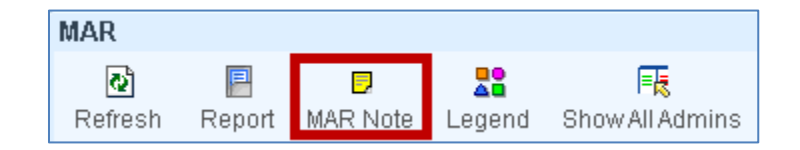

# **Review Allergies**

It is required that allergies be reviewed with the patient on each admission, transfer and whenever there is a change in allergy status. Mark as <u>Reviewed</u> requires speaking directly to the patient and reaffirming their allergies.

You can view the allergies on the patient header, but must go to the Allergy activity to I. Mark as <u>Reviewed</u>. If the patient has multiple allergies and they are not all visible on the patient header, hover your mouse over the allergies and they will all display.

The patient has no known allergies. You need to review the patient's allergies and mark them as reviewed

- 1. Click the Allergies activity
- 2. Select the checkbox for No Known Allergies.
- 3. Click Mark as Reviewed.

# **Document a Scheduled Medication**

1. Select the patient's medication and administration time.

| Sort by: Medication Name 💌                                                                                                    |                | <u>0900</u> | <u>1000</u> | <u>1100</u>  | <u>1200</u> | <u>1300</u> | <u>1400</u> |  |  |
|----------------------------------------------------------------------------------------------------|----------------|-------------|-------------|--------------|-------------|-------------|-------------|--|--|
| Admission (Current) from 8/7/2012 in First Hill 9 Southwest                                                                                                    |                |             |             |              |             |             |             |  |  |
| Last 3 Actions         Next 3 Scheduled           08/08         08/08         08/08         08/08         08/09         08/09         08/09         08/09         08/09         08/09         08/09         08/09         08/09         08/09         08/09         08/09         08/09         08/09         08/09         08/09         08/09         08/09         08/09         08/09         08/09         08/09         08/09         08/09         08/09         08/09         08/09         08/09         08/09         08/09         08/09         08/09         08/09         08/09         08/09         08/09         08/09         08/09         08/09         08/09         08/09         08/09         08/09         08/09         08/09         08/09         08/09         08/09         08/09         08/09         08/09         08/09         08/09         08/09         08/09         08/09         08/09         08/09         08/09         08/09         08/09         08/09         08/09         08/09         08/09         08/09         08/09         08/09         08/09         08/09         08/09         08/09         08/09         08/09         08/09         08/09         08/09         08/09         08/09         08/09         08/09< | θ              |             |             | Select<br>an | Medication  | <u>`</u> ]  |             |  |  |
| 0000 0600 1200 1800 0000 0600 References: <u>Micromedex</u>                                                                                                    | R <sub>×</sub> |             |             |              |             |             |             |  |  |

2. Medication box will appear.

| Select | Medication                                                                                                    | Action                                                                                                    | Date/Time | Route/Site     | Dose/Rate         | Comment       |
|--------|----------------------------------------------------------------------------------------------------|----------------------------------------------------------------------------------------------------|-----------|----------------|-------------------|---------------|
| ব      | diphenhydr AMIRE (aka BENADRYL) tablet 25-50 Order Dose: 25-50 mg<br>Admin Amount 1-2 Tab (1-2 × 25<br>mg Tab)<br>Route: Oral<br>Freq: Q6H<br>Order Start Time: 08/07/12 1315                                                                                                    | AMINE (aka BENADRYL) tablet 25-50  Action: Se: 25-50 mg Given T to unt 1-2 Tab (1-2 × 25 al T Time: 08/07/12 1315 |           |                | Dose:<br>25-50 mg | Comment:      |
|        | Last 3 Actions         Next 3 Scheduled           08/08         08/08         08/08         08/08         08/09         08/09           0000         0600         1200         1800         0000         0600           References: Micromedex         Flowsheet         Flowsheet         Flowsheet         Flowsheet |                                                                                                    |           | must be entere | d.                | cept 🗙 Cancel |

- 3. Review the administration details.
- 4. Click Accept.

# View Administration Action on the MAR Table

Locate the medication on your MAR. It will be listed on either the All or Scheduled tab. The administration action displays in green with your initials and the time of the administration.

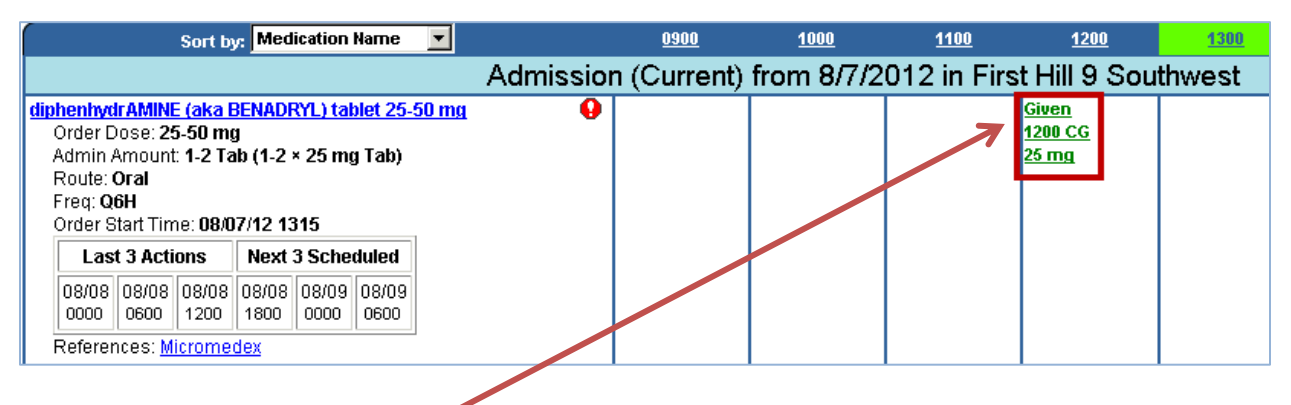

# Edit Details of an Administered Medication

- 1. Click the Given documentation in the cell for Benadryl.
- 2. Select the Edit administration check box to enable editing. The fields become active.

| Select Me                                                                                                    | dication                                                                                                    | Action           | Date/Time                                                                                                    | Route/Site              | Dose/Rate      | Comment  |
|----------------------------------------------------------------------------------------------------|----------------------------------------------------------------------------------------------------|------------------|----------------------------------------------------------------------------------------------------|-------------------------|----------------|----------|
| Implementation         Implementation           Implementation         Implementation           Order Dose:         25-50 m           Admin Amount 1-2 Tr         Implementation           Implementation         Implementation           Route. Oral         Implementation           Freq. QOH         Order Start Time:           Ostore         Isside Start Sections           Ostore         Isside Start Section           Ostore         Isside Section           Ostore         Isside Section           Edit administration         Implementation | BENADRYI, Jablet 25-50     0       B     01-2 * 25       7/12 1315     1000       Next3 Scheduled     08/09       08000 08/09     08/09       1000     08/09       1000     08/09       1000     08/09       1000     08/09       1000     08/09       1000     08/09       1000     08/09       1000     08/09       1000     08/09       1000     08/09       1000     08/09       1000     08/09       1000     08/09       1000     08/09       1000     08/09       1000     08/09       1000     08/09       1000     08/09       1000     08/09       1000     08/09       1000     08/09       1000     08/09       1000     08/09       1000     08/09       1000     08/09       1000     08/09       1000     08/09       1000     08/09       1000     08/09       1000     108/09       1000     108/09       1000     108/09       1000     108/09       1000 | Action:<br>Given | Time:           1200         Image: Comparison of the second second se | Route:<br>Oral<br>Site: | Dose:<br>25 mg | Comment: |

3. Change the dose to 30

| Select |                                                                                                    | Me                                                                                                    | dicatio                                                                    | n                                                 |                               |   | Action           | Date/Time                                         | Route/Site              | Dose/Rate |
|--------|----------------------------------------------------------------------------------------------------|----------------------------------------------------------------------------------------------------|----------------------------------------------------------------------------|---------------------------------------------------|-------------------------------|---|------------------|---------------------------------------------------|-------------------------|-----------|
| M      | diphenhyd<br>mg<br>Order Do<br>Admin Ar<br>mg Tab)<br>Route: O<br>Freq: Qô<br>Order Sta<br>Last<br>08/08<br>0000<br>Reference | AMINE (aka           ose: 25-50 m           nount: 1-2 T:           ral           H           art Time: 08/           3 Actions           08/08           08/08           08/08           1200           ces: Micromet | BENADR<br>9<br>ab (1-2 -<br>07/12 13<br>07/12 13<br>08/08<br>1800<br>08/08 | YL) tab<br>× 25<br>315<br>3 Sche<br>08/09<br>0000 | <b>duled</b><br>08/09<br>0600 | 0 | Action:<br>Given | Time:         1200         Date:         8/8/2012 | Route:<br>Oral<br>Site: | Dose:     |
| 🗹 Ed   | ☑ Edit administration                                                                                                    |                                                                                                    |                                                                            |                                                   |                               |   |                  |                                                   |                         |           |

#### **Document Overdue Medications**

#### **Identify Overdue Medications**

A scheduled medication not administered within an hour of the scheduled time is overdue. A number of tools exist to alert clinicians of overdue medications. From Patient List, a column on you My List shows an icon for patients with overdue medications and MAR activity will show a red flag for overdue medications.

| My List (1 Patient) |                 |             |                      |          |                |           |  |  |
|---------------------|-----------------|-------------|----------------------|----------|----------------|-----------|--|--|
| Bed 🔺               | Patient         | Age/Sex     | Admitting Provider   | Admit Dx | Med<br>Overdue | Unack Ord |  |  |
| 901P                | Avocado, Mike F | 68 y.o. / M | Tuggy, Michael L, MD | Pnemonia | <u> </u>       |           |  |  |
|                     |                 |             |                      |          |                | -         |  |  |

|                 | MAR                                                                                  |
|-----------------|--------------------------------------------------------------------------------------|
| Patient Summary | Refresh Report MAR Note Legend Show All Admins                                       |
| Allergies       |                                                                                      |
| Doc Flowsheets  | Current Time Ind doud Ind 1400 F Start Date: 8/9/2012 E Overdue                      |
| Intake/Output   | Scheduled PRN Continuous All Respiratory Dialysis Intraop PACU Procedure ANE Intraop |
| MAR             | Discontinued: Completed: Future: Not in Use: Read-only:                              |
| Immunizations   | Sort by: Medication Name 🔽 0600 0700 0800 0900 1000                                  |

# **Review Overdue Medications**

- 1. Open your patient's chart.
- 2. Click the MAR activity.
- 3. Click the Overdue button. A list of all overdue medications displays.

| Overdue Documentation                                                                                                    |                                  |                         |
|----------------------------------------------------------------------------------------------------|----------------------------------|-------------------------|
| Overdue Scheduled Administrations     Ievofloxacin 500 mg injection                                                            | O: None<br>DL: <mark>None</mark> | Code: FUL<br>Attnd: TUG |
| o 08/09/12 0900´                                                                                                    |                                  |                         |
| <ul> <li>diphenhydrAMINE (aka BENADRYL) tablet 25-50 mg</li> <li>08/09/12 0600</li> </ul>                                      |                                  |                         |
| <ul> <li>docusate sodium (aka COLACE) capsule 250 mg</li> <li>08/09/12 0900</li> </ul>                                         | <u>O</u> ve<br>aop               | rdue                    |
| <ul> <li>heparin (porcine) (PF) 5000 units/0.5mL injection 5,000 Units         <ul> <li>0 88/09/12 0900</li> </ul> </li> </ul> | )t in Use:                       | Rea                     |
|                                                                                                    | 12 in First                      | t Hill 9 S              |
|                                                                                                    |                                  |                         |
|                                                                                                    |                                  |                         |
|                                                                                                    |                                  |                         |
|                                                                                                    |                                  |                         |

4. Click close after reviewing overdue medications.

#### **Start of Shift**

#### **Document an Overdue Medication**

You saw that the docusate sodium (Colace) is overdue. The medication was unavailable at the time it was due.

- 1. Go to MAR activity.
- 2. Click on the **Overdue** button.
- 3. Locate docusate sodium (Colace).

|              |                            | Overdue Documentation                                                                     |
|--------------|----------------------------|-------------------------------------------------------------------------------------------|
| Vone<br>None | Code: FULL<br>Attnd: TUGGY | <b>Overdue Scheduled Administrations</b>                                                  |
|              |                            | <ul> <li>levofloxacin 500 mg injection</li> <li>08/09/12/0900</li> </ul>                  |
|              |                            |                                                                                           |
|              |                            | <ul> <li>diphenhydrAMINE (aka BENADRYL) tablet 25-50 mg</li> <li>08/09/12 0600</li> </ul> |
| <u>0</u> v   | /erdue                     | <ul> <li>desugate codium (also COL LCE) conquite 250 mg</li> </ul>                        |
| 2            |                            | <ul> <li>Bocusale solium (aka COLACE) capsule 250 mg</li> <li>08/09/12 0900</li> </ul>    |
| Use:         | Read-                      | heparin (porcine) (Document administration for this scheduled time)                       |
| <u>0900</u>  | <u>1000</u>                | o 08/09/12/0900                                                                           |
| 2 in Fir     | st Hill 9 Sc               |                                                                                           |
|              |                            | The blue underline is the hyperlink.<br>Click the hyperlink                               |
|              |                            |                                                                                           |
|              |                            | Close                                                                                     |

- 4. The Medication displays.
- 5. Medication box appears.

| Sciel Medication Action Date/Time Dute/Site Duse/Acte                                                                                                    | Comment  |
|----------------------------------------------------------------------------------------------------|----------|
| Image: construction of the coll ACE) consule 250 mg       Action:       Time:       Route:       Dose:         Cap)       Route: Oral       250 mg       250 mg         Cap)       Route: Oral       250 mg         Route: Oral       Cap)       Ster       Ster         Order Start Time: 08080/12 1315       Stef Administered Med       Ster       Ster         Device Start Time: 08080/12 1315       Stef Administered Med       Ster       Click the drop down window         Device Start Time: 08080/12 08/10       08/11       08/12       Ster       Click the drop down window         Device Start Time: 08080/12 08/10       08/11       08/12       Ster       Ster       Ster         References: Micromedex       Elowsheet       Dispensed to Anesthesia       By selecting 'Not Given' a       Reason window will populate         Uspensed to Anesthesia       Caneled Entry       Bolus       Push       Reason window will populate | Comment: |

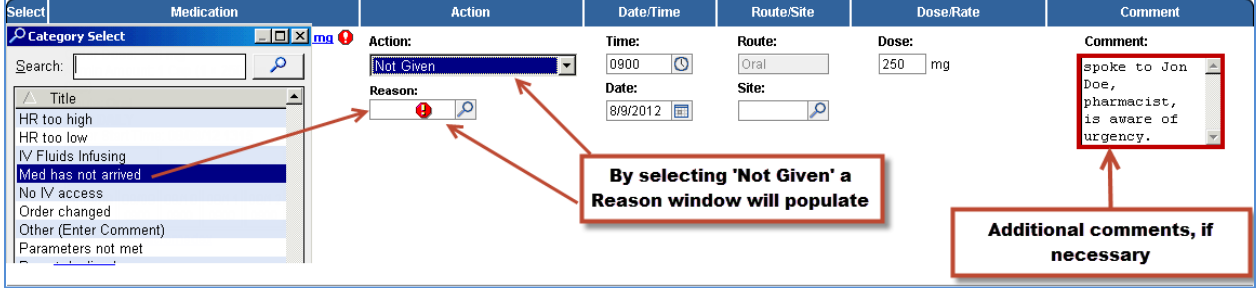

| 🖋 <u>A</u> ccept 🗙 <u>C</u> ancel on                                                                                                    | Action                                               | Date/Time                                                                                                    | Route/Site                                | Dose/Rate       | Comment                                                                    |
|----------------------------------------------------------------------------------------------------|------------------------------------------------------|----------------------------------------------------------------------------------------------------|-------------------------------------------|-----------------|----------------------------------------------------------------------------|
| ✓     docusate sodium (aka COLACE) capsule 250 mg       Order Dose: 250 mg     Admin Amount: 1 Cap (1 × 250 mg       Admin Amount: 1 Cap (1 × 250 mg       Cap)       Route: Oral       Freq: DAILY       Order Start Time: 08/08/12 1315       Last 3       Actions       08/08       08/08       08/08       08/08       08/09       08/08       References: Micromedex       Flowsheet | Action:<br>Not Given 丈<br>Reason:<br>Med has not a 🔎 | State           0900         Image: Comparison of the state           08/9/2012         Image: Comparison of the state | Route:<br>Oral<br>Site:<br>O<br>Click Acc | Dose:<br>250 mg | Comment:<br>spoke to Jon<br>Doe,<br>pharmacist,<br>is aware of<br>urgency. |

Upon returning to the MAR, the medication is noted with:

| <u>0700</u>    | <u>0800</u>                                  | <u>0900</u>      |
|----------------|----------------------------------------------|------------------|
|                |                                              |                  |
|                |                                              |                  |
| R <sub>×</sub> |                                              |                  |
|                |                                              | Not Given        |
| [C] denotes    | $ \longrightarrow $                          | (0900) CG<br>[C] |
| the comment    |                                              | 1                |
| the commen     |                                              |                  |
|                | _                                            |                  |
|                |                                              |                  |
|                |                                              |                  |
|                |                                              |                  |
|                |                                              |                  |
|                | R <sub>x</sub><br>(C) denotes<br>the comment | Rx 0800          |

# **Start of Shift**

# Send a Message to Pharmacy

Pharmacy messages may be sent through Epic, however these messages are for nonurgent matters.

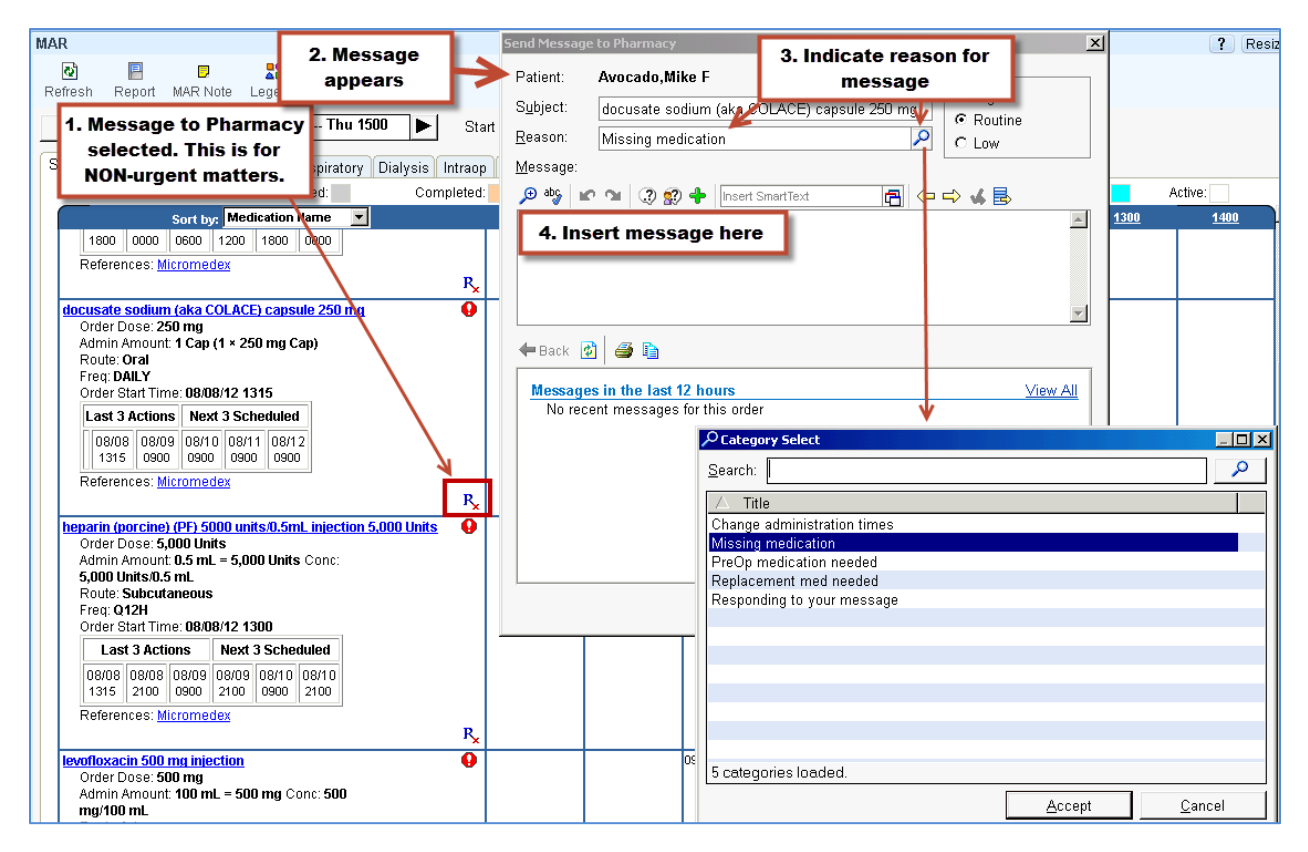

# **Document a PRN Medication**

Even though PRN medication do not have scheduled times, there are limitations to how often they can be administered. Before giving a dose of a PRN medication, you should verify the time of the last dose.

You can check for an action on the MAR activity and select PRN tab. The last date and time will display allowing you to calculate when the next dose is appropriate.

A nurse can document giving a PRN medication much like any other administration. Start by selecting the medication and clicking in the time you are going to administer. The administration window displays.The dose shows a range. Enter the dose being given. In the Comment box, type Pain Score 6/10, then Accept.

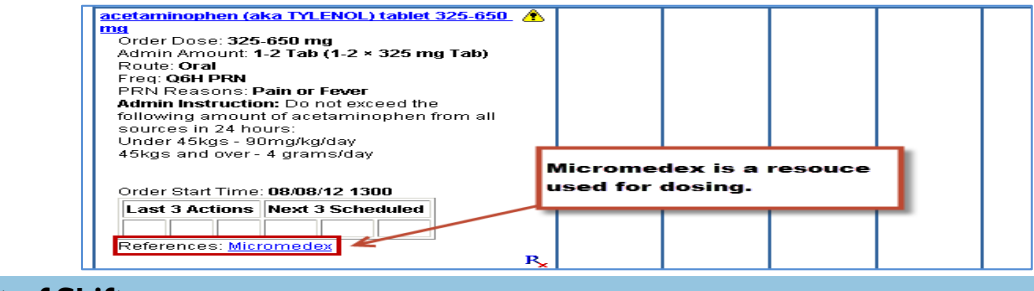

#### **Document a Medication Infusion**

- 1. From the MAR activity, select the Continuous tab.
- 2. Select a time, 1300 column was the time selected.

| Scheduled PRN Continuous All Respiratory D                                                                                                    | Dialysis Intraop | PACU Procedure  | e 🗍 ANE Intraoj          | p           |             |             |
|----------------------------------------------------------------------------------------------------|------------------|-----------------|--------------------------|-------------|-------------|-------------|
| Discontinued:                                                                                                    | Completed:       | Future:         | Not ir                   | n Use:      | Read-only:  |             |
| Sort by: Medication Name 🔽                                                                                                    |                  | <u>0900</u>     | <u>1000</u>              | <u>1100</u> | <u>1200</u> | <u>1300</u> |
|                                                                                                    | Admission        | n (Current) fro | om <mark>8/8/</mark> 201 | 12 in First | Hill 9 Sout | hwest       |
| D5-1/2NS (D5-0.45% NaCl) + KCl 20meq/L IV solution         Order Dose: 1,000 mL         Route: Intravenous         Freq: CONTINUOUS         Ordered Infusion Rate: 100 mL/hr         Dispensed Volume: 1,000 mL         Order Start Time: 08/08/12 1300         Last 3 Actions         08/08         1315         References: Micromedex | 1.000 mL 🏦       |                 |                          |             |             |             |

- 3. The Administration window displays.
- 4. New Bag is the default Action

| Select                                                                                                    | Medication                                                                                                    | Action             | Date/Time                                   | Route/Site                     | Dose/Rate                                                                                                    | Comment  |
|----------------------------------------------------------------------------------------------------|----------------------------------------------------------------------------------------------------|--------------------|---------------------------------------------|--------------------------------|----------------------------------------------------------------------------------------------------|----------|
| D5-12NS 00     solution 1.0     Order D     Route: In     Freq:CO     Ordered     Dispens     Order SL     Las     Acti     Referem     Flowsheet | 5-0.45%, NaCl) + KCl 20meq.L IV<br>000 mL<br>036: 1,000 mL<br>travenous<br>NTTNUOUS<br>Influsion Rate: 100 mL/hr<br>ed Volume: 1,000 mL<br>art Time: 08/08/12 1300<br>tt 3<br>Next 3 Scheduled<br>08/08<br>1315<br>08/08<br>1315<br>08/08<br>1315 | Action:<br>New Bag | Time:       1333       Date:       8/9/2012 | Route:<br>Intravenous<br>Site: | Dose:           1,000         mL           Rate:         100           100         mL/hr           Order Concentration:         1           1         mL/mL | Comment: |

- 5. Verify the 5 rights.
- 6. Click Accept.

# **Doc Flowsheets**

#### **Doc Flowsheets Basics**

You will use flowsheets to document many aspects of patient care including assessments and interventions. Flowsheets contain discrete data which can be used for research, core measure and occurrence reporting as well as other management reports.

Some flowsheets will be available through navigators, while others are only available in the Doc Flowsheets Activity because of length.

1. Click the **Doc Flowsheets** activity tab.

2. The flowsheet that opens by default is the VS flowsheet.

**Start of Shift** 

3. To access other department specific flowsheets you can click the name of the flowsheet on the toolbar.

| Doc Flowsheets            |                                      |              |                      |                    |                     |            |                     |              | ? Resize                | \$ |
|---------------------------|--------------------------------------|--------------|----------------------|--------------------|---------------------|------------|---------------------|--------------|-------------------------|----|
| Eile Add Row Add G        | roup Add LDA cascade Add <u>C</u> ol | Insert Col S | bow Device Dat       | ta Detail <u>s</u> | L <u>a</u> st Filed | Graph      | Go to Date Values J | ay Refresh L | Activity Toolbar        | ]  |
| VS Crit Care Crit Care As | smnt VS Acute Care Assessment        | Nursing Ca   | re I/O-Drains        | Lines/Airw         | ays Restr           | aint Blood | Transfusion Record  | RT ▶ VS      | Crit Care 🔎 🎍           | ø  |
| VS Crit Care 🔽            | Mode: Expanded View All              |              |                      | — Г                | Columns             | 1m 5m      | 10m 15m 30m 1h 2h   | 4h 8h 24h Bi | ased on: 0700 Reset Now |    |
| Observation 🔽             | Rows                                 | Admis        | sion (Current) 1     | from 8/2/2012 i    | n First Hill 9 :    | south      |                     |              |                         |    |
| Heart Rate & Rhythm 🔽     |                                      |              | 8/2/1                | 2                  | <b>V</b>            | 8/3/12     |                     |              |                         |    |
| Blood Pressure 🔽          |                                      | 1023         | 1258                 | 1303               | 1322                | 1000       |                     |              |                         |    |
| Hemodynamics 🔽            | Observation                          |              |                      | _                  |                     |            |                     | _            | <b>^</b>                |    |
| Glucose Management 🔽      | Observations *                       |              | 20.2 (404)           | l na               |                     |            |                     |              |                         |    |
| Anticoagulation 🔽         | Temp Source                          |              | 38.3 (101)  <br>Oral |                    |                     |            |                     |              |                         |    |
| Pain Description #1 (     | m/Other Pressures                    |              | Ulai                 |                    |                     |            |                     |              |                         |    |
| Pain Assessment - C       | Heart Rate & Rhythm                  |              |                      |                    |                     |            | -                   | _            |                         |    |
| Pain Management 🔽         | Heart Rate                           |              |                      |                    |                     |            |                     |              |                         |    |
| Oxvaenation 🔽             | Pulse Rate                           |              | 98                   |                    |                     |            | Cell                |              |                         |    |
| Pulmonary Exercise        | Cardiac Rhythm                       |              |                      |                    |                     |            |                     |              |                         |    |
| Respiratory Secretions V  | Add HR/Rhythm Rows                   |              |                      |                    |                     |            |                     |              |                         |    |
| Redation/Interruption     | Blood Pressure                       |              |                      |                    |                     |            |                     | _            |                         |    |
| Missellenseus Core        | BP                                   |              | 165/92               |                    |                     |            |                     |              |                         |    |
| Miscellaneous care        | IMAP<br>BB Mathed                    |              |                      |                    |                     |            |                     |              |                         |    |
|                           | BP Cuff Location                     |              | *Left Arm            |                    |                     |            |                     |              |                         | 1  |
| Smart Moves 🔽             | Add BP/CVP Row(s)                    |              | Leit Ann             |                    |                     |            |                     |              |                         | •  |
| Mobility and Safety 🔽     | Hemodynamics                         |              |                      |                    |                     |            |                     |              |                         |    |
| Group Directory           | Add Readings?                        |              |                      |                    |                     |            |                     |              |                         | ſ  |
| Mon tonger trouncadon 🔽   | Glucose Management                   |              |                      |                    |                     |            |                     |              |                         |    |
| Height and Weight 🔽       | Lab Glucose                          | 204          |                      |                    |                     |            |                     |              |                         |    |

#### Finding Flowsheets Not on the Toolbar

The Flowsheet toolbar row can only hold so many buttons. Sometimes nurses may need to use flowsheets that do not readily appear on the button bar. There are 2 different ways to find hidden flowsheets. Additional flowsheets may be found by

clicking the or the *P*, to the right of the flowsheets.

- 1. Click on the button at the end of the Flowsheet row. This will move the hidden flowsheets into view.
- 2. Select any of the Flowsheets that appear. It will open automatically after selecting it.
- 3. Click on in the Flowsheet window.
- 4. Scroll through the list and view the available flowsheets.
- 5. The user may also search or scroll through the list and view the available flowsheets.
- 6. Select any flowsheet on the list
- 7. Click 'Accept'.

# Adding a Column: For Current Assessment

Before documenting in the flowsheets on a patient's chart, it is crucial that you first add or insert a column to designate the time the assessment was performed. To enter data for the current time, use the 'Add Column' button.

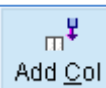

- 1. Click
- 2. A new column appears with current date and time. This is the column in which the user will document data for actions or assessments that they have just performed.
- 3. Click the 'Temp' cell in the time column that we just added and type '99.3F' (must insert 'F'; 'C' is optional).
- 4. Click in the next cell below for the 'Temp Source,' then click on and select 'Oral'.
- 5. Click 'Accept'.
- 6. Your patient has abnormal values for 'Heart Rate' and 'BP'. Fill in your own abnormal values.

# **Inserting a Column: For Past Assessments**

Occasionally, it is necessary to document actions that were performed in the past, because the nurse could not document directly after performing an assessment.

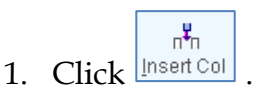

In the calendar window, enter the time the assessment was done (e.g., one hour ago) and then click 'Accept'. This inserts a column on the flowsheet for the appropriate time.

2. The nurse can now document in the column with the correct time.

#### 3 Ways to Enter Flowsheet Data

#### Selection button (Selection Tool)

If you click in a cell and a **Selection button** icon displays on the right side of the cell, this indicates that there is a pre-built list of options to use when documenting in this particular cell.

- 1. Click the Temp Source cell. A selection button displays to the right of the cell.
- 2. Click the selection button.
- 3. Click Oral to select, your selection will display in the field.

#### Use Details to Document a Shift Assessment

An alternative method to document in a flowsheet is the Details Window. This function displays all choices of a cell in a single box and allows you to enter data with minimal checks.

The Details Window provides the following information:

- The row of the flowsheet that is currently in use.
- The responses available for selection in the current row.
- Value descriptions and definitions.
- Last filed value information.
- 1. Click the Heart Rate field
- 2. Click the Details button on the activity toolbar.

The Details window displays. The Details Window is a fixed window on the right side of your screen.

# Free Text (Typing)

When no selection button is in a field, you must type data into that cell because there are no options for you to choose. The majority of free text fields are fields where numerical values are to be entered.

 $\swarrow$  is the selection button, which requires a certain criteria to be selected.

You cannot free text in a field with a selection button  $\bigcirc$ . By typing a few letters in your search area  $\bigcirc$ , matching options may populate the field.

# **Enter/Edit Flowsheet Data**

If you document in a flowsheet and edit unsaved entries that display in blue font before clicking file, there will be no tracking of your edit. However, if the information is filed displaying in black font, an audit trail will track those edits.

Enter Vitals at Current Time

1. Click the Temp cell and type '99.3F'.

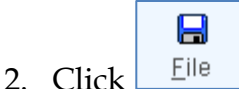

- 3. Return to the Temp cell and delete 99.3F and enter '104.3F' and press Enter.
- 4. There is now a dark red triangle in the upper right corner of the cell indicating the cell has been edited. 40 (104)

# Add Flowsheet Comments

You can add comments to any cell in a Doc Flowsheet. Comments are a way for you to further explain a single piece of data or indicate specific information that may not be listed as a choice in the field. Adding comments is one of the preferred methods for nurses to document in a chart.

- 1. While in the 'Temp' cell, click on the
- 2. In the Comment box, enter 'patient complained of chills' then click 'Accept.' The comment icon has changed to indicate a comment was written.

# **Create Flowsheet Notes**

Besides adding a comment for a single piece of data, you can also create an entire note for either a single piece of data or for multiple entries that merit further explanation. Flowsheet notes display in the notes Activity as a Progress Note for all other clinicians to view.

The patient has an elevated temperature of 104.3. You want to indicate that you contacted Dr. Michael Tuggy.

- 1. Click the Temp cell. The data highlights in blue.
- 2. Right click in the cell and select New Note. The flowsheet Notes window displays.

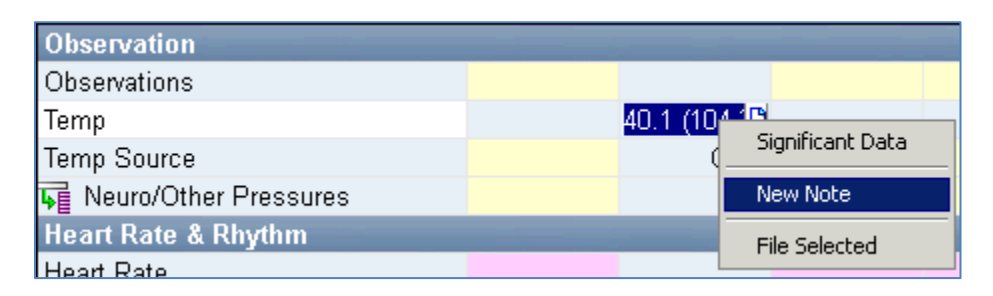

- 3. Click Insert Data. The data that you highlighted will display in the new not.
- 4. Scroll down under the data table and type a note stating: New onset. Notified Dr. Michael Tuggy. Orders received.

| 🗦 Flowsheet           | Notes                                                  | × |
|-----------------------|--------------------------------------------------------|---|
| ∰Insert <u>D</u> ata  | ☑ Compact                                              |   |
|                       | 08/02/12 1258                                          |   |
| Observatio            | in                                                     |   |
| Temp                  | 40.1 ℃ (104.2 °F)<br>(Patient complained of<br>chills) |   |
| New onse<br>received. | t. Notified Dr. Michael <u>Tuggy</u> . Orders          |   |
|                       |                                                        | - |
| \land <u>P</u> end    | d <u>S</u> ign Xancel                                  |   |

5. Click Accept. A yellow icon displays next to the time for that column

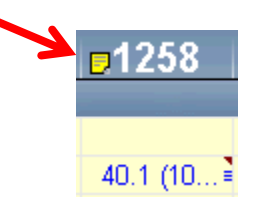

# **View Flowsheet Comment**

- 1. Double-click the yellow icon and the note will display [OR]
- 2. Right click any cell that has the icon and click View Notes. The note will display.

#### **View Flowsheet Legend**

To obtain additional information regarding the data entered in the flowsheet, the **Legend** is accessible through the **Toolbar**.

| Doc Flowshee    | ts                                   |                              |                   |                                   |                                |                  |                 |                           |            |              |                            |                  |        |
|-----------------|--------------------------------------|------------------------------|-------------------|-----------------------------------|--------------------------------|------------------|-----------------|---------------------------|------------|--------------|----------------------------|------------------|--------|
| Eile Add        | Row Add <u>G</u> roup                | <b>⊒€</b><br>Add <u>L</u> DA | Cascade           | m <sup>♥</sup><br>Add <u>C</u> ol | n <sup>¥</sup> n<br>Insert Col | Show Device Data | Detail <u>s</u> | n∎<br>L <u>a</u> st Filed | Graph      | Go to Date   | (III)<br>Values <u>B</u> y | R <u>e</u> fresh | Legend |
| Flowsheet Ce    | ll Legend                            |                              |                   |                                   |                                |                  |                 |                           |            |              |                            |                  | ×      |
| – Cell Icon     | s                                    |                              |                   |                                   |                                |                  |                 |                           |            |              |                            |                  |        |
|                 | Abnormal                             |                              |                   |                                   |                                |                  |                 |                           | Edited     |              |                            |                  |        |
|                 | Comment                              | exists                       |                   |                                   |                                |                  |                 |                           | Signific   | cant         |                            |                  |        |
|                 | 🕒 Click the i                        | con to ac                    | ld a comn         | nent                              |                                |                  |                 |                           |            |              |                            |                  |        |
|                 | 📋 Click the i                        | con to ec                    | lit an exis       | ting con                          | nment                          |                  |                 |                           |            |              |                            |                  |        |
|                 | 📻 Click the i                        | con to vie                   | ew the volu       | ume cal                           | culations                      |                  |                 |                           |            |              |                            |                  |        |
|                 | 🔞 Click the i                        | con to lin                   | ik a produ        | ct to the                         | e line.                        |                  |                 |                           |            |              |                            |                  |        |
|                 | 🔏 Click the i                        | con to go                    | to a prod         | luct's ad                         | Iministrat                     | tion.            |                 |                           |            |              |                            |                  |        |
| * Data<br>speci | in the cell was<br>fied in the flow: | saved w<br>sheet rov         | ith a previ<br>v. | ous flow                          | sheet rov                      | w definition OR  | data in tł      | ne cell was               | filed witl | h a unit oth | ner than t                 | he unit          |        |
| ? Data          | flagged as mis                       | file                         |                   |                                   |                                |                  |                 |                           |            |              |                            |                  |        |

# **Indicate Significant Data**

Marking data significant creates a yellow highlight to call attention to the information.

- 1. Right click in the Temp cell.
- 2. Select Significant Data.
- 3. Click in any other cell.

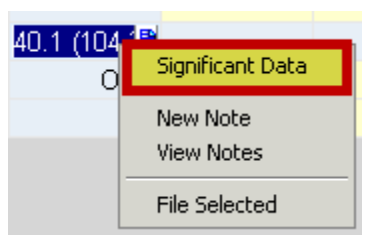

The entire cell is highlighted in yellow. When reviewing patient reports, data marked significant displays highlighted in yellow for all users.

# Document a Pain Assessment

This flowsheet will be used throughout your shift to document your patient's pain.

- 1. Click the Doc Flowsheets activity.
- 2. Click the VS Flowsheet.
- 3. Locate Pain Description in the group directory.
- 4. Click Details in the activity toolbar.
- 5. Add a column to document an assessment for the current time.

# Restraints

During the rounding process, the provider can manage existing restraints orders by modifying, re-ordering (expected every 24 hours), or discontinuing orders as appropriate.

After a certain period of time, restraints orders are built to automatically expire based on the specific order (adult, pediatric, violent, and non-violent).

# Face -to-face evaluations are to be completed by Physicians every 24 hrs. to maintain restraints.

- Medical restraints are evaluated with 12 hrs. of admission
- Violent restraints are evaluated within 1 hr. of admission

# **Order Medical Restraints**

Your patient is confused and has been pulling at his IV lines since returning from surgery. You call the physician to recommend the patient be placed under non-violent restraints for his safety. The physician agrees and asks you to place the orders in Epic.

- 1. Click Order Entry activity
- 2. Type 'restraints in the New order search field. Press Enter.
- 3. Select 'Restraints Non-Violent'. Click Accept.

The Summary Sentence displays:

4. Click the Summary Sentence. The Order Composer displays.

# **Order Modes**

| Order<br>Mode    | Definition                                                                                                    | Physician<br>Cosign<br>Required | Example                                                                                                    |
|------------------|----------------------------------------------------------------------------------------------------|---------------------------------|----------------------------------------------------------------------------------------------------|
| VORB /<br>Torb   | Order(s) is being<br>placed as a result of<br>a verbal or<br>telephone order<br>from an LIP                                    | Yes                             | Entering an order for a<br>medication given as a result of a<br>VORB during a procedure,<br>orders taken as a result of a<br>phone discussion related to a<br>change in the patient's<br>condition.                       |
| Emergency        | HUCs who enter<br>non-medication<br>orders during a true<br>emergency                                                          | Yes                             | Code Blue                                                                                                    |
| Standard         | Order is within your<br>scope of practice<br>and it will not<br>generate a message<br>for a co-signature<br>for the physician. | No                              | Specialty beds or other<br>equipment the patient might<br>need                                                                                                    |
| Per<br>Guideline | Order is being<br>placed as a result of<br>an LIP ordering a<br>protocol.                                                      | No                              | Ordering SCDs after the "DVT<br>Protocol" order has been paced<br>or ordering an IV restart once<br>the IV has been ordered. MRSA<br>test of patients in the ICU,<br>orders from the normal hospital<br>newborn orderset. |

Nursing and Pharmacy will utilize the following Order Modes to place orders:

# Lab Orders

# Specimen Collection Workflow: Lab Collect vs. Unit Collect

The system recognizes whether the nurses on your unit collect specimens or not. If you are a Unit Collect, once the order is entered into Epic, a task will display on the Active Orders report with hyperlink. If not, the requisition will print in the Lab or Blood Bank for collection.

The default order class can be changed by the nurse for all lab orders in the Order Revision activity.

Start of Shift

- 1. Go to the Patient Summary Activity.
- 2. Locate Lab Orders.
- 3. Locate Urinalysis with Culture if Indicated.

|                     |      |                                                    | Lab Orders    |
|---------------------|------|----------------------------------------------------|---------------|
|                     |      |                                                    |               |
| Lab Active Orders N | eedi | ing Specimen Collection                            |               |
|                     |      |                                                    | ** None **    |
| Lab Active Orders   |      |                                                    | Expand        |
| Start               |      |                                                    | Ordered       |
| 08/07/12 0700       |      | CBC AM DRAW 0700, Routine                          | 08/06/12 1311 |
| 08/07/12 0000       | D    | URINALYSIS WITH CULTURE IF INDICATED ONCE, Routine | 08/06/12 1311 |
|                     |      |                                                    |               |

- 4. Click Collect.
- 5. Collect initiates lab slip needed to submit the specimen.
- 6. Retrieve the lab slip and take it with you to the room to collect the specimen.

#### **Reprint Lab Labels**

- 1. Go to Patient Summary activity.
- 2. Click Index Report
- 3. Locate Orders.
- 4. Click Requisition Reprint

| Orders                      |                     |          |                             |
|-----------------------------|---------------------|----------|-----------------------------|
| Active Orders               | REQUISITION REPRINT | <b>N</b> | Cancel/D/C/Completed Orders |
| Held/Unsigned Orders        | REQUISITION REPRINT |          | Order History               |
| Order History Past 12 Hours |                     |          | Requisition Reprint         |
| Active Orders by Order Set  |                     |          |                             |

# Pathology and Cytology Orders

Pathology & Cytology orders are entered into Epic.

Pathology and Cytology orders will appear on the Active Orders report as a task to be completed, if on a Unit Collect. The nurse will print the requisition, which accompanies the specimen to the lab, the labels, and document the collection.

Results for both Cytology and Pathology will appear in Results Review under the Pathology/Cytology/Histology section.

# **Specimen Source Documentation**

In some instances a Physician may place an order using VORB/TORB indicating the specimen source in the Order Composer. When this happens and the lab order is unit collect, you will be required to indicate the specimen source when printing.

#### Assign the Authorizing Provider

1. Click Sign Orders. The Providers window displays.

| Place or          | ders                 |                       |                    |         |                        |                     |                     |                     |                     |           |
|-------------------|----------------------|-----------------------|--------------------|---------|------------------------|---------------------|---------------------|---------------------|---------------------|-----------|
| (À                | 4                    | **                    | 88                 | 2       | <b>1</b>               | 18 <b>1</b>         | 1                   | 🔁                   | <b>v</b>            | 8         |
| Pref <u>L</u> ist | <u>I</u> nteractions | Settings <sup>*</sup> | P <u>r</u> oviders | Reports | P <u>e</u> nded Orders | Hel <u>d</u> Orders | <u>P</u> end Orders | Sign & <u>H</u> old | <u>S</u> ign Orders | Order Set |

2. Verify the Order Mode is Standard, Per Guideline, Emergency or VORB/TORB.

| Providers                                                | ×                                                                                         |
|----------------------------------------------------------|-------------------------------------------------------------------------------------------|
| Order mode:                                              | Standard                                                                                  |
| ☐ Filter providers by treatment te<br>Ordering provider: | Standard<br>Per Guideline<br>Emergency (Co-sign required)<br>VORB/TORB (Co-sign required) |
| Authorizing Providers                                    |                                                                                           |
| For procedures:                                          | <b>9</b>                                                                                  |
| For medications:                                         | ٩                                                                                         |
| Cosigners                                                |                                                                                           |
| For procedures:                                          |                                                                                           |
| For medications:                                         |                                                                                           |
|                                                          | <u>A</u> ccept <u>C</u> ancel                                                             |

- 3. Type 'Tuggy, Michael' in the Ordering Provider field. Dr. Tuggy's name will auto populate the remaining Authorizing Providers fields.
- 4. Click Accept.

#### Add-on Lab Orders

Dr. Michael Tuggy wants to place an additional lab order for a Serum Magnesium.

- 1. Type "mag" in the New Order field, and press Enter.
- 2. Select Serum Magnesium and click Accept.
- 3. Click the Summary Sentence. The Order Composer displays.
- 4. Click the selection button in the Priority field and select Add-On.

# Assign the Authorizing Provider

- 1. Click Sign Orders.
- 2. Verify that the Order Mode is VORB/TORB.
- 3. Type "Tuggy, Michael" in the Ordering Provider field.
- 4. Click Accept.

# **Enter Multiple Orders**

You can enter multiple orders and sign them all at once. After searching for the first order, click **Select & Stay** in the Preference List Search window. It will create a shopping cart of orders in the Selected Orders pane, to the right. Once you have completed entering all orders, click **Accept**. You can then set parameters for each order selected. When all orders are as the physician has requested on the telephone, sign all the orders as you would for a single order.

| [ | Pre   | ference List | Search - Avocado,Mike | 2 F            |            |                 |                     |                  |                    |             |                         | × |
|---|-------|--------------|-----------------------|----------------|------------|-----------------|---------------------|------------------|--------------------|-------------|-------------------------|---|
| [ | SGOT  | 1            |                       | Searc <u>h</u> | Browse (F4 | ) Preference Li | st (F5) <u>E</u> ac | ility List (F6)  | <u>D</u> atabase I | Lookup (F7) | Clear Selected          |   |
| ľ |       |              |                       |                |            | Medications     | Procedur            | es 🔽 <u>O</u> rd | er Panels          | 🗖 Split     | Selected Orders         | ٦ |
|   |       | Code         | Name                  |                | Frequency  | Occurrences     | Priority            | Type             | Prefilist          | · 1         | Procedures              |   |
| l |       | LAB010740    | SGOT (AST (GOT), SE   | ERUM)          | NEXT DRA   | 1 Occurrences   | Routine             | Lab Blood        | ORD-M4             | STER PI     | SGOT (AST (GOT), SERUM  | ) |
| I |       |              |                       |                |            |                 |                     |                  |                    |             |                         |   |
|   |       |              |                       |                |            |                 |                     |                  |                    |             |                         |   |
|   |       |              |                       |                |            |                 |                     |                  |                    |             |                         |   |
|   |       |              |                       |                |            |                 |                     |                  |                    |             |                         |   |
|   |       |              |                       |                |            |                 |                     |                  |                    |             |                         |   |
|   |       |              |                       |                |            |                 |                     |                  |                    |             |                         |   |
|   |       |              |                       |                |            |                 |                     |                  |                    |             |                         |   |
|   |       |              |                       |                |            |                 |                     |                  |                    |             |                         |   |
|   |       |              |                       |                |            |                 |                     |                  |                    |             |                         |   |
|   |       |              |                       |                |            |                 |                     |                  |                    |             |                         |   |
|   |       |              |                       |                |            |                 |                     |                  |                    |             |                         |   |
|   |       |              |                       |                |            |                 |                     |                  |                    |             |                         |   |
|   |       |              |                       |                |            |                 |                     |                  |                    |             |                         |   |
|   |       |              |                       |                |            |                 |                     |                  |                    |             |                         |   |
|   |       |              |                       |                |            |                 |                     |                  |                    |             |                         |   |
|   |       |              |                       |                |            |                 |                     |                  |                    |             | (§) Has Inline defaults |   |
|   | 1 103 | aded. No mo  | ore to load.          |                |            |                 |                     |                  | Sele               | ect & Stay  | Accept <u>C</u> ancel   |   |

# **Blood Transfusion**

Blood Transfusion Order

The patient's hemoglobin is low. You call Dr. Tuggy and he has given you a telephone order for 1 unit of packs of RBCs. You work on a unit collect floor. After calling the lab, you determine the specimen drawn earlier is insufficient for further testing.

There are two orders placed when ordering a transfusion. **Type and Crossmatch** (blood bank lab order) and **Transfuse** order (nursing order). Both orders will display on the Index and Active Orders reports to be acknowledged.

If a Transfuse RBC order is placed and a Crossmatch is needed, an alert will appear that allows the Crosmatch to be ordered. Both Type and Screen and Crossmatch are prerequisites for Transfusion.

#### 1. Click Order Entry

|                   | Place ord  | ers              |            |                    |                         |                             |                     |            |                                 |                         |                    |
|-------------------|------------|------------------|------------|--------------------|-------------------------|-----------------------------|---------------------|------------|---------------------------------|-------------------------|--------------------|
| Patient Summary   | RrefList ⊥ | 🤹<br>nteractions | Settings   | P <u>r</u> oviders | Reports                 | ₩<br>P <u>e</u> nded Orders | Mel <u>d</u> Orders | end Orders | <b>B</b><br>Sign & <u>H</u> old | <b>√</b><br>Sign Orders | State<br>Order Set |
| Allergies         | New order: |                  |            |                    |                         |                             | Search              |            |                                 |                         |                    |
| Doc Flowsheets    | Order mod  |                  | FORB (Co-s | sian required      | <ul> <li>New</li> </ul> | order defaults. Not         | using defaults      | -          |                                 |                         |                    |
| Intake/Output     |            |                  |            | • •                |                         |                             | acting actions      |            |                                 |                         |                    |
| MAR               |            |                  |            |                    |                         |                             |                     |            |                                 |                         |                    |
| Immunizations     |            |                  |            |                    |                         |                             |                     |            |                                 |                         |                    |
| Plan of Care      |            |                  |            |                    |                         |                             |                     |            |                                 |                         |                    |
| Patient Education |            |                  |            |                    |                         |                             |                     |            |                                 |                         |                    |
| Notes             |            |                  |            |                    |                         |                             |                     |            |                                 |                         |                    |
| Order Entry       |            |                  |            |                    |                         |                             |                     |            |                                 |                         |                    |

2. Click Order Sets and type 'Gen Blood Comp'

| Order Set                                |           |
|------------------------------------------|-----------|
| 📝 Order Sets                             |           |
| Gen Blood Comp 🕂 🕂 Add 🔎 Advanc          | ed        |
| 🔽 Blood Components and Transfusion Order | s - Adult |

#### 3. Type 'Gen Blood Comp'

|                   | Place orders                                                                                                    |   |
|-------------------|----------------------------------------------------------------------------------------------------|---|
| Patient Summary   | PrefList Interactions Settings Providers Reports Pended Orders Helg Orders Pend Orders Sign & Hold Sign Orders Orders Set | I |
| Allergies         | New order:                                                                                                    | 1 |
| Doc Flowsheets    | Order mode: VORB/TORB (Co-sign requirec V New order defaults Not using defaults                                           |   |
| Intake/Output     |                                                                                                    |   |
| MAR               |                                                                                                    |   |
| Immunizations     |                                                                                                    |   |
| Plan of Care      |                                                                                                    |   |
| Patient Education |                                                                                                    |   |
| Notes             |                                                                                                    |   |
| Order Entry       |                                                                                                    |   |

4. Make sure the check mark is on Blood Components and Transfusion Orders – Adult and click Open Order Sets.

| C Order Sets                                     |                              |                                                         |
|--------------------------------------------------|------------------------------|---------------------------------------------------------|
| Add 🔎 Advanced                                   | 1. Make sure box is selected |                                                         |
| Brood Components and Transfusion Orders - Adult  | ٩                            |                                                         |
|                                                  |                              | 2. Click Open Order Sets                                |
| 🗖 ED Pneumonia Treatment                         | 🖻 🗖 ED RI                    | RN GUIDELINE: CHEST PAIN / SOB /                        |
| ED Respiratory Infections Treatment              | वि                           |                                                         |
| Right click on an Order Set to add to favorites. |                              | <b>∛ Open Order Sets</b> X Clear Selection X Remove Ope |
| KKI Restore 🖌 Close F9                           |                              | 🛧 Previous F7 🕹 Next I                                  |

5. Order set opens and physician will provide specifics for order.

| 🗭 Orders                                                                                                    |                        |
|----------------------------------------------------------------------------------------------------|------------------------|
| Select/Release Sign and Heid Orders Select Pended Orders                                                                                                    | 💠 New Order 🛛 Clear A  |
| 😤 Pharmacy Ŗ BARTELL DRUGS #10 - SEATTLE, WA - 1101 MADISON STREET (Patient Preferred) 🖀 206-340-1171                                                                                                    |                        |
| Routing DxAssociation Edit Multiple                                                                                                    |                        |
| Order mode: VORB/TORB (Co-sign required) VORB/TORB (Co-sign required)                                                                                                    | Pend Orders Sign & Hol |
| Order Sets                                                                                                    |                        |
| Manage User Order Sets                                                                                                    |                        |
| The Blood Components and Transfusion Orders - Adult                                                                                                    |                        |
| Last revised 03/25/11                                                                                                    |                        |
| □ Red Blood Cells - Blood Product Only                                                                                                    |                        |
| Any of the orders can be changed to suit ordering need.                                                                                                    |                        |
| Order Processing Options:                                                                                                    |                        |
| Routine crossmatch: requires 4-6 hrs.                                                                                                    |                        |
| Emergency crossmatch: complete crossmatch; 1-2 hrs.                                                                                                    |                        |
| Release uncrossmatch: Type specific units; 60-90 min.                                                                                                    |                        |
| Uncrossmatched Unegative: from hospital bank; IU-ID min.                                                                                                    |                        |
| RED BLOOD CELLS                                                                                                    |                        |
|                                                                                                    |                        |
|                                                                                                    |                        |
| ♥ 1 unit, Emergency crossmatch. □ RED BLOOD CELLS                                                                                                    |                        |
| ▼ 1 unit, Emergency crossmatch.         □ RED BLOOD CELLS         ▼ 2 units, Emergency crossmatch.         □ RED BLOOD CELLS                                                                                                    |                        |
| <ul> <li>▼ 1 unit, Emergency crossmatch.         □ RED BLOOD CELLS         □ Z units, Emergency crossmatch.         □ RED BLOOD CELLS         ▼ 2 units uncrossmatched, 0 negative.         -&gt; Please remember to call the Lab when placing this order Cherry Hill: 22660 - First Hill: 62212 - Ballard: 16360 - Issaquah: 30550         □ RED BLOOD CELLS     </li> </ul>                                                                                                    |                        |
| I unit, Emergency crossmatch.     RED BLOOD CELLS     Z units, Emergency crossmatch.     RED BLOOD CELLS     Z units uncrossmatched, O negative.     Please remember to call the Lab when placing this order Cherry Hill: 22660 - First Hill: 62212 - Ballard: 16360 - Issaquah: 30650     RED BLOOD CELLS     Autologous - Red Blood Cells     Autologous - Red Blood Cells                                                                                                    |                        |
| I unit, Emergency crossmatch.     RED BLOOD CELLS     Zunits, Emergency crossmatch.     RED BLOOD CELLS     Zunits, Emergency crossmatchel,     RED BLOOD CELLS     Zunits uncrossmatched, O negative.     Pilease remember to call the Lab when placing this order Cherry Hill: 22650 - First Hill: 62212 - Ballard: 16360 - Issaquah: 30550     RED BLOOD CELLS     Autologous 1 unit, Routine crossmatch.                                                                                                    |                        |
| V 1unit, Emergency crossmatch.     RED BLOOD CELLS     Z units, Emergency crossmatch.     Ret BLOOD CELLS     Z units uncrossmatched, 0 negative.     Please remember to call the Lab when placing this order Cherry Hill: 22660 - First Hill: 62212 - Ballard: 16360 - Issaquah: 30650     RED BLOOD CELLS     Autologous - Red Blood Cells     Autologous 1 unit, Routies crossmatch.     RAUtologous 1 unit, Routies crossmatch.     RAUtologous BLOOD                                                                                                    |                        |
| I unit, Emergency crossmatch.     RED BLOOD CELLS     Z units, Emergency crossmatch.     RED BLOOD CELLS     Z units uncrossmatched, O negative.     Please remember to call the Lab when placing this order Cherry Hill: 22650 - First Hill: 62212 - Ballard: 16360 - Issaquah: 30550     RED BLOOD CELLS     Autologous - Red Blood Cells     Autologous 1 unit, Routine crossmatch.     Autologous 2 units, Routine crossmatch.     Autologous 2 units, Routine crossmatch.     Autologous 2 units, Routine crossmatch.     Autologous BLOOD     Autologous 2 units, Routine crossmatch.     In AUTOLOGOUS BLOOD |                        |
| <ul> <li>I unit, Emergency crossmatch.<br/>RED BLOOD CELLS         <ul> <li>Z units, Emergency crossmatch.</li></ul></li></ul>                                                                                                    |                        |

# LDAs

#### **Document an IV Line Insertion**

You have just placed a 20 gauge IV in the right forearm of your patient on the first attempt.

- 1. Click the Doc Flowsheets activity.
- 2. Click the Lines/Airways Flowsheet.
- 3. Add a column to document an assessment for the current time.
- 4. In the Activity Toolbar, click Add LDA selection button icon.

| Doc Flowsheets |                      |                                  |                      |                     |                                   |                                |                           |                 |                                   |
|----------------|----------------------|----------------------------------|----------------------|---------------------|-----------------------------------|--------------------------------|---------------------------|-----------------|-----------------------------------|
| <b>E</b> ile   | ∃<br>Add <u>R</u> ow | ⊐ <b>+E</b><br>Add <u>G</u> roup | =<br>Add <u>L</u> DA | <b>L</b><br>Cascade | m <sup>¥</sup><br>Add <u>C</u> ol | n <sup>‡</sup> n<br>Insert Col | Constant Show Device Data | Detail <u>s</u> | m <b>i</b><br>L <u>a</u> st Filed |

5. Type Peripheral IV. The Properties window displays. Highlight and Accept.

| Lines, Drains, Airways, Tubes, and Wou | unds Propertie       | 5                                          |                     |                                  |                |        |
|----------------------------------------|----------------------|--------------------------------------------|---------------------|----------------------------------|----------------|--------|
| Select LDAs                            |                      |                                            |                     |                                  |                |        |
| Peripheral IV                          | <b>P</b>             |                                            |                     |                                  |                |        |
| Selected LDAs                          |                      |                                            |                     |                                  |                |        |
| Line                                   | e/Drain/Airway       | / Name Select                              |                     |                                  | _ <b>_ _</b> × |        |
| <u>S</u> earc                          | Search: Peripheral M |                                            |                     |                                  |                |        |
| %                                      | ID                   | Display Name                               |                     | Record Name                      |                |        |
|                                        | 2336<br>2939         | Peripheral Line - A<br>Peripheral Line - P | dult<br>eds/Neonate | LDA ADULT PERI<br>LDA PEDS PERIE | PHERAL IV G    |        |
|                                        |                      |                                            |                     |                                  |                |        |
|                                        |                      |                                            |                     |                                  |                |        |
|                                        |                      |                                            |                     |                                  |                |        |
|                                        |                      |                                            |                     |                                  |                |        |
|                                        |                      |                                            |                     |                                  |                |        |
|                                        |                      |                                            |                     |                                  |                |        |
|                                        |                      |                                            |                     |                                  |                |        |
| 2 rec                                  | ords total, all i    | records loaded.                            |                     |                                  |                |        |
|                                        |                      |                                            |                     | Accept                           | <u>C</u> ancel |        |
|                                        | Valu                 | e Comment                                  | Time Recd           | User Taken                       | User Rec       | -<br>d |

6. Fill out information accordingly and Accept.

| Properties                               |                                                                                                    |                                                                                                    |                                                                                                    |                                                                                                    |                                                                                                    |                                                                                                    |  |  |
|------------------------------------------|----------------------------------------------------------------------------------------------------|----------------------------------------------------------------------------------------------------|----------------------------------------------------------------------------------------------------|----------------------------------------------------------------------------------------------------|----------------------------------------------------------------------------------------------------|----------------------------------------------------------------------------------------------------|--|--|
| Pick an Existing Peripheral Line - Adult |                                                                                                    |                                                                                                    |                                                                                                    |                                                                                                    |                                                                                                    |                                                                                                    |  |  |
| Placement Date                           | Placement Time                                                                                                    | Location                                                                                                    | Size                                                                                                    | Description                                                                                                    | Anesthetic                                                                                                    | Attempts                                                                                                    |  |  |
| ** New **                                |                                                                                                    |                                                                                                    |                                                                                                    |                                                                                                    |                                                                                                    |                                                                                                    |  |  |
|                                          |                                                                                                    |                                                                                                    |                                                                                                    |                                                                                                    |                                                                                                    |                                                                                                    |  |  |
|                                          |                                                                                                    |                                                                                                    |                                                                                                    |                                                                                                    |                                                                                                    |                                                                                                    |  |  |
| •                                        |                                                                                                    |                                                                                                    |                                                                                                    |                                                                                                    |                                                                                                    | ŀ                                                                                                    |  |  |
| Define Properties                        |                                                                                                    |                                                                                                    |                                                                                                    |                                                                                                    |                                                                                                    |                                                                                                    |  |  |
|                                          |                                                                                                    |                                                                                                    |                                                                                                    |                                                                                                    |                                                                                                    |                                                                                                    |  |  |
| Peripheral Line                          | - Adult                                                                                                    |                                                                                                    |                                                                                                    |                                                                                                    |                                                                                                    |                                                                                                    |  |  |
| Placement Date:                          |                                                                                                    |                                                                                                    |                                                                                                    |                                                                                                    |                                                                                                    | <b>^</b>                                                                                                    |  |  |
| Placement Time:                          |                                                                                                    |                                                                                                    |                                                                                                    |                                                                                                    |                                                                                                    |                                                                                                    |  |  |
|                                          | Right Lef                                                                                                    | Hand V                                                                                                    | Vrist For                                                                                                    | earm 🗵                                                                                                    |                                                                                                    |                                                                                                    |  |  |
|                                          | Upper Arm                                                                                                    | Antecubi                                                                                                    | tal Foo                                                                                                    | it                                                                                                    |                                                                                                    |                                                                                                    |  |  |
| Location:                                | Ankle Sca                                                                                                    | lp                                                                                                    |                                                                                                    |                                                                                                    |                                                                                                    |                                                                                                    |  |  |
|                                          | EJ=Exter                                                                                                    | nai Jugular                                                                                                    |                                                                                                    |                                                                                                    |                                                                                                    |                                                                                                    |  |  |
|                                          |                                                                                                    |                                                                                                    |                                                                                                    | 22 m                                                                                                    |                                                                                                    |                                                                                                    |  |  |
| Cine:                                    | 14ga 16ga                                                                                                    | 18ga 20 <u>0</u>                                                                                                    | a ziga                                                                                                    | zzga 🔟                                                                                                    |                                                                                                    |                                                                                                    |  |  |
| 5128.                                    | 24ga 3/4                                                                                                    | 0ther (C                                                                                                    | 2                                                                                                    |                                                                                                    |                                                                                                    |                                                                                                    |  |  |
| Description:                             | Mingod h                                                                                                    | lon wingod                                                                                                    | Othor ((                                                                                                    | `ommont)                                                                                                    | 商                                                                                                    | -                                                                                                    |  |  |
| Value Comm                               | ient Time F                                                                                                    | lecd                                                                                                    | User Taker                                                                                                    | U                                                                                                    | ser Recd                                                                                                    | Show                                                                                                    |  |  |
|                                          |                                                                                                    |                                                                                                    |                                                                                                    |                                                                                                    |                                                                                                    | Audit                                                                                                    |  |  |
|                                          |                                                                                                    |                                                                                                    |                                                                                                    |                                                                                                    |                                                                                                    |                                                                                                    |  |  |
|                                          |                                                                                                    |                                                                                                    |                                                                                                    |                                                                                                    | Add <u>N</u> ew                                                                                                    | <u>E</u> dit                                                                                                    |  |  |
|                                          |                                                                                                    | Ne <u>x</u> t                                                                                                    | Accept 8                                                                                                    | k <u>S</u> tay                                                                                                    | Accept                                                                                                    | <u>C</u> lose                                                                                                    |  |  |
|                                          | Properties  Pick an Existing F Piacement Date  New **  Define Properties  Paripheral Line Placement Date: Placement Time: Location: Size: Value Comm | Properties         Placement Date       Placement Time         ** New **         Image: Second Second | Properties         Pick an Existing Peripheral Line - Adult         Piacement Date       Placement Time         ** New **         •         •         •         •         •         •         •         •         •         •         •         •         •         •         •         •         •         •         •         •         •         •         •         •         •         •         •         •         •         •         •         •         •         •         •         •         •         •         •         •         •         •         •         •         •         •         •         •         •         • | Properties         Pick an Existing Peripheral Line - Adult         Piacement Date       Piacement Time         ** New **         •         •         •         •         •         •         •         •         •         •         •         •         •         •         •         •         •         •         •         •         •         •         •         •         •         •         •         •         •         •         •         •         •         •         •         •         •         •         •         •         •         •         •         •         •         •         •         •         •         • | Properties         Pick an Existing Peripheral Line - Adult         Placement Date       Placement Time         Location       Size         Define Properties         Peripheral Line - Adult         Placement Date:         Image: State State St | Properties         Pick an Existing Peripheral Line - Adult         Piacement Date       Piacement Time         Location       Size         Define Properties         Peripheral Line - Adult         Placement Date:         Image: Peripheral Line - Adult         Placement Date:         Image: Peripheral Line - Adult         Placement Date:         Image: Peripheral Line - Adult         Placement Time:         Image: Peripheral Line - Adult         Placement Time:         Image: Peripheral Line - Adult         Placement Time:         Image: Peripheral Line - Adult         Placement Time:         Image: Peripheral Line - Adult         Placement Time:         Image: Placement Time:         Image: Placement Time:         Image: Placement Time:         Image: Placement Time:         Image: Placement Time:         Image: Placement Time:         Image: Placement Time:         Image: Placement Time:         Image: Placement Time:         Image: Placement Time:         Image: Placement Time:         Image: Placement Time:         Image: Placement Time:         Image: Placement Time: |  |  |

When you accept the LDA properties, a Peripheral IV Group is added to the Lines/Airways flowsheet. Next you will document your site assessment using the rows in the new Peripheral IV group.

#### **Document the Assessment**

Based on what you have just learned about flowsheets, document the assessment finding for the line you just started.

- 1. Add a column to document an assessment for the current time.
- 2. Place your cursor in the Site Assessment row in the new column.
- 3. Click Details.

Use the following information to complete the site assessment:

| Field           | Data     |  |  |
|-----------------|----------|--|--|
| Drsg Status     | C, D & I |  |  |
| Site Condition  | WDL      |  |  |
| Securing Device | Taped    |  |  |
| Status          | Patent   |  |  |
| Interventions   | Elevated |  |  |

#### **Discontinue an Active Line**

If the flowsheet indicates a LDA that is not currently present upon your assessment of the patient, it is the responsibility of the Nurse on duty to discontinue the line and update the flowsheet accordingly. The Nurse can do this even if they were the not the clinician who discontinued the LDA.

Lines are not automatically discontinued at the time of discharge. If a nurse does not document the removal of the line at discharge, it will show as active in Patient Summary reports the next time the patient is admitted to the hospital.

| sessment Nursing       | Care I/O-Drains L | ines/Airways    | Restraint Blo                  | od Transfusion |
|------------------------|-------------------|-----------------|--------------------------------|----------------|
| Lines/Airways          | Mode: Expanded    | View All        | 🖳 1m 5m 1                      | 0m 15m 30m     |
| Peripheral Line - Adul |                   |                 | Admission                      | (Current)      |
|                        |                   |                 | 8/7.                           | /12            |
| Double Click           |                   |                 | 1300                           | 1400           |
| Placement              | Penpirotal Lin    | ve - Adult 08/0 | )7/12 1351 Right; <sup>1</sup> | Wrist 18ga     |
|                        | Properties        |                 | Placement                      | Date/Time: 0   |
|                        | Drsg Type         |                 | Transp: 🗅 🔎                    |                |
|                        | Drsg Status       |                 | C, D & I                       |                |
|                        | Site Condition    |                 | WDL                            |                |
|                        | Securing Devic    | e               | Taped                          |                |
|                        | Status            |                 | Patent                         |                |
|                        | Interventions     |                 | Elevated                       |                |

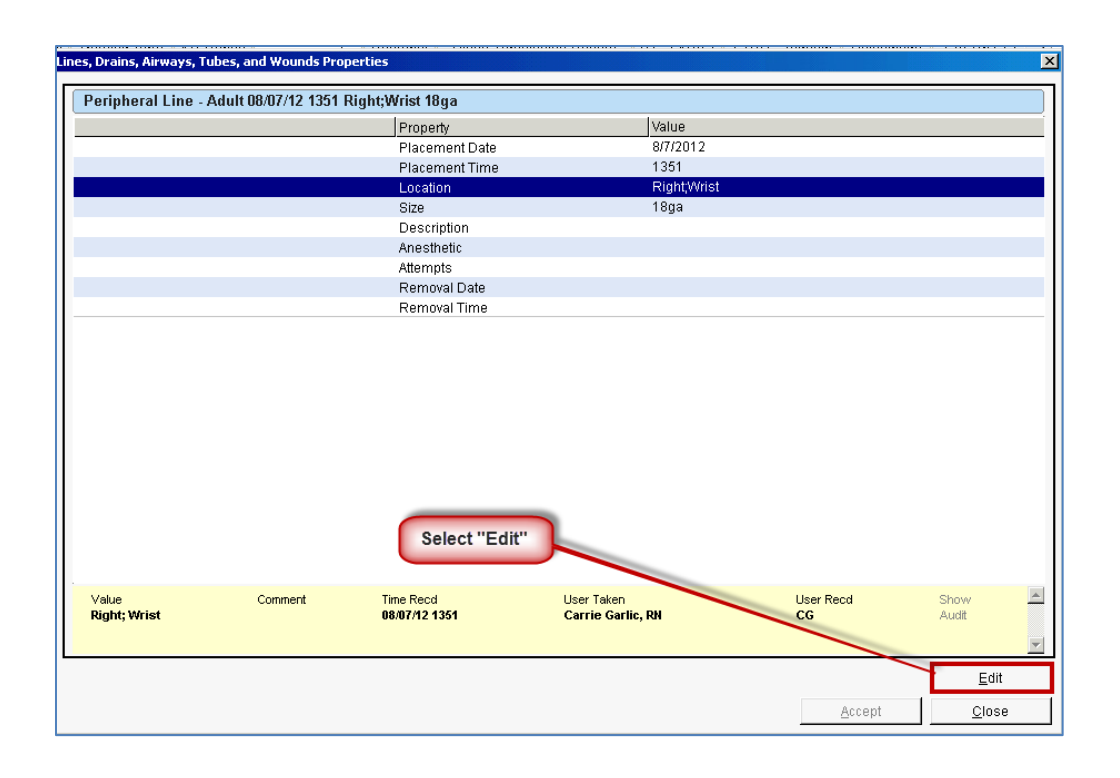

**Start of Shift**
| Placement Date:             | 8/7/2012 📰 📵                                                                                                    |  |
|-----------------------------|----------------------------------------------------------------------------------------------------|--|
| Placement Time:             | 1351 🔘 🔟                                                                                                    |  |
| Location:                   | Right         Left         Hand         Wrist         Forearm         Upper Arm         Antecubital         Image: Comparison of the state of the state o |  |
| Size:                       | 14ga         16ga         18ga         20ga         21ga         22ga         24ga         3/4"         1"         1 1/2"         2"           RIC 7F 2"         Other (Comment)                                                                                                    |  |
| Description:                | Winged Non-winged Other (Comment)                                                                                                    |  |
| Anesthetic:                 | Buffered Lidocaine 1% Lidocaine 1% None Other (Comment)                                                                                                    |  |
| Attempts:                   | x1     x2     x3     x4     x5     x6     Unsuccessful attempt       2nd Inserter called     Ultrasound guided                                                                                                    |  |
| Removal Date:               | If date & time of removal is<br>unknown, use current date & time.                                                                                                    |  |
| Indicate remov<br>t = today | al date & time;<br>; n= now                                                                                                    |  |

# I/O - Drains

Intake and output values are documented on their own Doc Flowsheet, utilizing the flowsheet functionality. When a drain or catheter is added to the I/O - Drains Flowsheet, rows are automatically added to allow for documentation of the drain.

| oc Flowshee   | ls              |         |         |              |                  |               |          |            |             |                                                                                                    |             |
|---------------|-----------------|---------|---------|--------------|------------------|---------------|----------|------------|-------------|----------------------------------------------------------------------------------------------------|-------------|
|               |                 | -       | 4       |              | ۳ <sub>0</sub> ۳ | <b>e</b>      |          |            | l ni        | <b>11</b>                                                                                                    |             |
| Eile Add      | Row Add Group   | Add LDA | Casca   | de Add g     | ⊇ol InsertCo     | I Show Devic  | e Data 🏾 | Details    | Last Filed  | Graph                                                                                                    | Go to Date  |
|               |                 |         | a 1     | KO Draina    | (                | 100.00        |          |            |             |                                                                                                    |             |
| /S Cnt Care   | Unit Care Asmnt | Nursing | Care    | PO-Drains    | Lines/Airwa      | ys   Restrair | nt Blo   | od Franstu | sion Record | RI - ADU                                                                                                    | LI Inage S  |
| Mode: Expande | d View All      |         |         |              | ÷                | 1m 5m 10m     | 15m 30   | 0m 1h 2h   | 4h 8h 24h   | Based on: 07                                                                                                    | 00 Reset No |
|               |                 | A       | dmissio | on (Current) | from 7/31/2012   | in Firs       |          |            |             |                                                                                                    |             |
|               |                 |         |         |              |                  |               |          |            |             |                                                                                                    |             |
|               |                 | 15      | 10      | 1900         | 0400             | 1100          |          |            |             |                                                                                                    |             |
| Oral          |                 |         | -       |              |                  |               |          |            |             |                                                                                                    |             |
| Oral Intake   |                 |         | 100     | 200          | 250              |               |          |            |             |                                                                                                    |             |
| Diet Intake   |                 |         |         | Ate 33%      | Ate 50%          |               |          |            |             |                                                                                                    |             |
| IV            |                 |         | _       |              |                  |               | _        |            |             |                                                                                                    |             |
| Piggyback/C   | ther            |         |         | 250          |                  |               |          |            |             |                                                                                                    |             |
| D5 1/2 NS w   | /KCI 20mEq Volu | ime     |         |              |                  |               |          |            |             |                                                                                                    |             |
| IV Fluids - I | Aisc            |         | -       | -            |                  |               |          |            | -           | Contraction of the local division of the local division of the loc | -           |
| 📢 Misc IV F   | luid            |         |         |              |                  |               |          |            |             |                                                                                                    |             |
| Miscellaneo   | us IV Fluid     |         |         |              |                  |               |          |            |             |                                                                                                    |             |
| Other Intak   | Đ               | _       |         | -            |                  | _             | _        |            |             |                                                                                                    |             |
| 🖬 Other Int   | ake             |         |         |              |                  |               |          |            |             |                                                                                                    |             |
| Other Intake  |                 |         |         |              |                  |               |          |            |             |                                                                                                    |             |
| Urine         |                 |         |         |              |                  |               | _        | _          |             |                                                                                                    |             |
| Additiona     | I Urine Rows?   |         |         |              |                  |               |          |            |             |                                                                                                    |             |
| Voided Amor   | unt             |         | 125     |              | 125              |               |          |            |             |                                                                                                    |             |
| Color         |                 | Yell    | ow/     |              |                  |               |          |            |             |                                                                                                    |             |
| Appearance    |                 |         | Clear   |              |                  |               |          |            |             |                                                                                                    |             |
| Unmeasurat    | le Output       |         |         |              |                  |               |          |            |             |                                                                                                    |             |
| Emesis        |                 | _       | _       |              |                  | _             | _        | _          |             |                                                                                                    |             |
| Emesis        |                 |         |         | 100          |                  |               |          |            |             |                                                                                                    |             |
| Emesis Des    | cription        |         | _       |              |                  |               |          |            |             |                                                                                                    |             |
| Stool         |                 |         |         | 1            |                  | -             |          |            | -           |                                                                                                    |             |
| Stool         |                 |         |         |              |                  |               |          |            |             |                                                                                                    |             |
| Wixed Urine/  | Stool Volume    |         |         |              |                  |               |          |            |             |                                                                                                    |             |
| Data of Loss  | PM              |         |         |              |                  |               |          |            |             |                                                                                                    |             |
| Date of Last  | DIM             |         |         |              |                  |               |          |            | _           |                                                                                                    | _           |
| Other Outp    | IL III          | _       |         |              |                  |               |          |            |             |                                                                                                    |             |
| Other Output  | ipui            |         |         |              |                  |               |          |            |             |                                                                                                    |             |
| OR Intake 8   | Output          |         |         |              |                  |               |          |            | _           |                                                                                                    | _           |
| Show M        | re Rows?        |         |         | -            |                  |               |          |            |             |                                                                                                    |             |
| OR Crystalk   | id              |         |         |              |                  |               |          |            |             |                                                                                                    |             |
| on orystant   | nd Collo        |         |         |              |                  |               |          |            |             |                                                                                                    |             |
| LOR Red Blor  |                 |         |         |              |                  |               |          |            |             |                                                                                                    |             |
| OR Red Blo    | tnut            |         |         |              |                  |               |          |            |             |                                                                                                    |             |

#### Document I/O

It is the end of the shift, you are collecting your final I/O for the shift. Your patient has 600 ml or oral intake throughout the shift today. In addition, there is a 500 ml of clear, yellow urine in the Foley bag. Document these end of shift totals.

- 1. Open the patient's chart.
- 2. Click on 'Doc Flowsheets' activity
- 3. Select the 'I/O-Drain' flowsheet
- 4. Click Insert Col. The Date/Time Entry window appears.
- 5. In the Time field, enter 1000 to reflect this occurrence.
- 6. In Oral Intake row, enter 600
- 7. Under Urine, enter 500 for the Voided Amount
- 8. Enter the color and appearance.

#### **Document Tubes and Drains**

Documenting the insertion of tubes and drains is done in the I/O – Drains flowsheet. Enter the properties and then complete an assessment. Output from tubes and drains is documented on the I/O – Drains, as well as ongoing assessments (site conditions, status, etc.) and removal documentation.

#### **Document NG Tube Properties**

Once a NG Tube has been added in the I/O – Drains, NG Tube volumes and residual rows display and can be recorded on the I/O - Drains flowsheet.

Use the following information to complete the nutrition assessment:

| Field                | Data    |
|----------------------|---------|
| Type of Feeding Tube | NG Tube |
| Taped at (cm)        | 30      |
| Interventions        | Flushed |
| Suction              | N/A     |
| Residual             | 10 ml   |

#### Skin/Wound/PU Flowsheet

Skin, wound, and pressure ulcers are documented in the Assessment flowsheet. Like LDAs, you will first document the properties and then complete an assessment.

#### **Document a Pressure Ulcer**

- Image: Doc Flowsheets

   Image: Doc Flowsheets

   Image: Doc Flowsheets

   Image: Doc Flowsheets

   Image: Doc Flowsheets

   Image: Doc Flowsheets

   Image: Doc Flowsheets

   Image: Doc Flowsheets

   Image: Doc Flowsheets

   Image: Doc Flowsheets

   Image: Doc Flowsheets

   Image: Doc Flowsheets

   Image: Doc Flowsheets

   Image: Doc Flowsheets

   Image: Doc Flowsheets

   Image: Doc Flowsheets

   Image: Doc Flowsheets

   Image: Doc Flowsheets

   Image: Doc Flowsheets

   Image: Doc Flowsheets

   Image: Doc Flowsheets

   Image: Doc Flowsheets

   Image: Doc Flowsheets

   Image: Doc Flowsheets

   Image: Doc Flowsheets

   Image: Doc Flowsheets

   Image: Doc Flowsheets

   Image: Doc Flowsheets

   Image: Doc Flowsheets

   Image: Doc Flowsheets

   Image: Doc Flowsheets

   Image: Doc Flowsheets

   Image: Doc Flowsheets

   Image: Doc Flowsheets

   Image: Doc Flowsheets

   Image: Doc Flowsheets

   Image: Doc Fl
- 2. Type 'Pressure' and Enter, select highlighted 'Pressure Ulcer' and click Accept.

| ines, Drains, Aire<br>Select LDAs | ways, Tubes, and W       | ounds Properties                 | 008 - 10000 100000000011050001 - 111 - 7477 |                |
|-----------------------------------|--------------------------|----------------------------------|---------------------------------------------|----------------|
| Pressure                          |                          | 2                                |                                             |                |
| Selected LDAs                     |                          |                                  |                                             |                |
|                                   | ₽ Line/Drain/Airw        | ay Name Select                   |                                             |                |
|                                   | <u>S</u> earch: Pressure | e                                |                                             | <u>^</u>       |
|                                   | % ID                     | Display Name                     | Record Name                                 |                |
|                                   | 14839                    | Pressure Ulcer                   | WOUND - PRESSURE ULCER LDA G                |                |
|                                   | 16650                    | Skin Lesion / Non-Pressure Ulcer | WOUND - SKIN LESION / NON-PRESSURE          | ULCER LDA G    |
|                                   |                          |                                  |                                             |                |
|                                   |                          |                                  |                                             |                |
|                                   |                          |                                  |                                             |                |
|                                   |                          |                                  |                                             |                |
|                                   |                          |                                  |                                             |                |
|                                   |                          |                                  |                                             |                |
|                                   |                          |                                  |                                             |                |
|                                   |                          | II us as wells have all and      |                                             |                |
|                                   | 2 records total, a       | ii recoras lotaea.               |                                             |                |
|                                   |                          |                                  | Accept                                      | <u>C</u> ancel |

#### 3. Add New

| Lines, Drains, Airways, Tubes, and Wounds F | Properties                 |                          |                          |                                 |                 |               | × |
|---------------------------------------------|----------------------------|--------------------------|--------------------------|---------------------------------|-----------------|---------------|---|
| Select LDAs                                 | Pick an Existing           | Pressure Ulcer           |                          |                                 |                 |               |   |
| <u>م</u>                                    | Placement Date<br>08/07/12 | Placement Time<br>1445   | Orientation              | Location                        | Removal Date R  | emoval Time   |   |
| Selected LDAs<br>Pressure Ulter             |                            |                          |                          |                                 |                 |               |   |
|                                             |                            |                          |                          |                                 |                 |               |   |
|                                             | Define Respect             |                          |                          |                                 |                 |               | - |
|                                             | Pressure Illce             | c.,                      |                          |                                 |                 |               |   |
|                                             | Treasure orcer             |                          | Property                 | Val                             | 90              |               |   |
|                                             |                            |                          | Placement Date           | 8/7/                            | 2012            |               |   |
|                                             |                            |                          | Orientation              | Rig                             | ht              |               |   |
|                                             |                            |                          | Location<br>Removal Date | Ant                             | ecubital        |               |   |
|                                             |                            |                          | Removal Time             |                                 |                 |               |   |
|                                             |                            |                          |                          |                                 |                 |               |   |
|                                             |                            |                          |                          |                                 |                 |               |   |
|                                             |                            |                          |                          |                                 |                 |               |   |
|                                             |                            |                          |                          |                                 |                 |               |   |
|                                             | Value Ci<br>8/7/2012       | onment Time R<br>08/07/1 | ecd L<br>121446 C        | lser Taken<br>Carrie Garlic, RN | User Reco<br>CG | Show<br>Audit | - |
|                                             |                            |                          |                          |                                 |                 |               | * |
|                                             |                            |                          |                          |                                 | Add New         | Edit          |   |
|                                             |                            |                          | Negt                     | Accept & Stay                   | Accept          | Close         |   |

4. Fill out 'Properties' and Accept.

| Pick an Existin   | ig Pressure Ulcer |             |              |              |                |
|-------------------|-------------------|-------------|--------------|--------------|----------------|
| Placement Date    | Placement Time    | Orientation | Location     | Removal Date | Removal Time   |
| 08/07/12          | 1446              | Right       | Antecubital  |              |                |
| X New X           |                   |             |              |              |                |
|                   |                   |             |              |              |                |
| Define Proper     | ties              |             |              |              |                |
| Pressure Ulc      | er                |             |              |              |                |
| rties Placement D | ate:              |             |              |              |                |
| Placement Ti      | me:               |             |              |              |                |
|                   | Picht Le          | et Mid Ani  | terior Later | অ টা         |                |
| N                 | Posterior         | Inner OI    | iter Linner  |              |                |
| Orientation:      | Lower O           | uadrant Die | tal Provima  | 1            |                |
|                   | Other (Co         | mment)      |              |              |                |
|                   | Abdomon           | Anido Anti  | aubital Arm  | m            |                |
|                   | Avilla            | ack Preact  | Buttocke     |              |                |
|                   | Axira B           | aux Dieast  | bin Coccar   |              |                |
|                   | Call Cher         | SK CITEST C | COCCYA       |              |                |
|                   | Ear Elbow         | Commontubio | h ana)       |              |                |
| Value             | onment Time       | Read        | Licer Teken  | Liner Recd   | Show           |
| 1,0000            |                   | 11000       | COOL FORMULT | 00011000     | Audit          |
|                   |                   | C           |              |              |                |
|                   |                   | Acc         | cept         | Add Net      | w <u>E</u> dit |
|                   |                   |             |              |              |                |

The **Pressure Ulcer** group will display with the properties identifying the date, location, orientation, and location.

5. Chart the pressure ulcer assessment.

| Doc Flowsheets                                          |                   |                                                         |                     |                                  |                                          |              |                     |                 |                                    |            |              |
|---------------------------------------------------------|-------------------|---------------------------------------------------------|---------------------|----------------------------------|------------------------------------------|--------------|---------------------|-----------------|------------------------------------|------------|--------------|
| <b>⊟</b> ∃ <sub>←</sub><br><u>F</u> ile Add <u>R</u> ow | Ado               | ∃ <mark>+E</mark> ∃ <b>+E</b><br>i <u>G</u> roup Add⊥DA | <b>L</b><br>Cascade | m <sup>¥</sup><br>Add <u>C</u> o | n <sup>¥</sup> n<br>I <u>I</u> nsert Col | Show Devic   | e Data 🕺 (          | Detail <u>s</u> | ri <b>t</b><br>L <u>a</u> st Filed | Graph      | Go to Date   |
| S Acute Care As                                         | sess              | sment Nursing Ca                                        | are I/O-Dra         | ins Lir                          | nes/Airways                              | Restraint    | Blood Tr            | ansfusior       | n Record                           | RT - ADUI  | LT POCT - M  |
| Assessment                                              | √                 | Mode: Expanded                                          | iew All             |                                  |                                          |              |                     |                 |                                    | 🖳 1m 🛛 5r  | n 10m 15m 30 |
| Neuro                                                   | √                 |                                                         |                     |                                  | Admission                                | (Current)    |                     |                 |                                    |            |              |
| Extremity Sensory/                                      | √                 |                                                         |                     | _                                | 8/6/12                                   | 8/7/12       |                     |                 |                                    |            |              |
| Peripheral Vascular                                     | ₽                 |                                                         |                     |                                  | 1303                                     | 1300         |                     |                 |                                    |            |              |
| HEENT                                                   | V                 | Pressure Ulcer 0                                        | 08/07/12 145        | 6 Right                          | Elbow                                    |              |                     |                 |                                    |            |              |
| Cardiac                                                 |                   | Properties                                              |                     | F                                | Placement                                | Date/Time: ( | <b>08/07/12 1</b> 4 | 156 Ori         | entation: R                        | light Loca | ntion: Elbow |
|                                                         | -                 | Ulcer Size (Appro                                       | ximate)(cm)         |                                  |                                          |              |                     |                 |                                    |            |              |
| Respiratory                                             |                   | Staging (done by                                        | CWON Only           | <i>(</i> )                       |                                          |              |                     |                 |                                    |            |              |
| Additional Respira                                      | ◄                 | Site Assessment                                         | -                   |                                  |                                          |              |                     |                 |                                    |            |              |
| Respiratory Secret                                      | $\mathbf{\nabla}$ | Drainage Charact                                        | er                  |                                  |                                          |              |                     |                 |                                    |            |              |
| GI                                                      | ☑                 | Ulcer Covering                                          |                     |                                  |                                          |              |                     |                 |                                    |            |              |
| Nutrition                                               | ₽                 | Dressing Status                                         |                     |                                  |                                          |              |                     |                 |                                    |            |              |
| GU                                                      |                   | Interventions                                           |                     |                                  |                                          |              |                     |                 |                                    |            |              |
|                                                         | -                 | Dressing Change                                         |                     |                                  |                                          |              |                     |                 |                                    |            |              |

Your patient has a pressure ulcer with a small amount of serosanguineous drainage on his right elbow that was present on admission. You need to document the initial assessment. It is currently covered with a gauze dressing.

# Notes

The Notes activity stores all notes related to the current encounter only. The activity is divided into tabs to help find a specific note type quickly. RNs will use the Notes activity to document patient information. Notes entered in the Notes Activity are a permanent part of the patient's record.

RN's have the ability to enter a progress note to document.

| Notes                |                     |                     |                     |                  |                      |                    |                         |                      |                  |                       |                   |                |                 |                 |           |                  |         |           | Activity |
|----------------------|---------------------|---------------------|---------------------|------------------|----------------------|--------------------|-------------------------|----------------------|------------------|-----------------------|-------------------|----------------|-----------------|-----------------|-----------|------------------|---------|-----------|----------|
| <b>6</b>             | l b                 | [                   | 6                   | ×                | <b>v</b>             | €                  | <b>E</b>                |                      |                  | ⇐                     | 3                 | -3             | 0               |                 | 2         |                  | 3       | ←         | Toolbar  |
| <u>N</u> ew Note     | Add <u>e</u> ndu    | um C                | obA 🗌               | <u>)</u> elete   | <u>S</u> ign         | <u>F</u> ilter     | Load All 🖇              | S <u>h</u> ow My Not | tes <u>M</u> y L | ast Note              | Time Mar <u>k</u> | Ro <u>u</u> te | <u>R</u> efresh | Le <u>q</u> end | Search    | <u>B</u> ookmark | Print   | . L       |          |
| All Notes            | H&P C               | onsults             | Proced              | ures             | Progress             | Notes              | Periop Note             | s D/C &              | OtherE           | D Notes               | Letter I          | ncomplete      | ←               | Category        | / Tabs    |                  |         |           |          |
| 4 of 4 note          | es display          | ed. All la          | aded.               |                  |                      |                    |                         |                      |                  |                       |                   |                |                 |                 |           |                  |         |           |          |
|                      | A                   | uthor Na            | me                  |                  | A                    | uthor Ty           | 'pe                     |                      | Status           | ;                     |                   |                | Туре            |                 | Noti      | e Time 🔻         | Fi      | le Time   |          |
|                      | B                   | enson A             | ngelhair,           | LICSV            | V R                  | espirato           | ory Care Pra            | ectitione 🚯          | Signe            | d                     |                   |                | Progress N      | lotes           | 08/0      | 3/2012 1340      | 08      | 3/03/2012 | 1342     |
|                      | C                   | arrie Blu           | es, RN              |                  | B                    | egistere           | ed Nurse                | 3                    | Signe            | d                     |                   |                | Progress N      | lotes           | 08/0      | 3/2012 1234      | 08      | 3/03/2012 | 1238     |
|                      | la                  | n C Dote            | en, MD              |                  | P                    | hysiciar           | 1                       | <b>(</b>             | Signe            | d                     |                   |                | ED Provide      | er Notes        | 08/0      | 2/2012 1312      | 08      | 3/02/2012 | 1314     |
|                      | Ju                  | ilia A Sn           | nith, RN            |                  | R                    | egistere           | ed Nurse                | <b>V</b>             | Signe            | d                     |                   |                | ED Notes        |                 | 08/0      | 2/2012 1256      | 08      | 3/02/2012 | 1257     |
|                      |                     |                     |                     |                  |                      |                    |                         |                      |                  |                       |                   |                | Note L          | ist             |           |                  |         |           |          |
| Ju                   | ulia A Smi          | th, RN              | F                   | Register         | red Nurse            |                    | :                       | Signed               |                  |                       |                   |                |                 | ED.             | Notes     |                  | 08/02   | 2/2012 12 | :56      |
| Pt w/ c/<br>pain, co | o sob oi<br>bughing | nset 1 v<br>up bloc | week ag<br>od, naus | go, wo<br>sea, w | orsening<br>omiting, | in the p<br>or abd | oast coupl<br>ominal pa | e of days.<br>in.    | Produ<br>Note Di | ctive col<br>splay Pa | ugh, gree<br>ne   | en sputun      | n. Increasi     | ng fatigue      | e, states | , "hot and c     | old". D | enies c   | hest     |

#### Document a Note

Document that the discharge information was faxed to the home health company.

- 1. You should still be in your Patients chart.
- 2. Select Notes in the activity list and the Notes activity opens.

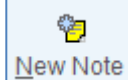

- In the activity list and the Notes activity opens.
- 3. Click the Note window opens to with current date and time.
- 4. Type of Note: Progress Note

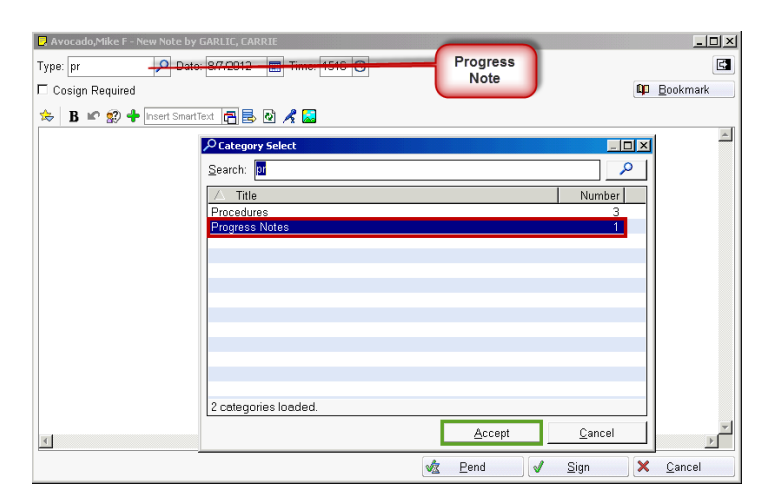

5. Click Accept.

Document your note.

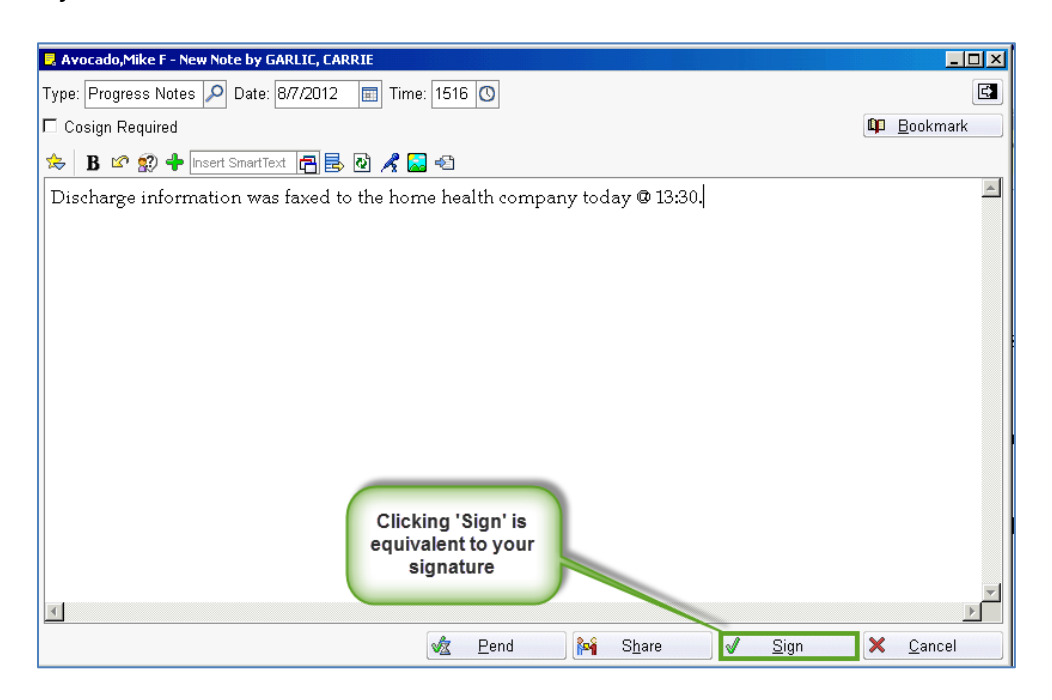

6. Sign your note

#### View Existing Notes

When you select an entry in the upper pane, the note will display for your review in the lower pane.

- 1. Click Notes activity.
- 2. Select a note written by a registered nurse. The note displays in the lower pane for your review.

| All Notes Ha               | P Consults                | Procedu             | ires   Progress N                  | otes           | Periop Notes                     | D/C & C                 | )ther        | ED Notes                   | Letter              | Incomplete             |            |          |
|----------------------------|---------------------------|---------------------|------------------------------------|----------------|----------------------------------|-------------------------|--------------|----------------------------|---------------------|------------------------|------------|----------|
| 2 of 2 notes a             | isplayed. All I           | oaded.              |                                    |                |                                  |                         |              |                            |                     |                        |            |          |
|                            | Author Nan                | те                  | Author Type                        |                | Status                           |                         | Туре         | э                          | Not                 | e Time 🔻               | File Tim   | e        |
|                            | lan C Doter               | n, MD               | Physician                          | 3              | Signed                           |                         | ED F         | Provider N                 | 08/0                | 1/2012 1312            | 08/01/20   | 012 1314 |
|                            | Julia A Smi               | th, RN              | Registered Nurs                    | si 🚷 👘         | Signed                           |                         | ED N         | Votes                      | 08/0                | 1/2012 1256            | 08/01/20   | 012 1257 |
|                            |                           |                     |                                    |                |                                  |                         |              |                            |                     |                        |            |          |
|                            |                           |                     |                                    |                |                                  |                         |              |                            |                     |                        |            |          |
|                            |                           |                     |                                    |                |                                  |                         |              |                            |                     |                        |            |          |
| Julia A S                  | nith, <mark>RN</mark>     | Register            | ed                                 | Signe          | d                                |                         |              |                            | ED                  | Notes                  | 08/01/20   | 012 1256 |
|                            |                           | Nurse               |                                    |                |                                  |                         |              |                            |                     |                        |            |          |
| Pt w/ c/o s<br>states, "ho | ob onset 1<br>t and cold" | week ag<br>. Denies | io, worsening in<br>chest pain, co | n the<br>ughir | past couple on<br>ng up blood, n | of days. I<br>Iausea, N | Prod<br>/omi | luctive cou<br>ting, or ab | ugh, gre<br>idomin: | en sputum.<br>al pain. | Increasing | fatigue, |

3. Select a note written by a physician. The note displays in the lower pane for your review.

#### **Note Category Tabs**

You can sort notes by category. The default category is **All Notes**. When you want to view a different type of note, click the corresponding category tab and only those types of notes display.

#### Addend a Note

You can create an addendum for any note that has been saved. The addendum will become the new note of record. However, the original note will be linked to the addendum and remain a permanent part of the patient record.

You accepted the occurrence note but became aware there was an additional witness. You need to add Olive Oil, RN to the list of witnesses in the note.

- 1. Select the note you just wrote.
- 2. Click Addendum.

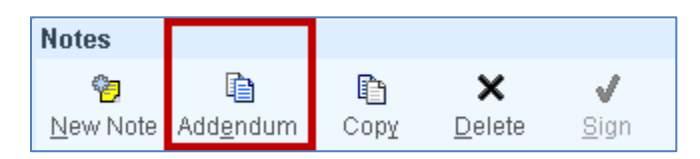

The original note will display in the top pane and remains a permanent part of the patient record. The same note displays in the lower pane but it is editable.

| Notes            |                                          |             |          |              |          |            |               |                       |            |              |                |                 |                 |           |                  |            |
|------------------|------------------------------------------|-------------|----------|--------------|----------|------------|---------------|-----------------------|------------|--------------|----------------|-----------------|-----------------|-----------|------------------|------------|
| <b>*</b>         | la la la la la la la la la la la la la l |             | ×        | √            | \$       | 22         |               | ¢                     | 9          | 0            | -3             | Q               |                 | P         | <u>Q</u>         | 3          |
| <u>N</u> ew Note | Add <u>e</u> ndum                        | Сору        | Delete   | <u>S</u> ign | Filter   | Load All   | Show My Not   | tes <u>M</u> y Last I | Note Time  | Mar <u>k</u> | Ro <u>u</u> te | <u>R</u> efresh | Le <u>q</u> end | Search    | <u>B</u> ookmark | Print      |
| All Notes        | H&P Cons                                 | ults Pro    | cedures  | Progress     | Notes    | Periop Not | tes D/C &     | Other ED N            | otes Lette | er∬ Inc      | complete       | ]               |                 |           |                  |            |
| 1 of 1 note      | e displayed. A                           | All loaded. |          |              |          |            |               |                       |            |              |                |                 |                 |           |                  |            |
|                  | Autho                                    | or Name     |          | A            | uthor T  | уре        |               | Status                |            |              | -              | Гуре            |                 | Note      | e Time 🔻         | File Tim   |
|                  | Carrie                                   | e Garlic, F | RN       | P            | Register | ed Nurse   |               | Addendu               | n          |              | F              | ⊃rogress N      | lotes           | 08/0      | 7/2012 1516      | 08/07/20   |
|                  |                                          |             |          |              |          |            |               |                       |            |              |                |                 |                 |           |                  |            |
|                  |                                          |             |          |              |          |            |               |                       |            |              |                |                 |                 |           |                  |            |
|                  |                                          |             |          |              |          |            |               |                       |            |              |                |                 |                 |           |                  |            |
|                  |                                          |             |          |              |          |            |               |                       |            |              |                |                 |                 |           |                  |            |
|                  |                                          |             |          |              |          |            |               |                       |            |              |                |                 |                 |           |                  |            |
|                  |                                          |             |          |              |          |            |               |                       |            |              |                |                 |                 |           |                  |            |
|                  |                                          |             |          |              |          |            |               |                       |            |              |                |                 |                 |           |                  |            |
|                  |                                          |             |          |              |          |            |               |                       |            |              |                |                 |                 |           |                  |            |
| <b>▲</b>         |                                          |             |          |              |          |            |               |                       |            |              |                |                 |                 |           |                  |            |
| C                | arrie Garlic, F                          | RN          | Registe  | ered Nurse   |          | A          | ddendum       |                       |            |              |                |                 | Progre          | ess Notes |                  | 08/07/2012 |
| Dischar          | rge inform                               | ation wa    | as faxed | to the ho    | ome he   | ealth com  | pany toda     | y 🛯 13:30.            |            |              |                |                 |                 |           |                  |            |
| Spoke to         | o Balsamic                               | Vinegar     | at home  | health co    | mpany    | and he sta | ates that the | eir fax is no         | t working. |              |                |                 |                 |           |                  |            |
| ▶ Revi           | sion History                             |             |          |              |          |            |               |                       |            |              |                |                 |                 |           |                  |            |

The new note is linked to the original note using the **Revision History**.

#### Delete a Note

- 1. Highlight note to be deleted.
- 2. Select 'Delete' button on the Toolbar.

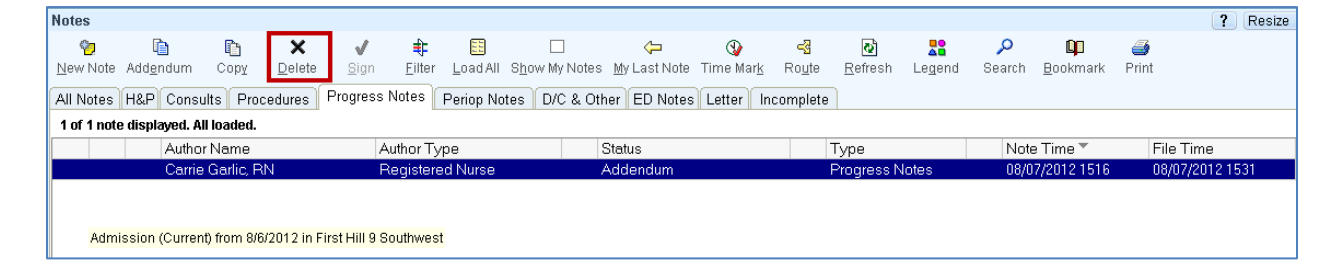

3. Box appears requiring reason for deletion.

# **Arriving a Patient**

The Transfer navigator streamlines the review and documentation for a patient being sent out of a unit and a patient arriving to a unit. It is a single navigator with two templates: one for transfer out and the other for arrival in. Both the sending and receiving nurse will use the same navigator, but will complete their documentation on the appropriate template. Once you select the activity, the Transfer template displays by default. If you are the receiving nurse completing the patient's arrival, you need to click the Arrival template.

| Avocado,M<br>1001456140 | like F 6                     | <b>8 y.o., N</b><br>Jed: <b>901</b> | 4, 11/16/1943<br>P | Ht: 180 cm (5'<br>Wt: 99.8 kg (22  | 10.87") BM<br>20 lb 0.3 BS     | Al: <b>30.8</b><br>BA: <b>2.2</b> | Allergies<br><b>Penicillins</b> | ISO: None<br>COL: None | Code<br>Attnd: | : FULL<br>TUGGY, MICHAE | L L [101140]    |                |
|-------------------------|------------------------------|-------------------------------------|--------------------|------------------------------------|--------------------------------|-----------------------------------|---------------------------------|------------------------|----------------|-------------------------|-----------------|----------------|
|                         | Transfer                     |                                     |                    |                                    |                                |                                   |                                 |                        |                |                         |                 | (              |
| Patient Summary         | Transfer                     |                                     | ▶ Nurse Sna        | pshot                              |                                |                                   |                                 |                        |                |                         |                 |                |
| Allergies               | Active Orders Rpt            | S S                                 | Active Ord         | ers Rpt                            |                                |                                   |                                 |                        |                |                         |                 |                |
| Doc Flowsheets          | Plan of Care                 | S                                   | Plan of Car        | Ie                                 |                                |                                   |                                 |                        |                |                         |                 |                |
| Intake/Output           | Progress Notes<br>Relangings | 5                                   | Go to Plan         | i of Care<br>Notes                 |                                |                                   |                                 |                        |                |                         |                 | c              |
| MAR                     | 2000.90                      |                                     | Create             | Note 🗗 Go to                       | Notes 🔯 Ref                    | fresh                             |                                 |                        |                |                         |                 |                |
| Immunizations           |                              |                                     | My Pro             | gress Notes                        | (last 24 ho                    | ours)                             |                                 |                        |                |                         |                 |                |
| Plan of Care            |                              |                                     | Auth               | nor                                | Se                             | ervice                            |                                 | Author Type            | Cosign         | Status                  | File Time       | Note Time      |
| Patient Education       |                              |                                     | Carr               | ie Blues, RN                       |                                |                                   |                                 | Registered Nurse       |                | Signed                  | 08/03/2012 1238 | 08/03/2012 123 |
| Notes                   |                              |                                     |                    |                                    |                                |                                   |                                 |                        |                |                         |                 |                |
| Order Entry             |                              |                                     |                    |                                    |                                |                                   |                                 |                        |                |                         |                 |                |
| Order Revision          |                              |                                     |                    |                                    |                                |                                   |                                 |                        |                |                         |                 |                |
| Results Review          |                              |                                     |                    |                                    |                                |                                   |                                 |                        |                |                         |                 |                |
| Medications             |                              |                                     | C Adda             | arrie Blues, RN                    | Re                             | egistered                         | Nurse                           | Signed                 | ł              |                         |                 | 08/03/2012 12  |
| History                 |                              |                                     | / Adder            |                                    | 8/02/12 1258                   |                                   |                                 |                        |                |                         |                 | L BOOKMARK     |
| Synopsis                |                              |                                     | Observa            | ition                              | 5/02/12 1230                   |                                   |                                 |                        |                |                         |                 |                |
| Demographics            |                              |                                     | Temp               | 40.1 °C<br>(Patien                 | : (104.2 °F)<br>t complained c | of                                |                                 |                        |                |                         |                 |                |
| Chart Review            |                              |                                     |                    | chills)                            |                                |                                   |                                 |                        |                |                         |                 |                |
| Phys Billing Info       |                              |                                     | New ons            | set. Notified Dr                   | r. Michael Tu                  | iggy. Ord                         | ders receiv                     | red.                   |                |                         |                 |                |
| RN Admission            |                              |                                     |                    |                                    |                                |                                   |                                 |                        |                |                         |                 |                |
| RN Transfer             |                              |                                     | Polonging          |                                    |                                |                                   |                                 |                        |                |                         |                 |                |
| RN Arrival              |                              |                                     | New Read           | •<br>ling   Go to Doc <sup> </sup> | Flowsheets                     |                                   |                                 |                        |                |                         |                 | · · · ·        |
| RN Discharge            |                              |                                     | No data foi        | und                                |                                |                                   |                                 |                        |                |                         |                 |                |
| Short Stay              |                              |                                     |                    |                                    |                                |                                   |                                 |                        |                |                         |                 |                |

# **Primary Focus**

- 1. Plan of Care
  - a. This should be reviewed prior to transfer
  - b. Updated as needed
- 2. Progress Notes
  - a. A note should be documented to explain the reason for transfer
  - b. Enter as a Progress note.
- 3. Belongings
  - a. Verify belongings
  - b. Make sure belongings are transferred with patient.

The Transfer activity allows these navigators to be easily accessible during a transfer.

**Arriving a Patient** 

## **RN** Arrival Navigator

Prior to the transfer of a patient to a new unit, the physician places the transfer order. Tthe physician then "signs and holds" the transfer order.

- 1. Go to RN Arrival Navigator.
- 2. On the right portion of the screen, under Orders, click the hyperlink:

{ Click HERE to launch Order Release Navigator }

3. Review the Reconciled Transfer order that were signed and held by the physician.

| Hyperspace - F 2       | SOUTH - Playground                                                                                                    | Alter a        |          |
|------------------------|----------------------------------------------------------------------------------------------------|----------------|----------|
| EL EN BR               | R R Cl. Decklar.                                                                                                    |                | EpicCan  |
| Bush,Ann<br>1001456044 | 1 days, F, 6012/2012 Ht None     BM/ None     Alergies     ISO None     Cose R81     Bed. 200     V/t -     BBA None     No Known Allergies     COL     Nome     Amd SWEENI                                                         | EY, TERRENCE J |          |
|                        | Release Current Orders                                                                                                    | 7              | Resize 9 |
| Notes<br>Demographics  | Sort by SMC Standard T F Show Details Start dates based on 8/13/2012                                                                                                    | E tient @R     | leftesh  |
| Medications            | Signed & Held Orders                                                                                                    |                | i i      |
| Allergies              |                                                                                                    |                |          |
| Order Entry            | Unreconciled Transfer Orders there are no orders in this group                                                                                                    |                | _        |
| Onder Review           | Reconciled Transfer Orders                                                                                                    |                |          |
| Order Revision         | Last reviewed by Michael L Tuggy, M9 on \$/13/12 1447<br>5 go to MD transfer navigator                                                                                                    |                |          |
| munizations            | CARDIO RESPRATORY MONITOR                                                                                                    | Continue 👳     | 0        |
| MAR                    | Ht sams indu tot at 100 and 200. Set apres element at 20 seconds.                                                                                                    | Castineer      | 0        |
| rEske/Culput           | Intravenous, CONTINUOUS, Starting Sun 8/12/12 at 0745, Until Discontinued, Routine, at & 3 mL/ky                                                                                                    |                | UP.      |
| Doc Flowsheets         | FRLL CODE/FRLL RESUSCITATION<br>WTH/WHOM did you discuss their polent's code status? DPOA OF HEALTHCARE                                                                                                    | Continue 🐨     | 0 -      |
| Plan of Care           | T HEARING TEST, NEWDORN                                                                                                    | Continue y     | 10       |
| Patient Education      | Please contact Pediatris Medical Group to perform before discharge if less than 23 weeks gestelonal age at birth. To be seen within two weeks<br>If nedically states                                                                |                |          |
| Discharge Witter       | T INFANT FEEDING,                                                                                                    | Continue 👻     | Ch .     |
| Fast Note              | BITANT PROTOCOL     Realing Million Start Languages and Contribution Dated Second Read Canada Realing and the Provide Andread     Realing Million Second Read Contribution Dated Second Read Canada Realing and the Provide Andread | Continue 🖤     | 0        |
| CHARGES                | Comba                                                                                                    |                |          |
| MD Transfer            | T INTAKE AND OUTPUT                                                                                                    | Continue 🐨     | Cê.      |
| MD Transfer Order      | OFC and LENGTH<br>OFC and length on admission (using length board if stable), and then weekly.                                                                                                    | Continue w     | 0        |
| RN Arrival             | Ophthalmology consult - PROVIDER TO PROVIDER CONSULT<br>Insultra, finiternal by - SWEDIEY, TERRINE J, Certimatrology                                                                                                    | Continue y     | 0        |
| Release Current        | Maximum Research and the second of the second by                                                                                                    |                | Close    |
| More Activities +      |                                                                                                    |                | (decade) |
| CARRIE M               | <b>2</b> 6                                                                                                    |                | 2:48 Pt  |

4. Scroll down and click 'Select all reconciled transfer orders'

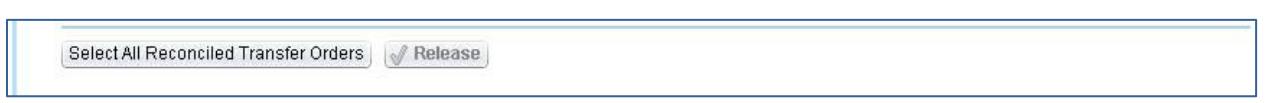

#### 5. Click Release.

6. Go to Patient Summary, Index Report [or] Active Order Report.

| Orders to Acknow | ledge              |                                                                                                    |                     | Collar              |
|------------------|--------------------|----------------------------------------------------------------------------------------------------|---------------------|---------------------|
|                  | 26255              | Acknowledge All                                                                                                    |                     |                     |
| New Orders       |                    |                                                                                                    |                     | Acknowledge Section |
| <u>Start</u>     |                    |                                                                                                    | Ordering Provider   |                     |
| 08/13/12 1500    | $\bigtriangledown$ | TRANSFER PATIENT Start: 08/13/12 1500, End: 08/13/12 0000, -, Routine                                                                                                    | Michael L Tuggy, MD | Acknowledge Ne      |
|                  |                    | <u>Question Answer Comment:</u><br>Bed Reason Change In Level Of Care<br>Transfer Date 8/13/2012                                                                                                    |                     |                     |
| 08/22/12 0400    | $\nabla$           | WA STATE NEWBORN METABOLIC SCREEN Start: 08/22/12 0400, End: 08/22/12 0000, PKU                                                                                                    | Terrence J          | Acknowledge Ne      |
|                  |                    | DAY10, Routine, Status: Canceled<br>Comments: Repeat Washington State Metabolic Screen on Day of Life 10 or prior to discharge,<br>whichever comes first.                                                                                                    | Sweeney, MD         |                     |
| 09/11/12 0400    | $\bigtriangledown$ | WA STATE NEWBORN METABOLIC SCREEN Start: 09/11/12 0400, End: 09/11/12 0000, PKU                                                                                                    | Terrence J          | Acknowledge Ne      |
|                  |                    | DAY30, Routine, Status: Canceled<br>Comments: Third Metabolic Screen on all infants hospitalized longer than 21 days. Draw on<br>Day of Life 30 or prior to discharge, whichever comes first. Please document time/date all<br>draws sent.                    | Sweeney, MD         |                     |
| 08/12/12 1430    | $\nabla$           | Ophthalmology consult - PROVIDER TO PROVIDER CONSULT Start: 08/12/12 1430, End:                                                                                                    | Terrence J          | Acknowledge Ne      |
|                  |                    | 08/12/12 0000, ONE TIME, Routine<br>Comments: Per ROP protocol for babies 30 weeks gestation or less, or less than 1500 grams<br>at birth.<br>Provider: (Not yet assigned)<br>Guestion: Has consulting provider confirmed receipt of this request? Answer: No | Sweeney, MD         |                     |
| 08/12/12 1430    | $\bigtriangledown$ | HEARING TEST, NEWBORN Start: 08/12/12 1430, End: 08/12/12 0000, ONE TIME, Routine                                                                                                    | Terrence J          | Acknowledge Ne      |
|                  |                    | Comments: Please contact Pediatrix Medical Group to perform before discharge if less than 33<br>weeks gestational age at birth. To be seen within two weeks if medically stable.                                                                              | Sweeney, MD         |                     |
| 08/12/12 1430    | $\nabla$           | PEDIATRIC THERAPY SERVICES CONSULT Start: 08/12/12 1430, End: 08/12/12 0000, ONE                                                                                                    | Terrence J          | Acknowledge Ne      |
|                  |                    | TIME, Routine<br>Question: Select pediatric therapy service to be performed. Answer: EVALUATE AND TREAT                                                                                                    | Sweeney, MD         |                     |
| 08/12/12 1430    |                    | INFANT FEEDING, Start: 08/12/12 1430, End: 08/12/12 1430, UNTIL DISCONTINUED, Routine                                                                                                    | Terrence J          | Acknowledge Ne      |
|                  |                    |                                                                                                    | Sweeney, MD         |                     |

7. Acknowledge Transfer orders.

# **Admitting a Patient**

## **Admission Navigator**

The Admission Navigator streamlines the review and documentation for an admission. Whether the patient is admitted from the ED or a Direct Admit, you only use this navigator once during the entire hospital stay.

#### Access the Admission Navigator

- 1. Open your patient's chart.
- 2. Click the RN Admission activity. The Admission Navigator displays.

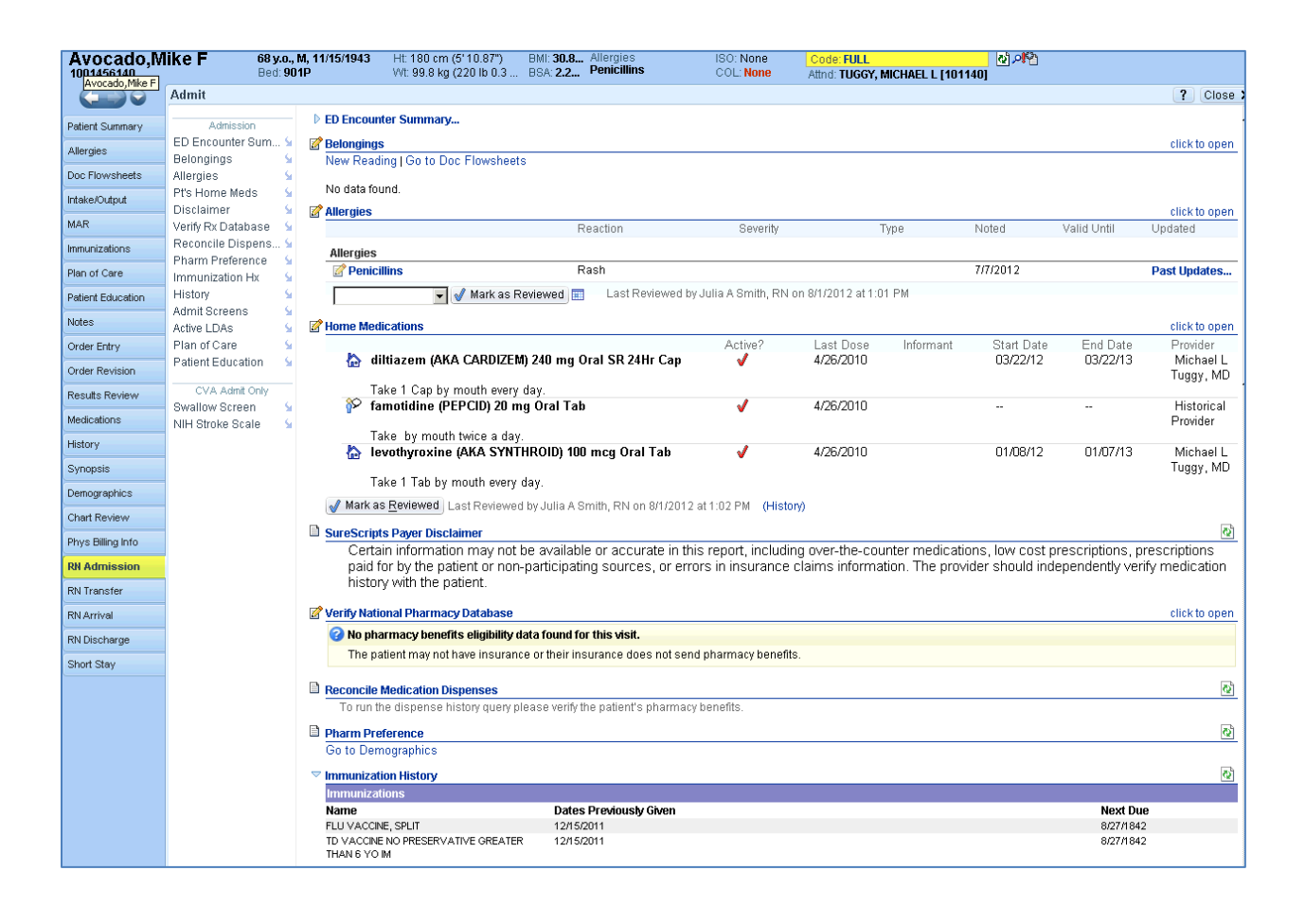

## **ED Encounter Summary**

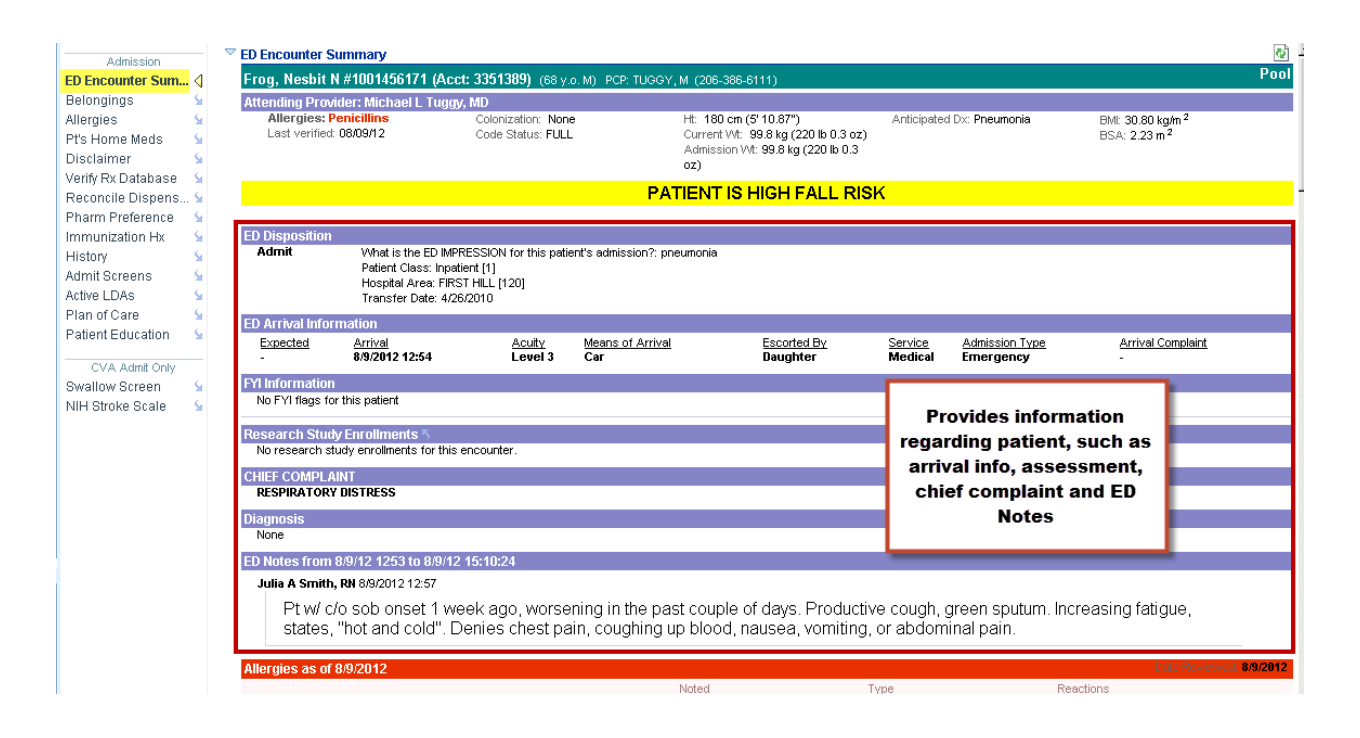

### **Belongings**

Itemization of patient belongings are done in the RN Admission activity. The Belongings navigator allows for an itemization of all the patient's belongings. In the event additional belongings are not listed in the template, a row may be added.

| Admission                                                                                                    | 📝 Belongings - Belongin                          | gs                                                                 |             |                      | <b>↑</b> ↓                          |
|----------------------------------------------------------------------------------------------------|--------------------------------------------------|--------------------------------------------------------------------|-------------|----------------------|-------------------------------------|
| ED Encounter Sum 🖌<br>Belongings 🛛 📝                                                                                                    | Time Taken:<br>Date: 8/10/2012                   | Show Last Filed Value                                              |             |                      | Add Group Add Row Add LDA           |
| Vlergies 🖌 🖌<br>Pt's Home Meds 🖌                                                                                                    | Time: 1240                                       | Show Row Info                                                      |             |                      | Values <u>By</u> Create <u>Note</u> |
| Disclaimer 🖌 🖌<br>/erify Rx Database 🖌                                                                                                    | Essentials                                       | n, nghi chick on the low name-"                                    |             |                      |                                     |
| Reconcile Dispens 🖌<br>Pharm Preference 🛛 🔓                                                                                                    | Dentures?                                        | 🙀 None Upper Lower Partial 🗕 🛐                                     |             |                      |                                     |
| mmunization Hx 🖌 🖌                                                                                                    | Upper;Lower taken at 08/0                        | 9/12 1727 by Barbara J Shulock, RN                                 |             |                      |                                     |
| Minit Screens                                                                                                    | Dentures Location                                | Observed in mouth In denture cup<br>Patient's Room Other (Comment) | With family | At home In secured a | area With Security                  |
| Plan of Care Sector Sector Sec | Last Filed Value:<br>Observed in mouth taken     | at 08/09/12 1727 by Barbara J Shulock, RN                          | Select      | Flowsheet Row        |                                     |
| CVA Admit Only                                                                                                    | Hearing Aids?                                    | 🙀 None R Ear L Ear 🗾 💽                                             | KUW.        | Jeweil               |                                     |
| Swallow Screen Scale                                                                                                    | Last Filed Value:<br>None taken at 08/09/12 172  | 7 by Barbara J Shulock, RN                                         | Displa      | ay name:             |                                     |
|                                                                                                    | Vision Assist?                                   | None Glasses Contacts 🖻 🕅                                          |             | Accept               | Cancel                              |
|                                                                                                    | Glasses taken at 08/09/12                        | 1727 by Barbara J Shulock, RN                                      |             |                      |                                     |
|                                                                                                    | Vision Assist Location                           | With patient In the safe In the Ser                                | cured Area  | Home with family     | With Security Patient's Room        |
|                                                                                                    | Last Filed Value:<br>With patient taken at 08/09 | /12 1727 by Barbara J Shulock, RN                                  |             |                      |                                     |
|                                                                                                    | Other Items With<br>Patient?                     | No Yes 🔃 💽                                                         |             |                      |                                     |
|                                                                                                    | Last Filed Value:<br>No taken at 08/09/12 1727 b | y Barbara J Shulock, RN                                            |             |                      |                                     |
|                                                                                                    | <ul> <li>Valuables</li> </ul>                    |                                                                    |             |                      |                                     |
|                                                                                                    |                                                  |                                                                    |             |                      | Add Group Add Row Add LDA           |
|                                                                                                    | 🕅 Restore                                        | Close F9 🗙 Cancel                                                  |             |                      | Previous F7 4 Next F8               |

The patient has a 5 ct. diamond ring that will need to be added.

- 1. Select the Add Row.
- 2. Select Flowsheet Row displays.
- 3. In Row, type 'Jewel'
- 4. The Row Name Select display appears. Select Jewelry, click Accept.
- 5. Valuables is now listed at the bottom of the Belongings display

| 📝 Belongings - Belong                     | ings                                                                                                    | <b>↑</b> ↓                          |
|-------------------------------------------|----------------------------------------------------------------------------------------------------|-------------------------------------|
| Tirr <mark>Close Belongings - Belo</mark> | ingings                                                                                                    | Redel Owners Redel David Redel D.D. |
| Date: 8/10/2012 📰                         | 🗹 Show Last Filed Value                                                                                                    | Add Group Add Row Add LDA           |
| Time: 1253 🕔                              | 🔽 Show Row Info                                                                                                    |                                     |
| **To flag data as signific                | cant, right click on the row name**                                                                                                    |                                     |
| Essentials                                |                                                                                                    |                                     |
| Dentures?                                 | 🙀 None Upper Lower Partial 🔟 💽                                                                                                    |                                     |
| Last Filed Value:<br>**No data filed**    |                                                                                                    |                                     |
| Hearing Aids?                             | 🙀 None REar LEar 🔟 💽                                                                                                    |                                     |
| Last Filed Value:<br>**No data filed**    |                                                                                                    |                                     |
| Vision Assist?                            | 🙀 None Glasses Contacts 🔟 民                                                                                                    |                                     |
| Last Filed Value:<br>**No data filed**    |                                                                                                    |                                     |
| Other Items With<br>Patient?              | No Yes 🖻 💽 Select                                                                                                    |                                     |
| Last Filed Value:<br>**No data filed**    |                                                                                                    |                                     |
| Valuables                                 | K and a second second s |                                     |
| Jewelry                                   | 📭 None) Watch Rings Earrings Necklaces 🔟 民                                                                                                    |                                     |
| Last Filed Value:<br>**No data filed**    |                                                                                                    |                                     |
|                                           |                                                                                                    | Add Group Add Row Add LDA           |
|                                           |                                                                                                    | Values By Create Note               |
| 🕅 Restore                                 | Close F9 🗙 Cancel                                                                                                    | 🔶 Previous F7 🦺 Next F8             |

6. Clicking 'Ring', displays the location of the jewelry.

| Valuables                              |                           |                    |               |                  |                                                                                           |
|----------------------------------------|---------------------------|--------------------|---------------|------------------|-------------------------------------------------------------------------------------------|
| Jewelry                                | None Watch Rings Earrings | Necklaces 🔃 💽      | By selecti    | ing 'Rings', Jev | welry Location                                                                            |
| Last Filed Value:<br>**No data filed** |                           |                    | appears       | and requests     | the location.                                                                             |
| Jewelry Location                       | With Patient In the Safe  | Home with Family V | Vith Security | Patient's Room   |                                                                                           |
| Last Filed Value:<br>**No data filed** |                           | Select Location    | 1             |                  |                                                                                           |
|                                        |                           |                    |               |                  | Add <u>G</u> roup Add <u>R</u> ow Add <u>L</u> DA<br>Values <u>By</u> Create <u>N</u> ote |
| 🕅 Restore 🛛 🗸                          | Close F9 🗙 Cancel         |                    |               | 1                | Previous F7 🕹 Next F8                                                                     |

7. Select the location, click Close.

# Allergies

Knowledge of a patient's allergies and reactions is imperative to providing safe, effective patient care. The Allergy activity allows you to do the following:

| 📝 Allergies   |                                 |                             |                             |               |                     |             |              | <b>∱</b> ↓ |
|---------------|---------------------------------|-----------------------------|-----------------------------|---------------|---------------------|-------------|--------------|------------|
|               | 🔶 Add                           |                             |                             | 👌 View Drug-/ | Allergy Interaction | s 🥠 🗖 Dele  | ted 🗖 Expire | ed         |
|               | R                               | eaction                     | Severity                    | Туре          | Noted               | Valid Until | Updated      |            |
| Allergies     |                                 |                             |                             |               |                     |             |              |            |
| 📝 Penicillins | R                               | ash                         |                             |               | 7/15/2012           |             | Past Upda    | tes        |
|               | 🔽 √ Mark as <u>R</u> eviewed) 🥅 | Last Reviewed by Julia A Sr | mith, RN on 8/9/2012 at 1:0 | 1 PM          |                     |             |              |            |
| 🖌 Close F9    |                                 |                             |                             |               | 1                   | Previous F7 | 🕹 Next       | F8         |

#### Review

It is required that allergies be reviewed with the patient on each admission, transfer and whenever there is a change in allergy status. Mark as <u>Reviewed</u> requires speaking directly to the patient and reaffirming their allergies.

If a patient has never been seen to this facility, there will be no allergy information in his/her chart and you will enter all allergies for that patient. If your patient does have prior entries, you will review the allergy list with the patient to see if anything has changed and then modify the list accordingly.

If your patient has no information on file, you should see this:

![](_page_86_Figure_7.jpeg)

#### **Unable to Assess Allergies**

Any time you are unable to assess the patient's allergies, you should follow the steps below. There are many reasons why you may be unable to assess the patient's allergies when they are first admitted: such as confusion, severe pain or unconsciousness. '**No known allergies**' is to be documented.

#### No Known Allergies:

1. Click the 'No Known Allergies' box

![](_page_87_Picture_2.jpeg)

2. The Allergies in the Patient Header will now say **No Known Allergies** 

#### Adding an Allergy

- 1. In the Search field, type 'penicillins' then click the 'Add' button (or press ' Enter').
- 2. penicillins + Add
- 3. In the Agent Select window, select the allergen of 'penicillins' with the allergen type of Drug Class.
- 4. Click 'Accept'.
- 5. Click in the Reactions field
- 6. Reactions:
- 7. Click the
- 8. Select 'Hives' and then click 'Accept'
- 9. Click on the row beneath 'Hives'.
- 10. Click on the 'Selection' button.
- 11. Select 'Itching' and then click 'Accept'. (You can add as many reactions as the patient reports. Each time you add a reaction, a new field becomes available.)
- 12. Click the 'Selection' button in the Severity field.
- 13. Severity:
- 14. Select 'Medium' and then click 'Accept'.
- 15. Write a comment, as needed, in the Comment box.

Ω

16. Click 🖌 Accept

#### Modifying a Current Allergy

You patient remembered he also experienced shortness of breath when he received penicillin. You need to add this to the list of reactions for his allergy.

- 1. Click the 'Penicillin' allergy to edit the details of that entry.
- 2. Click the next blank Reaction field and type 'short'. Press 'Enter'
- 3. Click 'Accept'.

#### **Deleting a Current Allergy**

- 1. Click Penicillins
- 2. Click 'Delete'

| Allergies/Contrain   | dications         |              |             |          |
|----------------------|-------------------|--------------|-------------|----------|
| Add a new agent      | 🕂 Add             |              |             |          |
| Reaction             |                   | Sev          | erity       |          |
| Allergies            |                   |              |             |          |
| <b>PENICILLINS</b>   |                   |              |             |          |
| Agent:               | PENICILLINS       |              |             | Comments |
| Туре:                |                   | Severity:    | P           | abç 🖍 🖻  |
| Reactions:           | Rash              | Noted:       | 7/20/2012 📰 |          |
|                      |                   | Valid until: |             |          |
| Past <u>U</u> pdates | 🗙 De <u>l</u> ete | ]            | •           |          |

### Patient's Home Meds (PTA)

The first step in prior to admission medication review, during admission or otherwise, is to work with the patient or the patient's representative to review the prior to admission medications. This involves the review of any PTA medications already on record in the patient chart, verifying the name, dosage, route, frequency, and last dose (if taking); then adding any additional medications. Prior to Admission Medications can be updated and documented during the admission process. While a physician has the ability to update PTA Meds, this is a responsibility carried out primarily by the nurse.

The listings in the PTA Meds section will fall under two types:

(1) Prescribed (2

(2) 隆 Patient Reported

| 🕜 Home Medications                                                                                                    |                                                                                           |                            |                              | <b>†</b>                                                |
|----------------------------------------------------------------------------------------------------|-------------------------------------------------------------------------------------------|----------------------------|------------------------------|---------------------------------------------------------|
| Home Med List Comment: None Entered 🛛 💠 Add Note                                                                                                    |                                                                                           |                            |                              |                                                         |
| New Home Med Add<br>Sort by: Patient Reported V Show Details Pharmacy BARTE                                                                                                    | ELL DRUGS #10 - SEATTLE, WA -                                                             | 1101 MADISON STREET        | Check Int<br>Mark All Today  | eractions   Inf <u>o</u> rmants<br>  Mark All Yesterday |
|                                                                                                    |                                                                                           |                            |                              |                                                         |
| dittiazem (AKA CARDIZEM) 240 mg Oral SR 24Hr Cap<br>Take 1 Cap by mouth every day.<br>240 mg, DALLY Starting 3300/2012, Last dose on Sat 3/30/13, Disp-90, R<br>Refills: 3 ordered Sent to BARTELL DRUGS #10 - SEATTLE, WA                                                                                                    | Today Yesterday Past Week<br>-3, Oral, Fax, Last Dose: 4/26/2010<br>- 1101 MADISON STREET | Past Month > Month Uni     | Last Dose<br>known 4/26/2010 | Taking?                                                 |
| Control Control Con | R-3, Oral, Fax, Last Dose: 4/26/2010<br>- 1101 MADISON STREET                             | Past Month   > Month   Uni | known 4/26/2010              |                                                         |
|                                                                                                    |                                                                                           |                            |                              |                                                         |
| Famotidine (PEPCID) 20 mg Oral Tab<br>Take by mouth twice a day., Last Dose: 4/26/2010                                                                                                    | Today Yesterday Past Week                                                                 | Past Month > Month Uni     | Last Dose<br>known 4/26/2010 | Taking?                                                 |
| Med List Status: Complete  V Mark as <u>Reviewed</u> Last Reviewed by Capitals,Carrie, RN on 8/10/                                                                                                    | (2012 at 8:50 AM (History)                                                                |                            |                              |                                                         |
| KK) Restore 🛛 🖋 Close F9                                                                                                    |                                                                                           |                            | 🔶 Previous                   | F7 🕹 Next I                                             |

The steps should be taken:

- 1. Verify list is accurate.
- 2. Add note if uncertain about specific meds.
- 3. Document medication list status and make a selection.
- 4. Mark as Reviewed.

#### UPDATE PTA MEDICATIONS

The patient reported to the ED nurse 6 medications and confirmed an active prescription for Tylenol #3. The last dose for all medications was today at 0600 except Zocor was taken yesterday at 2000 and Nitrostat was taken sometime last month. The patient reports that they are also taking Lisinopril 20 mg daily.

Use the scenario above to complete the PTA Meds section.

#### **Review the Medications**

- 1. Review the medications with the patient or representative.
- 2. Verify the listed medication names (if any), dosage, route, frequency, and the date and time of last dose taken.
- 3. Medication list status update.
- 4. Once you have finished reviewing the medications with the patient, you can mark the list as reviewed by selecting the Mark as Reviewed function at the lower left of the PTA Meds section. Your name, along with the date and time you reviewed the meds list will appear.
- 5. Click Mark as Reviewed.

#### Add a New PTA Med

The patient tells you they are taking Lisinopril, 20 mg tablet. Their last dose was today at 08:00.

![](_page_90_Figure_2.jpeg)

#### **Delete a Medication Entered in Error**

Any medication listed in the PTA Med List which has been entered in error may be deleted immediately with the **X** button at the end of the row, if the list has not been

### **Pharmacy Preference**

This is completed by the Pharmacy button in the home medications sections.

|                                                                                                    | 7 Close X                                                                                                    |
|----------------------------------------------------------------------------------------------------|----------------------------------------------------------------------------------------------------|
| No known Alerpet                                                                                                    | no # J Bweeney, MD on 012/2012 at 2.20 FM                                                                                                    |
| Home Med Lief Comment: None Entered Add Note<br>New Home Biol<br>Bort by (Patent Reported T) Pharmany Relected<br>Pharmany Relected                                                                                                    | (Check Interactions ) internants<br>(Wark All Tooler)   Mark All Vectoriter)                                                                                                    |
| Fill prescriptions at<br>Fill prescriptions at<br>Supported Search<br>Fill prescriptions at<br>Support Search<br>Search<br>Search | مز                                                                                                    |
| Des turi 1                                                                                                    | Accest Cancel                                                                                                    |
|                                                                                                    | No known Alwryns<br>Mark an Reviewed C Lost Reviewed by Terre<br>Mode datas<br>Home Med List Correct Name Entered Add Hole<br>Home Med List Correct Name Entered Add Hole<br>Home Med List Correct Name<br>Home Med List Correct Name<br>Home Med List Correct Name<br>Home Med List Correct Name<br>Home Med List Correct Name<br>Home Med List Correct Name<br>Fill prescriptions at<br>Fill prescriptions at<br>Supported Search<br>Supported Search<br>Supported Sea |

# **S**urescripts

#### Disclaimer

| 🗎 s | ureScripts Payer Disclaimer                                                                                                    | Q,       |
|-----|----------------------------------------------------------------------------------------------------|----------|
|     | Certain information may not be available or accurate in this report, including over-the-counter medications, low cost prescriptions, prescriptions paid for by the patient or non-participating sources, or errors in insurance claims information. The provider should independently verify medicati history with the patient. | s<br>ion |

#### Verify RX Database

| 😰 Verify National Pharmacy Database                           |                 | 4    | 41 |
|---------------------------------------------------------------|-----------------|------|----|
| 🥝 No pharmacy benefits eligibility data found for this visit. |                 |      |    |
| Check Again                                                   |                 |      |    |
| KAI Restore 🖌 🖌 Close F9                                      | 🛉 Previous F7 🕹 | Next | F8 |

#### **Reconcile Medication Dispenses**

| Reconcile Medication Dispenses                                                   | Q |  |
|----------------------------------------------------------------------------------|---|--|
| To run the dispense history query please verify the patient's pharmacy benefits. |   |  |

### Immunization HX

In the Immunization History Section, you can view a patient's previous immunization record or you can update the history by clicking the hyperlink:

- Enter Previous Pneumovax Immunizations within the last 5 years
- Enter Previous Flu Immunizations within the last year

| ✓ Immunization History                                         |                        | ۵ 🗠      |  |  |
|----------------------------------------------------------------|------------------------|----------|--|--|
| Immunizations                                                  |                        |          |  |  |
| Name                                                           | Dates Previously Given | Next Due |  |  |
| FLU VACCINE, SPLIT                                             | 12/23/2011             | 9/4/1842 |  |  |
| TD VACCINE NO PRESERVATIVE GREATER<br>THAN 6 YO IM             | 12/23/2011             | 9/4/1842 |  |  |
| Enter Previous Pneumovax Immunizations within the last 5 years |                        |          |  |  |
| Enter Previous Flu Immunizations within the last year          |                        |          |  |  |

## History within RN Admission Navigator

| Avocado,M<br>1001456140 | like F 68 y.o., N<br>Bed: 901    | , 11/16/1943 Ht: 180 cm (5'10.87') BMI: 30.8<br>P Wt: 99.8 kg (220 lb 0.3 BSA: 2.2. | Allergies ISO: None COL: None | Code: FULL<br>Attnd: TUGGY, MICHAEL L [10 | <mark>0 月2</mark><br>1140] |
|-------------------------|----------------------------------|-------------------------------------------------------------------------------------|-------------------------------|-------------------------------------------|----------------------------|
| <b></b>                 | Admit                            |                                                                                     |                               |                                           | ? Close                    |
| Patient Summary         | Admission                        | C History                                                                           |                               |                                           | <b>↑</b> ↓                 |
| Allergies               | ED Encounter Sum S<br>Belongings | Medical History 5                                                                   | -                             |                                           |                            |
| Doc Flowsheets          | Allergies 🖌                      | Add ap Pertinent Negate                                                             | New Mark                      | 0                                         | Nee Ne                     |
| Intake/Output           | Pt's Home Meds S                 | No Known Problems<br>Kidney Disease                                                 | Yes No                        | Stroke<br>Mental Health Condition         | Yes No<br>Yes No           |
| MAR                     | Verify Rx Database 🖕             | Arthritis                                                                           | Yes No                        | Heart Disease                             | Yes No                     |
| Immunizations           | Reconcile Dispens S              | Cancer<br>Diabetes                                                                  | Yes No Yes No                 | Heart failure<br>High Blood Pressure      | Yes No Yes No              |
| Plan of Care            | Immunization Hx                  | Thyroid Disease                                                                     | Yes No                        | Asthma                                    | Yes No 1                   |
| Patient Education       | History 💋                        | COPD                                                                                | Yes No                        | Anesthesia Reaction                       | Yes No                     |
| Notes                   | Admit Screens S                  | Liver Dystunction/                                                                  | Tes NO                        | Wietnicillin Resistant Stap               | n Aureus(MRSA)             |
| Order Entry             | Plan of Care 🖌                   | Other wedical History Hypertension, Esop                                            | magear reliuk                 |                                           |                            |
| Order Revision          | Patient Education 🖌              | Surgical History 5                                                                  |                               |                                           |                            |
| Results Review          | CVA Admit Only<br>Swallow Screen | 💠 Add 💠 Pertinent Negati                                                            | /8                            |                                           |                            |
| Medications             | NIH Stroke Scale                 | Negative Surgical History                                                           | Yes No                        | Brain Surgery                             | Yes No                     |
| History                 |                                  | Appendectomy<br>Colon Surrory                                                       | Yes No                        | Back Surgery                              | Yes No                     |
| Synopsis                |                                  | Hemia Repair                                                                        | Yes No 1                      | Tonsillectomy                             | Yes No 1                   |
| Demographics            |                                  | Hysterectomy                                                                        | Yes No                        | Breast Surgery                            | Yes No                     |
| Chart Review            |                                  | Kidney Transplant<br>Artificial Joints                                              | Yes No 1                      | Thoracic Surgery<br>Heart Surgery         | Yes No Yes No              |
| Phys Billing Info       |                                  | Broken bones/fractures                                                              | Yes No                        | Vascular Surgery                          | Yes No                     |
| RN Admission            |                                  | Cosmetic Surgery                                                                    | Yes No                        | Abdominal Surgery                         | Yes No                     |
| RN Transfer             |                                  | Other Surpical History No other history                                             | on file                       |                                           |                            |
| RN Arrival              |                                  | 2                                                                                   |                               |                                           |                            |
| RN Discharge            |                                  | Social History 5                                                                    |                               |                                           |                            |
| Short Stay              |                                  | Tobacco Use? Former Smoker                                                          | 0                             | Tobacco type? Cigare                      | ttes Cigars Pipe           |
|                         |                                  | Packs/day? 0.25 0.5 1 1.5                                                           | 2 1.00                        | Years? 1 5                                | 10 15 20 25 30 40 50 50.0  |
|                         |                                  | Quit Date? 12/5/2011                                                                |                               |                                           |                            |
|                         |                                  | Smokeless Tobacco Unknown                                                           | P                             | Types Snuff                               | Chew                       |
|                         |                                  | Quit Date                                                                           |                               |                                           |                            |
|                         |                                  | Ready to Quit Yes No                                                                |                               | Counseling Given Yes N                    | 10                         |
|                         |                                  | Comment                                                                             |                               |                                           |                            |
|                         |                                  | Alcohol Use? Yes No                                                                 |                               | Comment                                   |                            |
|                         |                                  | Drinke@Reak2 Classes                                                                | of wine                       | Alaahalfusah                              |                            |

### **Admit Screens**

The documentation needed are:

- Spiritual/Cultural background screen
- Abuse screen
- Smoking Cessation screen
- Pressure Ulcer screen

| 🚰 Admit Screens - Admit S                                                                                      | creens                   |                                        |                |               |                  |                   |                |                                               | <b>†</b> •              |
|----------------------------------------------------------------------------------------------------|--------------------------|----------------------------------------|----------------|---------------|------------------|-------------------|----------------|-----------------------------------------------|-------------------------|
| Fime Taken:<br>Date: 8/10/2012 📰<br>Time: 1414 🕓                                                               | হা                       | Show Last Filed Value<br>Show Row Info |                |               |                  |                   | Add <u>G</u> r | oup   Add <u>R</u> ow<br>Values <u>By</u>   C | / Add LD.<br>Create Not |
| "To flag data as significant,                                                                                  | right click on the row . | name**                                 |                |               |                  |                   |                |                                               |                         |
| Reason for Hospi                                                                                               | tal Stay                 |                                        |                |               |                  |                   |                |                                               |                         |
| leason                                                                                                    | 1                        |                                        |                |               |                  |                   |                | 0 🔊                                           |                         |
| <u>_ast Filed Value:</u><br>** <i>No data filed</i> **<br>Row Information:<br>Type in the patient's reason for | hospitelization.         |                                        |                |               |                  |                   |                |                                               |                         |
| nformation Source? 🛛 🕏                                                                                         | Patient Part             | ner Spouse S                           | ibling Parent  | Child         | GrandParent      | Guardian          | 0              | 0 🔊                                           |                         |
| .ast Filed Value:<br>"No date filed"<br>Row Information:<br>If other than patient, enter the n                 | ame.                     |                                        |                |               |                  |                   |                |                                               |                         |
| Discharge Prepar                                                                                               | edness                   |                                        |                |               |                  |                   |                |                                               |                         |
| Concerns/Worries About<br>Hosp Stay/Self Care 🔻<br>After Discharge?                                            | Yes No 🗕                 | 8                                      |                |               |                  |                   |                |                                               |                         |
| ast Filed Value:<br>"No data filed"                                                                            |                          |                                        |                |               |                  |                   |                |                                               |                         |
| Any Referral(s) Needed?                                                                                        | No Financia              | Counselor                              | Spiritual Care | S             | ocial Services ( | Care Coordination | )              | Other (Comr                                   | nent)                   |
| Last Filed Value:<br>"No data fileo"<br>Row Information:<br>May we refer you to meet with                      | a Financial Counseler, S | piritual Care and/or Socia             | I Services?    |               |                  |                   |                |                                               |                         |
| Vho will help you at<br>iome?                                                                                  | Child Parent             | Partner Sibli                          | ng Spouse      | Grandparent   | Gluardiar        | Custodia          | l parent       | Other (Com                                    | ment)                   |
| .ast Filed Value:<br>"No data filed"                                                                           |                          |                                        |                |               |                  |                   |                |                                               |                         |
| lame of Escort (If<br>(equired)                                                                                |                          |                                        |                |               |                  |                   |                |                                               |                         |
| <u>,ast Filed Value:</u><br>"No data filed™                                                                    |                          |                                        |                |               |                  |                   |                |                                               |                         |
| Communication S                                                                                                | creen                    |                                        |                |               |                  |                   |                |                                               |                         |
| learing Impairment                                                                                             | None Minimal             | Moderate but                           | no             | Wears Hearing | Aids             | Affects Commun    | ic             | 2                                             | <u>0</u>                |
| ast Filed Value:<br>"No data filed"*                                                                           |                          |                                        |                |               |                  |                   |                |                                               |                         |
| rision Impairment                                                                                              | None Corr                | ects with GI                           | Limited w/G    | lasse         | Requires         | Aids to           | Q              |                                               |                         |
| ast Filed Value:<br>"No data filed"                                                                            |                          |                                        |                |               |                  |                   |                |                                               |                         |
| Spiritual/Cultural                                                                                             | Background               |                                        |                |               |                  |                   |                |                                               |                         |
| Anna UDatate at                                                                                                |                          |                                        |                |               |                  |                   |                |                                               |                         |

### **Active LDAs**

| Active LDAs          |                          |                   |                                 |              |                |                 |                     |               |              |
|----------------------|--------------------------|-------------------|---------------------------------|--------------|----------------|-----------------|---------------------|---------------|--------------|
| Go to Doc Flowsheets |                          |                   |                                 |              |                |                 |                     |               |              |
| 1 1                  | Doc Flowsheets           |                   |                                 |              |                |                 |                     |               |              |
|                      |                          | -                 | <b>⊒</b>                        | n¥n          | <b>E</b>       |                 |                     | XX            |              |
| Clicking Doc         | File Add Row Ad          | ld <u>G</u> r     | oup Add LDA Cascade Add Col     | Insert Col S | how Device D   | ata 🕺 Details   | Last Filed          | Graph         | G <u>o</u> t |
| Flowsheets           | ·                        |                   |                                 |              |                |                 |                     |               |              |
| takes you            | VS Crit Care //O-Drain   | ns                | Lines/Airways Crit Care Asmnt 🕴 | Nursing Care | Triage Star    | t   VS Acute    | Care TX PT          | A ACUITY      | Interv       |
| directly to the      | VS Crit Care             | ₽                 | Mode: Expanded View All         | 1 m 5m 10m   | 15m 30m 1      | h 2h 4h 8h      | 24h Based o         | n: 0700 Reset | Now          |
|                      | Observation              | ₽                 |                                 | Admis        | sion (Current) | ) from 8/9/2012 | ? in First Hill 9 ! | South         |              |
| nowsneet             | Heart Rate & Rhvthm      | V                 |                                 |              |                |                 |                     |               |              |
|                      | Blood Pressure           | 5                 |                                 | 1023         | 1258           | 1303            | 1322                | 1400          |              |
|                      | Hemodynamics             |                   | Observation                     |              |                |                 |                     |               |              |
|                      | Clusses Management       |                   | Observations                    |              |                |                 |                     |               |              |
|                      | Glucose Management       | M                 | Temp                            |              | 38.3 (101)     |                 |                     |               |              |
|                      | Anticoagulation          |                   | Temp Source                     |              | Oral           |                 |                     |               | _            |
|                      | Pain Description #1 (    | ₽                 | 🙀 Neuro/Other Pressures         |              |                |                 |                     |               |              |
|                      | Pain Assessment - C      | $\mathbf{\nabla}$ | Heart Rate & Rhythm             |              |                |                 | _                   |               |              |
|                      | Pain Management          | ₽                 | Heart Rate                      |              |                |                 |                     |               |              |
|                      | Oxygenation              | V                 | Pulse Rate                      |              | 98             |                 |                     |               |              |
|                      | Pulmonary Exercise       | V                 | Cardiac Rhythm                  |              |                |                 |                     |               |              |
|                      | Respiratory Secretions   | 1                 | Add HR/Rhythm Rows              |              |                |                 |                     |               |              |
|                      | Redetion/Interruption    |                   | Blood Pressure                  |              |                |                 | _                   | -             |              |
|                      | Sedation/interruption    |                   | BP                              |              | 165/92         |                 |                     |               |              |
|                      | Miscellaneous Care       | M                 | MAP                             |              |                |                 |                     |               |              |
|                      | Nursing Care             | 5                 | BP Method                       |              |                |                 |                     |               |              |
|                      | Smart Moves              | 5                 | BP Cuff Location                |              | "Left Arm      |                 |                     |               |              |
|                      | Mobility and Safety      | ₹                 | AUG DP/CVP ROW(S)               |              |                |                 |                     |               |              |
|                      | DVT Prophylaxis          | V                 | nemouynamics                    |              | a the          |                 |                     |               |              |
|                      | MD/Provider Notification | ন                 | Glucese Management              |              |                |                 |                     |               |              |
|                      | Height and Weight        |                   | Lab Glucose                     | 20.4         | an sum         |                 |                     |               |              |

# Plan of Care

Allows you to begin the Plan of Care.

| Plan of C    | are        |                |              |                       |                    |                  |                    |          |          |            |            | ?              |
|--------------|------------|----------------|--------------|-----------------------|--------------------|------------------|--------------------|----------|----------|------------|------------|----------------|
| -            |            |                | /            | Ê                     | ✓                  | _                | 1                  | ŧ        | <b>v</b> | <b>8</b> 8 |            |                |
| <u>B</u> ack | Eorward    | Document Mo    | dify Problem | Apply Template        | Resolve Problems   | Delete Problem   | Clear All Filters  | Filters  | Reviewed | Legend     |            |                |
| Plan of (    | Care       |                |              |                       |                    |                  |                    |          |          |            |            |                |
| - 11 Ov      | erview     |                |              |                       |                    |                  |                    |          |          |            |            | 004 0040       |
| - 2222       | Plan of Ca | re Progress No | te: Avocad   | o, Mike F #1001       | 456084 (Acct: 3351 | 219) (68 y.o. M) | (Adm: 08/09/12) Ir | ipatient |          |            |            | 901-901P       |
|              | Event Log  |                | Non-Hos      | pital Problem Lis     | t                  |                  |                    |          |          |            |            | Never Reviewed |
|              |            |                |              |                       |                    |                  | Code               | <u>s</u> | Priority | Class      | Noted      |                |
|              |            |                | Hyper        | tension               |                    |                  | 401.9              | 3        |          |            | Unknown    |                |
|              |            |                | csopr        | nagear renux          |                    |                  | 530.8              | 51       |          |            | Unknown    |                |
|              |            |                | TODad        | co use aisoraer       |                    |                  | 305.1              |          |          |            | 12/23/2011 |                |
|              |            |                | Hypot        | hyroidism             |                    |                  | 244.9              | 9        |          |            | 1/30/2012  |                |
|              |            |                |              |                       |                    |                  |                    |          |          |            |            |                |
|              |            |                | Multi-Di     | sciplinary Probl      | lems (Active)      |                  |                    |          |          |            |            |                |
|              |            |                | There a      | are no active problem | 15.                |                  |                    |          |          |            |            |                |

## **Patient Education**

Allows you to begin Patient Education.

| Assessment                  | ?                                         |
|-----------------------------|-------------------------------------------|
| Assessment Unresolved Educa | ion   Education Review   Manage Education |
| Create <u>N</u> ew          | Show only incomplete assessments          |
|                             | Assessments                               |
|                             | No Assessments                            |
|                             |                                           |
|                             |                                           |
|                             |                                           |
|                             |                                           |
|                             |                                           |
|                             |                                           |
|                             | <u>×</u>                                  |

## FYI

An FYI flag is a way to communicate patient information to all health care providers and assigned treatment team members across facilities. FYI flags can be viewed from the Index Report and the Nurse Snapshot.

1. To create an FYI, click More Activities, located in the bottom left portion of the screen.

![](_page_94_Picture_3.jpeg)

2. Click FYI.

### NOTES

![](_page_95_Picture_1.jpeg)

# **Patient Education**

Patient Education is used to document teaching done for patients and/or their family members/caregivers. When you apply a Plan of Care template, an associated title is added to Patient Education. Each title has one or more topics and teaching points associated with it. When education is complete, the learner's progress is documented and the topics are resolved.

| 🕶 Hyperspace - F 9      | 9 SOUTHWEST -      | - Classroom 4                       |                                                   |                                             |                         |                                                                                                    | X                           |
|-------------------------|--------------------|-------------------------------------|---------------------------------------------------|---------------------------------------------|-------------------------|----------------------------------------------------------------------------------------------------|-----------------------------|
| Epic - 🏠                | lome 喝 Patie       | ent Lists  🛱 Unit Census            | 🖾 My Reports  🚮 Today's                           | Pts 📌 Provider Finder 🖩 Ca                  | ilculator 📑 Status Boai | d 🏠 Patient Station 🔚 View Sched                                                                                                    | 💛 🏸 🧿 💣 Print 🗸 🧏 Log Out 🗸 |
| Reparagus               | ,Mike F            | ×                                   |                                                   |                                             |                         |                                                                                                    | EpicCare                    |
| Asparagus<br>1001456057 | ,Mike F            | 68 y.o., M, 11/10/1943<br>Bed: 900P | Ht: 180 cm (5' 10.87")<br>Wt: 99.8 kg (220 lb 0.3 | BMI: 30.8 Allergies<br>BSA: 2.2 Penicillins | ISO: None<br>COL: None  | Code: FULL & Reference Address FULL & Reference Address FULL & Referenc |                             |
|                         | Assessment         | t .                                 |                                                   |                                             |                         |                                                                                                    | ?                           |
| Patient Summary         | Assessmer          | nt Unresolved Educati               | on <u>E</u> ducation Review                       | Manage Education                            |                         |                                                                                                    |                             |
| Allergies               |                    | Create <u>N</u> ew                  | □ Show only incomplete a                          | ssessments                                  |                         |                                                                                                    |                             |
| Doc Flowsheets          |                    |                                     |                                                   | ļ.                                          | lssessments             |                                                                                                    | <u> </u>                    |
| Intake/Output           |                    |                                     |                                                   | No                                          | Assessments             |                                                                                                    |                             |
| MAR                     |                    |                                     |                                                   |                                             |                         |                                                                                                    |                             |
| Immunizations           |                    |                                     |                                                   |                                             |                         |                                                                                                    |                             |
| Plan of Care            |                    |                                     |                                                   |                                             |                         |                                                                                                    |                             |
| Patient Education       |                    |                                     |                                                   |                                             |                         |                                                                                                    |                             |
| NView and edit patier   | nt education infor | rmation                             |                                                   |                                             |                         |                                                                                                    |                             |
| Order Entry             |                    |                                     |                                                   |                                             |                         |                                                                                                    |                             |
| Order Revision          |                    |                                     |                                                   |                                             |                         |                                                                                                    |                             |
| Results Review          |                    |                                     |                                                   |                                             |                         |                                                                                                    |                             |
| Medications             |                    |                                     |                                                   |                                             |                         |                                                                                                    |                             |
| History                 |                    |                                     |                                                   |                                             |                         |                                                                                                    |                             |
| Synopsis                |                    |                                     |                                                   |                                             |                         |                                                                                                    |                             |
| Demographics            |                    |                                     |                                                   |                                             |                         |                                                                                                    |                             |
| Chart Review            |                    |                                     |                                                   |                                             |                         |                                                                                                    |                             |
| Phys Billing Info       |                    |                                     |                                                   |                                             |                         |                                                                                                    |                             |
| RN Admission            |                    |                                     |                                                   |                                             |                         |                                                                                                    |                             |
| RN Transfer             |                    |                                     |                                                   |                                             |                         |                                                                                                    |                             |
| RN Arrival              |                    |                                     |                                                   |                                             |                         |                                                                                                    |                             |
| RN Discharge            |                    |                                     |                                                   |                                             |                         |                                                                                                    |                             |
| Short Stay              |                    |                                     |                                                   |                                             |                         |                                                                                                    |                             |
| Treatment Plan Man      |                    |                                     |                                                   |                                             |                         |                                                                                                    |                             |
| Oncology Treatment      |                    |                                     |                                                   |                                             |                         |                                                                                                    |                             |
|                         |                    |                                     |                                                   |                                             |                         |                                                                                                    |                             |
|                         |                    |                                     |                                                   |                                             |                         |                                                                                                    |                             |
|                         |                    |                                     |                                                   |                                             |                         |                                                                                                    |                             |
|                         |                    |                                     |                                                   |                                             |                         |                                                                                                    |                             |
|                         |                    |                                     |                                                   |                                             |                         |                                                                                                    |                             |
| More Activities         |                    |                                     |                                                   |                                             |                         |                                                                                                    | <u>-</u>                    |
| CARRIE G.               |                    | Contraction Contraction             |                                                   |                                             |                         |                                                                                                    | 5:23 PM                     |

### **Create a New Learning Assessment**

The Learning Assessment should be documented upon admission. Whenever there is a change in the patient's ability to learn. A new assessment should be documented and filed in the chart.

1. Click Patient Education activity.

#### 2. Click Create New.

| Assessment                 |                                         | ?        |
|----------------------------|-----------------------------------------|----------|
| Assessment Unresolved Educ | ation Education Review Manage Education |          |
| Create <u>N</u> ew         | Show only incomplete assessments        |          |
|                            | Assessments                             | <b>A</b> |
|                            | No Assessments                          |          |
|                            |                                         |          |
|                            |                                         |          |
|                            |                                         |          |
|                            |                                         |          |
|                            |                                         |          |
|                            |                                         | -        |
|                            |                                         | _        |

3. Learning Assessment display appears.

|                                                                               | LEARNING ASSESSMENT                                                                                                    |
|-------------------------------------------------------------------------------|----------------------------------------------------------------------------------------------------|
| LEARNER<br>Learner?                                                           | Patient Family Caregiver Mother Father Friend Other(Comment) PrimaryLearner SecondaryLearner                                      |
| LANGUAGE Primary language for educational purposes? Primary language comment. | -<br>English  Spanish  Vietnamese  Cantonese  Somali  Mandarin CRussian  Korean  Cambodian/Khmer  Sign Language  Other (Comment)  |
| Interpreter needed?<br>Reading ability?                                       | C Yes C No<br>C Reads English C Cannot read English Reads primary language (other than English)<br>Cannot read any language       |
| LEARNING ASSESSMENT<br>Prefered learning method?                              | └ Written □ Verbai □ Demonstration □ Hands on □ Video □ Read lips<br>□ Medical Play □ Other (Comment)                             |
| Barriers to learning comment                                                  | Cultural      Religious      Emotional      Desire/motivation      Physical     Cognitive      Communication      Other (Comment) |
| Assessment Comment                                                            |                                                                                                    |

- 4. The selected areas must be answered:
  - a. Learner?
  - b. Primary Language for educational purposes?
  - c. Interpreter needed?
  - d. Reading Ability?
  - e. Preferred learning method?
  - f. Barriers to Learning?
- 5. Upon completion, click File, bottom right side.

# **Plan of Care**

The Plan of Care is a guide for nurses and other caregivers in addressing issues that stem from or contribute to a patient's illness.

Plan of Care is structured around patient care requirements. Each problem has a list of one or more goals that must be measureable. There are interventions associated with each Plan of Care. However, the documentation of interventions takes place in Notes activity as a Progress Note.

![](_page_98_Picture_3.jpeg)

### **Documenting Plan of Care**

Documenting the progression of Plan of Care Activity is a responsibility shared by all clinicians. You are responsible for documenting the patient's progression throughout their length of stay in the hospital. Plan of Care is multi-disciplinary and used by clinicians as well as dietary and therapies.

• Plan of Care is to be initiated within 24 hours of admission

- During the first 24 hrs: The nurse will apply templates of current patient problems.
- Plan of Care should be reviewed every shift.
- The nurse must document against each goal every 24 hours to indicate if the patient is progressing. If the patient is not progressing, a variance should be documented. An explanation should be entered in a Progress Note.
- The Plan of Care activity helps to reduce redundancy in communication and services.

### Initiate a Plan of Care

Olive Oil, RN is creating a plan of care for a 39-year old Adult pneumonia patient with poor dietary intake.

- 1. Click Plan of Care Activity.
- 2. Click Apply Template.

| Plan of C    | are             |          |                |                |                  |                |                   |         |          |        |
|--------------|-----------------|----------|----------------|----------------|------------------|----------------|-------------------|---------|----------|--------|
| -            | -               |          | /              | Ê              | √                | _              | 2                 | ŧ       | <b>v</b> | 28     |
| <u>B</u> ack | <u>F</u> orward | Document | Modify Problem | Apply Template | Resolve Problems | Delete Problem | Clear All Filters | Filters | Reviewed | Legend |

3. We are applying a template to an Adult patient.

| ply Template |       |                                          |                |  |
|--------------|-------|------------------------------------------|----------------|--|
| emplate:     | adult |                                          |                |  |
|              |       | PRecord Select                           |                |  |
|              |       | Search: adult                            | <u> </u>       |  |
|              |       | % Template Name                          | Template ID    |  |
|              |       | ADULT NEW - CARE MANAGEMENT DISCHARGE PL | 182<br>179     |  |
|              |       | ADULT NEW - GENERAL PATIENT MANAGEMENT   | 164            |  |
|              |       |                                          | 176            |  |
|              |       | ADULT NEW - PSYCHOSOCIAL/SPIRITUAL CARE  | 163            |  |
|              |       |                                          |                |  |
|              |       |                                          |                |  |
|              |       |                                          |                |  |
|              |       |                                          |                |  |
|              |       | 6 records total, all records loaded.     |                |  |
|              |       | Accept                                   | <u>C</u> ancel |  |

- 4. Type 'Adult' in the template field and press Enter.
- 5. Select Adult New Physiological Instability, click Accept.

6. Check off the boxes that pertain to patient's individualized Plan of Care.

| Apply Template              |                                                                | ×                  |
|-----------------------------|----------------------------------------------------------------|--------------------|
| Template:                   | ADULT NEW - PHYSIOLOGIC INSTABILITY [162]                      | Q                  |
| Select check boxes to apply | to care plan                                                   |                    |
|                             | YY-ADULT 🗟                                                     |                    |
| 🗖 Achieves stabl            | le or improved neurological status 🛛 🖻                         |                    |
| C Absence of sei            | vizures 👌                                                      |                    |
| 🗆 Remains free              | of injury related to seizures activity 🔯                       |                    |
| 🗖 Achieves maxi             | imal functionality and self care 🛛 🖻                           |                    |
|                             | LAR - ADULT 🖻                                                  |                    |
| 🗖 Maintains optir           | mal cardiac output and hemodynamic stability 🛛 🖻               |                    |
| 🗆 Absence of car            | rdiac dysrhythmias or at baseline 🛛 🖻                          |                    |
| RESPIRATORY -               | ADULT 🖻                                                        |                    |
| 🗹 Achieves optim            | nal ventilation and oxygenation 🛛 🖻                            |                    |
|                             | INAL - ADULT 🖻                                                 |                    |
| 🗖 Minimal or abs            | sence of nausea and vomiting 🛛 🖻                               |                    |
| 🗖 Maintains or re           | eturns to baseline bowel function 🛛 🖻                          |                    |
| Maintains ade               | quate nutritional intake 🧕 🖻                                   |                    |
| 🗖 Establish and             | maintain optimal ostomy function 🛛 🖻                           |                    |
|                             | Y-ADULT 🗟                                                      |                    |
| 🗆 Absence of uri            | inary retention 🛛 🖻                                            |                    |
| 🗖 Urinary cathete           | er remains patent 🛛 🖻                                          |                    |
| E METABOLIC/FLU             | JID AND ELECTROLYTES - ADULT 🛛 🗟                               |                    |
| 🗖 Electrolytes ma           | aintained within normal limits 🛛 🖻                             |                    |
| 🗖 Hemodynamic               | c stability and optimal renal function maintained 🛛 🖻          |                    |
| 🗖 Glucose maint             | tained within prescribed range 🛛 🔯                             |                    |
| SKIN/TISSUE INT             | TEGRITY - ADULT 🔯                                              |                    |
| 🗖 Skin integrity re         | emains intact 🛛 🖻                                              |                    |
| 🗖 Incision(s), wo           | ounds(s) or drain site(s) healing without S/S of infection 🛛 🔯 |                    |
| 🗖 Oral mucous n             | membranes remain intact 🛛 🖻                                    |                    |
|                             |                                                                | <u> </u>           |
| C <u>l</u> ear All          | Acc                                                            | ept <u>C</u> ancel |

#### 7. Click Accept.

|                                               |                                                                                                    | - |
|-----------------------------------------------|----------------------------------------------------------------------------------------------------|---|
| Plan of Care                                  |                                                                                                    |   |
| P Dverview                                    | Displace 🔽 Description                                                                                                    |   |
| Plan of Care Progress Note:                   |                                                                                                    | ٦ |
| Event Log                                     | ADULT - PHYSIOLOGIC INSTABILITY                                                                                                |   |
| ADULT - PHYSIOLOGIC INST                      |                                                                                                    | 1 |
| RESPIRATORY - ADULT                           |                                                                                                    | 1 |
| <ul> <li>Achieves optimal ventilat</li> </ul> | Goal: Achieves optimal ventilation and oxygenation                                                                             |   |
| GASTRUINTESTINAL ADU                          | INTERVENTIONS:                                                                                                    |   |
| Maintains adequate nutri                      | 1. Assess for changes in respiratory status                                                                                    |   |
|                                               | 2. Assess for changes in mentation and behavior.<br>3. Bostino to facilitate owereastion and minimize respiratory effort.      |   |
|                                               | 4. Oxygen supplementation based on oxygen saturation or ABGs                                                                   |   |
|                                               | 5. Initiate Smoking cessation Protocol as indicated                                                                            |   |
|                                               | 6. Encourage broncho-pulmonary hygiene including cough, deep breathe, Incentive Spirometry                                     |   |
|                                               | / Assess the need to succioning and aspirate as needed<br>8. Assess and instruction report SOCIO or any respiratory difficulty |   |
|                                               | 9. Respiratory Therapy support as indicated                                                                                    |   |
|                                               |                                                                                                    |   |
|                                               | GASTROINTESTINAL - ADULT                                                                                                    | í |
|                                               | Goal- Maintains adequate nutritional intake                                                                                    | 1 |
|                                               |                                                                                                    | 4 |
|                                               | 1. Monitor percentage of each meal consumed                                                                                    |   |
|                                               | 2. Identify factors contributing to decreased intake, treat as appropriate                                                     |   |
|                                               | 3. Assist with meals as needed                                                                                                 |   |
|                                               | 4. Monitor (80, WT and lab values                                                                                              |   |
|                                               | o, obian nutilitionar consult as needed                                                                                        |   |
|                                               | A Previous Template                                                                                                    |   |
| L                                             |                                                                                                    | 2 |

| Plan of Care                                                                 |                                                                                                    |
|------------------------------------------------------------------------------|----------------------------------------------------------------------------------------------------|
|                                                                              | Display: 🔽 Description                                                                                                    |
| Event Log                                                                    | ADULT - PHYSIOLOGIC INSTABILITY Problems                                                                                                    |
| E RESPIRATORY - ADULT                                                        | RESPIRATORY - ADULT                                                                                                    |
| Achieves optimal ventilat                                                    | Goal Goal                                                                                                    |
| GASTROINTESTINAL - ADU     GASTROINTESTINAL - ADU     GASTROINTESTINAL - ADU |                                                                                                    |
|                                                                              | 2. Assess for changes in respiratory status 2. Assess for changes in mentation and behavior 3. Position to facilitate oxygenation and minimize espiratory effort 4. Oxygen supplementation based on oxygen spluration or ABGs 5. Initiate Smoking cessation Protocol as inducated 6. Encourage broncho-pulmonary hygiene including cough, deep breathe, incentive Spirometry 7. Assess the need for suctioning and a prirate as needed 8. Assess and instruct to report SOB of any respiratory difficulty 9. Respiratory Therapy support as indicated |
|                                                                              | GASTROINTESTINAL - ADULT                                                                                                    |
|                                                                              | Goal: Maintains adequate nutritional intake Goal                                                                                                    |
|                                                                              | INTERVENTIONS:<br>1. Monitor percentage of each meal consumed                                                                                                    |
|                                                                              | 2. Identify factors contributing to decreased intake, treat as appropriate                                                                                                    |
|                                                                              | 4. Monitor I&O, WT and lab values                                                                                                    |
|                                                                              | 5. Ubtain nutritional consult as needed                                                                                                    |
|                                                                              | 👚 Previous Template                                                                                                    |

### 8. Click Accept.

| Plan of Care                                                                                                    |                                                                                                    |  |  |  |  |
|----------------------------------------------------------------------------------------------------|----------------------------------------------------------------------------------------------------|--|--|--|--|
| Overview     Man of Care Pregress Note:                                                                         | Display: 🔽 Description 🔽 Web Links 🗖 Detail 🗖 Outcomes                                                                                                    |  |  |  |  |
|                                                                                                    | Maintains adequate nutritional intake                                                                                                    |  |  |  |  |
| E RESPIRATORY - ADULT                                                                                           | PROGRESSING AS EXPECTED                                                                                                    |  |  |  |  |
| <ul> <li>Achieves optimal ventilat</li> <li>GASTROINTESTINAL - ADU</li> <li>Maintains adequate nutri</li> </ul> | INTERVENTIONS:<br>1. Monitor percentage of each meal consumed<br>2. Identify factors contributing to decreased intake, treat as appropriate<br>3. Assist with meals as needed<br>4. Monitor I&O, WT and Iab values<br>5. Obtain nutritional consult as needed<br>Document Call Goal |  |  |  |  |
|                                                                                                    | Web Links<br>Total Parenteral Nutrition-Adult<br>Enteral Feeding-Adult<br>Enteral Feeding Procedures-Adult<br>Gavage Feeding<br>Total Parenteral Nutrition & Lipids-Pediatric                                                                                                    |  |  |  |  |

- 9. Select goal to document (green button)
- 10. Select Document for Interventions

![](_page_102_Picture_0.jpeg)

#### **Document Care of Plan Goal Outcomes**

During the first 24hrs of admission, the nurse will mark the Plan of Care as reviewed. After this, the nurse must review the Plan of Care during each shift.

#### **Resolve Care Plan Goals**

Whenever a goal is achieved, you should resolve it at that time.

- 1. Click Plan of Care.
- 2. Select the 'Resolved' outcome.
- 3. Click Accept.

Resolved goals are noted with a green check mark and displays grayed out. The interventions are also grayed out.

![](_page_102_Picture_9.jpeg)

### NOTES

![](_page_103_Picture_1.jpeg)

# **Discharging a Patient**

The Discharge Navigator streamlines the review and documentation for a patient being discharged from the hospital. It displays reports and reminds you to discontinue LDAs, reconcile patient belongings, and resolve care plans and patient education. You will access this navigator at the end of a patient stay once there is an order for discharge.

| Hyperspace - F 9            | ) SOUTHWEST - Cla<br>Iome 💷 Patient I | assroom 4<br>ists 🚘 U    | u<br>Jnit Census 🦸 | My Reports 🖓 Today's F                            | ts 🔗 Provider                | Finder 🔚 Calcula                    | tor 🚍 Status Board                                   | t 🛱 Patient Stati               | on 🜆 View Sched                  | » ル 🙆 🚄 Print 🗸                    | 🗶 🖪 💶    |
|-----------------------------|---------------------------------------|--------------------------|--------------------|---------------------------------------------------|------------------------------|-------------------------------------|------------------------------------------------------|---------------------------------|----------------------------------|------------------------------------|----------|
|                             | Aller F                               |                          |                    |                                                   |                              |                                     |                                                      |                                 |                                  | 1/2 <b>G G F H H H</b>             | EpicCare |
| Asparagus<br>1001456057     | ,Mike F                               | 68 y.o., M,<br>Bed: 900P | , 11/10/1943<br>)  | Ht: 180 cm (5' 10.87")<br>Wt: 99.8 kg (220 lb 0.3 | BMI: 30.8 All<br>BSA: 2.2 Pe | ergies<br>micillins                 | ISO: None<br>COL: None                               | Code: FULL<br>Attnd: TUGGY, M   | (IO1140)                         |                                    | apreesse |
|                             | Discharge                             |                          |                    |                                                   |                              |                                     |                                                      |                                 |                                  | ?                                  | Close X  |
| Patient Summary             | RN Discharge                          | e                        | Plan of Car        | e Rpt                                             |                              |                                     |                                                      |                                 |                                  |                                    | -        |
| Allergies                   | Plan of Care Rpt                      | : <u>%</u> [             | Plan of Car        | e                                                 |                              |                                     |                                                      |                                 |                                  |                                    | Q        |
| Doc Flowsheets              | Plan of Care<br>Patient Education     | n 🖌                      | Go to Plan         | of Care                                           |                              |                                     |                                                      |                                 |                                  |                                    |          |
| Intake/Output               | DC Order Rpt                          | <u>s</u> 1               | Patient Edu        | ication                                           |                              |                                     |                                                      |                                 |                                  |                                    | <u>0</u> |
| MAR                         | Orders/ Order Se<br>Order Status Rpt  | ets 🖌<br>t 🖌             | DC Order B         | int                                               |                              |                                     |                                                      |                                 |                                  |                                    |          |
| Immunizations               | Belongings                            | 5                        | Click the liv      | ak bolow                                          |                              |                                     |                                                      |                                 |                                  |                                    | <b>A</b> |
| Plan of Care                | Remove LDAs                           | - S 1                    | Click the life     | Order Sets }                                      |                              |                                     |                                                      |                                 |                                  |                                    |          |
| Patient Education           |                                       |                          | ~                  |                                                   |                              |                                     |                                                      |                                 |                                  |                                    | Q        |
| Notes                       | DC Follow-Up                          | 4                        | Discharge          | e Orders Needing Revie                            | w                            |                                     |                                                      |                                 |                                  |                                    |          |
| Order Entry                 | DC Instructions                       | S                        | Order              | m (AKA CARDIZEM) 240                              | I mg Oral SR                 | Details<br>Take 1 Can hy            | mouth every day                                      |                                 | Provider<br>Michael I, Tuggy, MD | Order Origin<br>Prior to Admission |          |
| Order Revision              | Krames Link                           | 9<br>10                  | 24Hr C             | ap .                                              |                              |                                     | incom crony duy:                                     |                                 |                                  |                                    |          |
| Results Review              | Dollowerywo                           | <i>,</i> , , ,           | levothy<br>Tab     | roxine (AKA SYNTHROIL                             | )) 100 mcg Ora               | I lake 1 lab by                     | mouth every day.                                     |                                 | Michael L. Luggy, MD             | Prior to Admission                 |          |
| Medications                 |                                       |                          | famotic            | dine (PEPCID) 20 mg Ora                           | l Tab                        | Take by mou                         | h twice a day.                                       |                                 | Historical Provider              | Prior to Admission                 |          |
| History                     |                                       |                          | D5-1/2<br>solutio  | n 1,000 mL                                        | 01 20meq/L IV                | CONTINUOUS<br>Until Discontir       | 00 mL/hr, intravenc<br>3, Starting Fri 7/27/<br>hued | us,<br>12 at 1315,              | Curtis F Veal Jr., MD            | Inpatient                          |          |
| Synopsis<br>Demographics    |                                       |                          | metoci<br>mg       | lopramide (aka REGLAN)                            | injection 5-10               | 5-10 mg, Intra<br>7/27/12 at 125    | venous, Q6H PRN,<br>8, Until Discontinue             | Starting Fri<br>ed, Nausea or   | Curtis F Veal Jr., MD            | Inpatient                          |          |
| Chart Review                |                                       |                          | ondans             | setron (PF) (aka ZOFRAN                           | ) injection 4-8              | 4-8 mg, Intrav                      | tine<br>enous, Q8H PRN, S                            | Starting Fri                    | Curtis F Veal Jr., MD            | Inpatient                          |          |
| Phys Billing Info           |                                       |                          | mg                 |                                                   |                              | 7/27/12 at 125<br>controlled by I   | 9, Until Discontinue<br>Dopamine Receptor            | ed, Other, If not<br>Antagonist |                                  |                                    |          |
| RN Admission<br>RN Transfer |                                       |                          | heparir<br>5.000   | n (porcine) (PF) 5000 unit:<br>Units              | s/0.5mL injecti              | on 5,000 Units, S<br>on Fri 7/27/12 | ubcutaneous, Q12H<br>at 1315. Until Disc             | H, First dose<br>ontinued       | Curtis F Veal Jr., MD            | Inpatient                          |          |
| RN Arrival                  |                                       |                          | acetan<br>mg       | ninophen (aka TYLENOL)                            | tablet 325-650               | 325-650 mg, 0<br>7/27/12 at 130     | Dral, Q6H PRN, Sta<br>10, Until Discontinue          | rting Fri<br>ed, Pain or        | Curtis F Veal Jr., MD            | Inpatient                          |          |
| RN Discharge                |                                       |                          | docus              | ate sodium (aka COLACE                            | ) cansule 250                | Fever<br>250 mg. Oral               | DAILY First dose                                     | on Eri 7/27/12                  | Curtis E Veal Jr MD              | Inpatient                          |          |
| Short View and edit di      | scharge information                   |                          | mg                 |                                                   | , capoulo 200                | at 1315, Until                      | Discontinued                                         |                                 | cancer your on, mo               |                                    |          |
| Treatment Plan Man          |                                       |                          | diphen<br>50 ma    | hydrAMINE (aka BENADI                             | ₹YL) tablet 25-              | 25-50 mg, Ora<br>at 1315, Until     | I, Q6H, First dose (<br>Discontinued                 | on Fri 7/27/12                  | Curtis F Veal Jr., MD            | Inpatient                          |          |
| Oncology Treatment          |                                       |                          | levoflo:           | xacin 500 mg injection                            |                              | 500 mg, Intrav<br>7/27/12 at 131    | enous, DAILY, Firs<br>5, Until Discontinue           | t dose on Fri<br>ed             | Curtis F Veal Jr., MD            | Inpatient                          |          |
|                             |                                       |                          | Reviewed<br>None   | I Discharge Orders (but                           | not yet releas               | ed)                                 |                                                      |                                 |                                  |                                    |          |
|                             |                                       |                          | Released           | Discharge Orders                                  |                              |                                     |                                                      |                                 |                                  |                                    |          |
|                             |                                       |                          | None               |                                                   |                              |                                     |                                                      | -                               |                                  |                                    |          |
|                             |                                       |                          | ADT Activ          | re Orders                                         |                              |                                     |                                                      |                                 |                                  |                                    |          |
|                             |                                       |                          | Nune<br>Referral 4 | Active Orders                                     |                              |                                     |                                                      |                                 |                                  |                                    |          |
| More Activities 🔸           |                                       | 3                        | None               | NUMBER OF OF OF OF OF OF OF OF OF OF OF OF OF     |                              |                                     |                                                      |                                 |                                  |                                    |          |
| CARRIE G.                   | 🕰 🔕                                   | Inpatie                  | ent Orders         |                                                   |                              |                                     |                                                      |                                 |                                  |                                    | 5:36 PM  |

#### Access the RN Discharge activity

### **Review and Acknowledge Discharge Orders**

Once the attending physician places discharge orders, you will have an icon in the Unacknowledged Orders column on your my List.

- 1. Double-click the icon in the Unacknowledged Orders column. The patient chart opens to the Patient Summary Index report.
- 2. Acknowledge each discharge order.

| Dis | charge Orders Needing Review                                     |                                                                                                    |                       |                    |  |  |  |  |  |  |
|-----|------------------------------------------------------------------|----------------------------------------------------------------------------------------------------|-----------------------|--------------------|--|--|--|--|--|--|
|     | Order                                                            | Details                                                                                                    | Provider              | Order Origin       |  |  |  |  |  |  |
|     | omeprazole (AKA PRILOSEC) 20 mg Oral CpDR                        | Take 20 mg by mouth every day.                                                                                                    | Michael L Tuggy, MD   | Prior to Admission |  |  |  |  |  |  |
|     | tocopherol, aka VITAMIN E, 100 unit Oral Cap                     | Take 400 Units by mouth every day.                                                                                                    | Michael L Tuggy, MD   | Prior to Admission |  |  |  |  |  |  |
|     | diltiazem (AKA CARDIZEM) 240 mg Oral SR<br>24Hr Cap              | Take 1 Cap by mouth every day.                                                                                                    | Michael L Tuggy, MD   | Prior to Admission |  |  |  |  |  |  |
|     | levothyroxine (AKA SYNTHROID) 100 mcg Oral<br>Tab                | Take 1 Tab by mouth every day.                                                                                                    | Michael L Tuggy, MD   | Prior to Admission |  |  |  |  |  |  |
|     | famotidine (PEPCID) 20 mg Oral Tab                               | Take by mouth twice a day.                                                                                                    | Historical Provider   | Prior to Admission |  |  |  |  |  |  |
|     | D5-1/2NS (D5-0.45% NaCl) + KCl 20meq/L IV<br>solution 1,000 mL   | 1,000 mL, at 100 mL/hr, Intravenous,<br>CONTINUOUS, Starting Thu 8/9/12 at 1315,<br>Until Discontinued                                                      | Curtis F Veal Jr., MD | Inpatient          |  |  |  |  |  |  |
|     | metoclopramide (aka REGLAN) injection 5-10<br>mg                 | 5-10 mg, Intravenous, Q6H PRN, Starting Thu<br>8/9/12 at 1258, Until Discontinued, Nausea or<br>Vomiting, Routine                                           | Curtis F Veal Jr., MD | Inpatient          |  |  |  |  |  |  |
|     | ondansetron (PF) (aka ZOFRAN) injection 4-8<br>mg                | 4-8 mg, Intravenous, Q8H PRN, Starting Thu<br>8/9/12 at 1259, Until Discontinued, Other, If not<br>controlled by Dopamine Receptor Antagonist<br>medication | Curtis F ∀eal Jr., MD | Inpatient          |  |  |  |  |  |  |
|     | heparin (porcine) (PF) 5000 units/0.5mL injection<br>5,000 Units | 5,000 Units, Subcutaneous, Q12H, First dose<br>on Thu 8/9/12 at 1315, Until Discontinued                                                                    | Curtis F Veal Jr., MD | Inpatient          |  |  |  |  |  |  |
|     | acetaminophen (aka TYLENOL) tablet 325-650<br>mg                 | 325-650 mg, Oral, Q6H PRN, Starting Thu<br>8/9/12 at 1300, Until Discontinued, Pain or Fever                                                                | Curtis F Veal Jr., MD | Inpatient          |  |  |  |  |  |  |
|     | docusate sodium (aka COLACE) capsule 250<br>mg                   | 250 mg, Oral, DAILY, First dose on Thu 8/9/12<br>at 1315, Until Discontinued                                                                                | Curtis F Veal Jr., MD | Inpatient          |  |  |  |  |  |  |
|     | diphenhydrAMINE (aka BENADRYL) tablet 25-<br>50 mg               | 25-50 mg, Oral, Q6H, First dose on Thu 8/9/12<br>at 1315, Until Discontinued                                                                                | Curtis F Veal Jr., MD | Inpatient          |  |  |  |  |  |  |
|     | levofloxacin 500 mg injection                                    | 500 mg, Intravenous, DAILY, First dose on Thu<br>8/9/12 at 1315, Until Discontinued                                                                         | Curtis F Veal Jr., MD | Inpatient          |  |  |  |  |  |  |
| Rev | Reviewed Discharge Orders (but not vet released)                 |                                                                                                    |                       |                    |  |  |  |  |  |  |
|     | None                                                             |                                                                                                    |                       |                    |  |  |  |  |  |  |
| Rel | eased Discharge Orders                                           |                                                                                                    |                       |                    |  |  |  |  |  |  |
|     | None                                                             |                                                                                                    |                       |                    |  |  |  |  |  |  |

### **Review the Discharge Order Report**

The purpose of the Discharge report is to provide a review of the following:

- Outstanding documentation items
- Discontinued orders
- Unresulted Labs
- Due Medications

### **Remove Lines, Drains, Airways**

The Line, Drain, Airway section lists all active LDAs. It serves as a reminder to you to document the removal of LDAs that will not be discharged with the patient.

# **Belongings**

Use the Belongings section to help reconcile the belongings of a patient at discharge. Before the patient leaves the unit, complete a new reading for the items indicating who has possession of the items when the patient leaves the hospital.

## **Resolve Plan of Care**

All Care Plans should be resolved at or before the patient is discharged. To resolve:

- 1. Click Plan of Care.
- 2. Click the green buttoned items
- 3. Select Document.
- 4. Go to Outcome, select  $\overline{\blacksquare}$ , this will provide a drop down menu
- 5. Select Resolved.
- 6. Click Next F8 to move on to next item to resolve.
- 7. Once all has been resolved, click Accept and File.

### **Resolve Patient Education**

All Patient Education should be resolved at or before the patient is discharged.

| Ünresolved Education                                              |            |        |             |                                                  |                     |         |          |          |             |
|-------------------------------------------------------------------|------------|--------|-------------|--------------------------------------------------|---------------------|---------|----------|----------|-------------|
| Assessment Unresolved Education Education Review Manage Education |            |        |             |                                                  |                     |         |          |          |             |
| Title/Topic/Teach                                                 | ing Point: |        | DIABETES    | MELLITUS Educat                                  | on Summary:         |         |          |          |             |
| <b>H</b>                                                          | ELLITUS    |        | Understan   | ding Diabetes - DM                               |                     |         |          |          |             |
|                                                                   |            |        | No learners | s for this teaching po                           | int at this moment. |         |          |          |             |
|                                                                   |            |        |             |                                                  |                     |         |          |          |             |
|                                                                   |            |        | Blood Gluc  | ose Monitoring - DM                              | int at this manual  |         |          |          |             |
|                                                                   |            |        | NU learners | s for this teaching pt                           | unt at this moment. |         |          |          |             |
|                                                                   |            |        | Meal Plann  | iing - DM                                        |                     |         |          |          |             |
|                                                                   |            |        | No learners | s for this teaching po                           | int at this moment. |         |          |          |             |
|                                                                   |            |        | Medication  | (Oral Agents) - DM                               |                     |         |          |          |             |
|                                                                   |            |        | No learners | s for this teaching po                           | int at this moment. |         |          |          |             |
|                                                                   |            |        |             |                                                  |                     |         |          |          |             |
|                                                                   |            |        | Medication  | <u>i (Isulin) - DM</u><br>A for this tosshing no | int at this moment  |         |          |          |             |
|                                                                   |            |        | No learners | s for this teaching po                           | int at this moment. |         |          |          |             |
|                                                                   |            |        | Low Blood   | Glucose Manageme                                 | <u>nt - DM</u>      |         |          |          |             |
|                                                                   |            |        | No learners | s for this teaching po                           | int at this moment. |         |          |          |             |
|                                                                   |            |        | High Blood  | Glucose Manageme                                 | nt - DM             |         |          |          |             |
|                                                                   |            |        | No learners | s for this teaching po                           | int at this moment. |         |          |          |             |
|                                                                   |            |        |             |                                                  |                     |         |          |          |             |
|                                                                   |            |        | Foot Care - | DM                                               |                     |         |          |          |             |
|                                                                   |            |        | No learners | s for this teaching po                           | int at this moment. |         |          |          | <b>•</b>    |
|                                                                   |            |        | Education   | Materials:                                       |                     |         |          |          |             |
|                                                                   |            |        |             |                                                  |                     |         |          |          | <u> </u>    |
|                                                                   |            |        |             |                                                  |                     |         |          |          |             |
|                                                                   |            |        |             |                                                  |                     |         |          |          |             |
|                                                                   |            |        |             |                                                  |                     |         |          |          |             |
|                                                                   |            |        |             |                                                  |                     |         |          |          |             |
|                                                                   |            |        |             |                                                  |                     |         |          |          |             |
|                                                                   |            |        |             |                                                  |                     |         |          |          |             |
|                                                                   |            |        |             |                                                  |                     |         |          |          |             |
|                                                                   |            |        | Sele        | ect 'Expand A                                    | ur 📔                |         |          |          |             |
|                                                                   |            |        |             |                                                  |                     |         |          |          |             |
|                                                                   |            |        |             |                                                  |                     |         |          |          |             |
|                                                                   |            |        |             |                                                  |                     |         |          |          |             |
|                                                                   |            |        |             |                                                  |                     |         |          |          |             |
| 0.11 Tel.                                                         | Land Date: | Datata | NVA         |                                                  | 0-11                | Davaha  | 1 0      | L        |             |
| Add litle                                                         | Add Point  | Delete | N/A         | Expand All                                       | Collapse All        | Resolve | Comments | Multiple | <u>Lile</u> |

![](_page_107_Figure_0.jpeg)

| Assessment Unresolved Education Education Review Manage Education                                                                                                    |                                                                                                    |                                                                                                    |                                                                                                    |  |  |  |
|----------------------------------------------------------------------------------------------------|----------------------------------------------------------------------------------------------------|----------------------------------------------------------------------------------------------------|----------------------------------------------------------------------------------------------------|--|--|--|
| Title/Topic/Teaching Point:         Point Description/Learner Progress:                                                                                                    |                                                                                                    |                                                                                                    |                                                                                                    |  |  |  |
| Comparison Metality     Comparison Metality     C |                                                                                                    |                                                                                                    |                                                                                                    |  |  |  |
|                                                                                                    | Learner Ready? Method Res Comments                                                                                                    | Taught By                                                                                                    | Date Time Status                                                                                                    |  |  |  |
|                                                                                                    | R E CU                                                                                                    | AVALANCHE, CARRIE                                                                                                    | 8/10/201: 1601 Done                                                                                                    |  |  |  |
| All Education has been                                                                                                    | Readiness           P. Patient         R. Ready *           F. Family         NR: Not Ready           S. Significant         U. Unable           C. Caregiver         O: Other           M. Mother         D: Dad | Method         Response           E: Explanation *         CU: Commun           D: Demonstration         DU: Demons           Handout         NR: Needs F           F: Interpreter         NL: No Evide           C: Cass/Group         RD: Reture D           M: Medical Play         RD: Reture D | icated Understanding<br>trated Understanding<br>reinforcement<br>neo of Learning<br>Teaching<br>reaching<br>iemonstration |  |  |  |
|                                                                                                    | Education Materials:                                                                                                    | Delete Apply De                                                                                                    | efaults <u>C</u> opy Previous                                                                                             |  |  |  |
|                                                                                                    | Follow-up after Discharge - DM<br>Provider References:<br>Diabetes Basic Care Skills                                                                                                    |                                                                                                    | Click File                                                                                                    |  |  |  |
| Add Title Add Point Delete                                                                                                    | N/A Expand All Collapse All                                                                                                    | Resolve Comments M                                                                                                    | ultiple <u>F</u> ile                                                                                                    |  |  |  |

**Discharging a Patient**
## **Unresolved Education**

Pneumonia patient who is having difficulty breathing and is on oxygen therapy, and is requiring education on deep breathing and oxygen therapy use.

Under "Unresolved Education" Tab

- 1. Add Title >
- 2. Type "Adult" >
- 3. Highlight NSG General Nursing Inpatient Adult >
- 4. Accept
- 5. Select cough/deep breath and oxygen therapy as seen below:

#### Add Education Title/Topic

| G GENERAL NURSING - INPATIENT ADULT                       | 3 |
|-----------------------------------------------------------|---|
|                                                           |   |
|                                                           |   |
|                                                           |   |
| Eall precautions                                          |   |
|                                                           |   |
| Isolation precautions                                     |   |
| F Medications                                             |   |
| Nutrition (Diet                                           |   |
| <ul> <li>Orientation to unit - Inpatient adult</li> </ul> |   |
| Pain management                                           |   |
| Vascular access device                                    |   |
| MISC NURSING - INPATIENT ADULT                            |   |
| Activity/positioning                                      |   |
| Advanced directives                                       |   |
| Blood product administration                              |   |
| Bowel care                                                |   |
| Central line infection prevention                         |   |
| Cough/deep breathing/IS                                   |   |
| Disease/condition                                         |   |
| Eunction & care of lines/drains/tubes                     |   |
| Multi-drug resistant organism infection prevention        |   |
| Nausea management                                         |   |
| Owgen therapy                                             |   |

6. Accept

7. Select the plus signs to the left of the teaching points to expand:

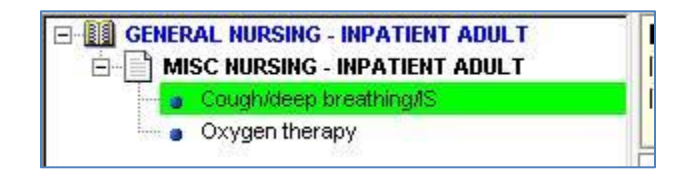

### 8. To document:

Go through Learner, Readiness, Method, and Response for each point you teach.

9. Select file

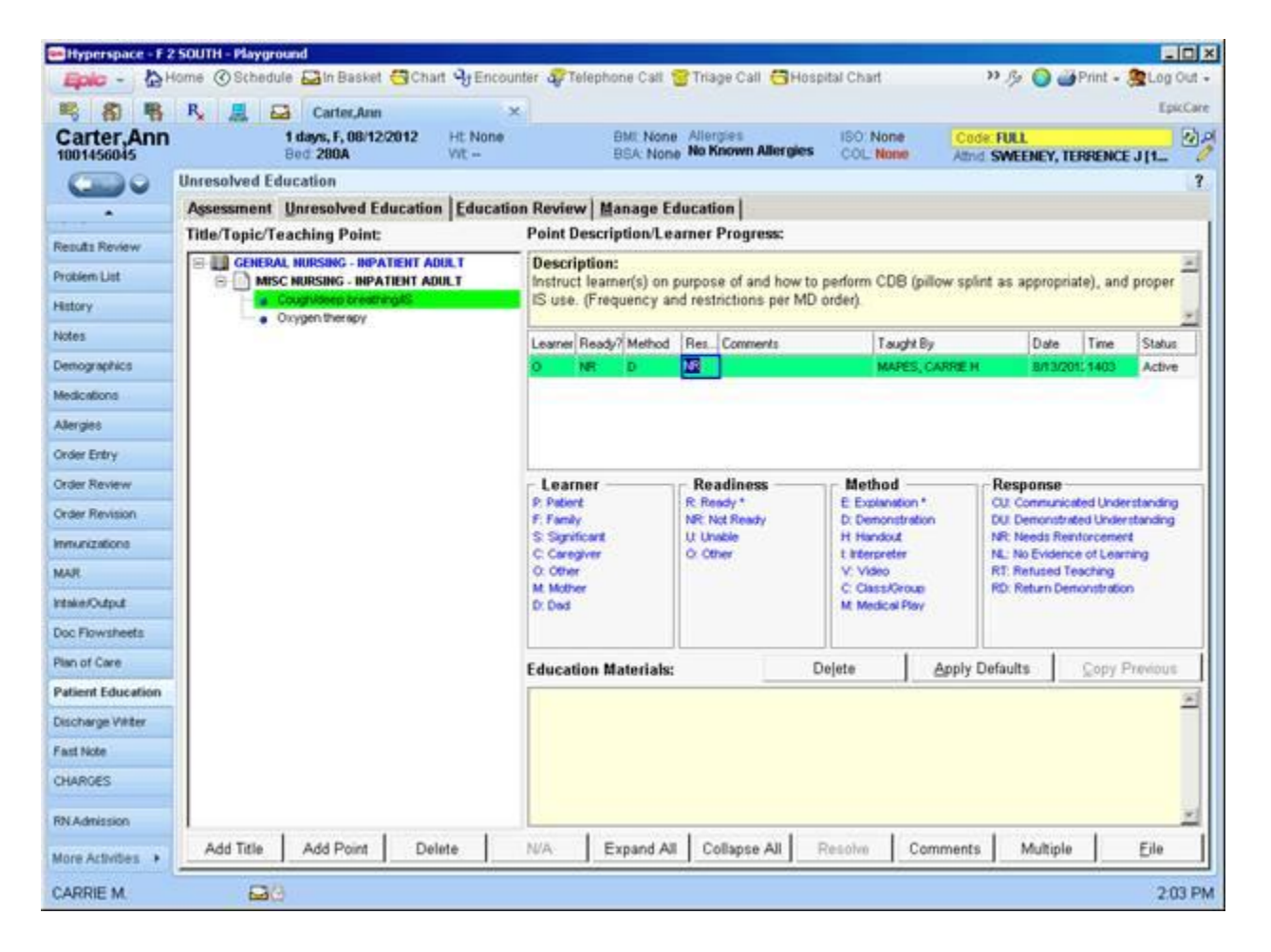

## Discharge Note (AVS)

Discharge instructions are comprised of the organization-approved discharge instruction SmartText note. These instructions are discussed with the patient or caregiver and include the necessary information for follow-up care. Upon reviewing this information with the patient, the After Visit Summary is printed and provided to the patient or caregiver.

### Discharge instructions are a collaboration between Physicians and Nurses.

### Preview and Print the After Visit Summary

The After Visit Summary (AVS) is a summary of the visit and includes the discharge instructions. SMC requires all patients to receive an AVS at the time of discharge.

- 1. Click the Discharge activity.
- 2. Click Preview AVS.

The After Visit Summary Displays.

The AVS will display the medications listed in sections to inform the patient what to do with the medication:

| Current Discharge Medication List                   |                                                      |    |      |    |         |
|-----------------------------------------------------|------------------------------------------------------|----|------|----|---------|
| CONTINUE these medications which ha                 | ve NOT CHANGED                                       |    |      |    |         |
|                                                     | Details                                              | AM | Noon | PM | Bedtime |
| omeprazole (AKA PRILOSEC) 20<br>mg Oral CpDR        | Take 20 mg by mouth every day.                       | [] | []   | [] | []      |
| tocopherol, aka VITAMIN E, 100<br>unit Oral Cap     | Take 400 Units by mouth every day.                   | [] | []   | [] | []      |
| diltiazem (AKA CARDIZEM) 240<br>mg Oral SR 24Hr Cap | Take 1 Cap by mouth every day.<br>Qty: 90 Refills: 3 | [] | []   | [] | []      |
| levothyroxine (AKA SYNTHROID)<br>100 mcg Oral Tab   | Take 1 Tab by mouth every day.<br>Qty: 90 Refills: 3 | [] | []   | [] | []      |
| famotidine (PEPCID) 20 mg Oral<br>Tab               | Take by mouth twice a day.                           | [] | []   | [] | []      |

- NEW RX new prescription
- **RESUME these medications have NOT CHANGED**
- STOP TAKING these medications
- 1. Scroll through the document to review the contents.
- 2. Select Print within the AVS summary when ready.

### **Discharge Medication Orders**

Discharge medication orders placed by physicians will become prescriptions . Physicians are still required to sign the printed prescription.

Physicians will enter discharge prescriptions using their designated discharge navigator. Prescriptions (except Narcotics) should be processed to maintain the

**Discharging a Patient** 

accuracy of the medication list and ensure the after visit summary (AVS) given to the patient is complete.

Prescriptions non-controlled substances, 3 per page will print. For controlled substance prescriptions, 1 prescription per page will print. Each page must be signed by the ordering physician.

# **Review / Process Check**

- 1. Which of the following statements about acknowledging orders is true?
  - a. Acknowledging new orders means tht the user is taking responsibility for carrying them out
  - b. An order needs to be acknowledged before it becomes active
  - c. An order needs to be acknowledged before the lab can collect it
  - d. Acknowledging new orders means the order has been carried out
- 2. To add a patient to your My List, find the patient on a unit system list, then drag up to the My List folder.
  - a. True b. False
- 3. What does it mean to mark as reviewed?
  - a. I have looked at this information.
  - b. I have verbally verified this information with the patient.
  - c. I understand this information.
  - d. I have reviewed the information that is pertinent to me.
- 4. When a patient is discharged from the hospital, they will automatically be removed from the My List:
  - a. True b. False
- 5. In which of the following ways could you see all of the overdue medications for a particular patient?
  - a. Go to the Overdue tab on the MAR
  - b. Look at the Due Meds report from Patient Lists
  - c. Open the history activity
  - d. None of the above
- 6. You can search for specific results in the Results Review activity:
  - a. True b. False

- 7. Which activity should you use to document collecting a lab specimen from a patient?
  - a. Care Plan
  - b. Order Entry
  - c. Order Revision
  - d. Active Order
- 8. When documenting an allergy you can specify details such as agent, type, reaction and severity:
  - a. True b. False
- 9. The physician has just ordered a new morphine PCA for your patient. Where should you go first to document starting the infusion?
  - a. Doc Flowsheets
  - b. MAR
  - c. Order Revision
  - d. Patient Summary
- 10. In the Arrival Navigator, if the nurse sees Signed and Held orders plaed by a provider, it is withing his/her scope to release these orders.
  - a. True b. False
- 11. What can you use (instead of the slash key) to quicky document blood pressure?
  - a. Tab key
  - b. Apostrophe
  - c. Space bar
  - d. Hyphen
- 12. Which button will display all of the items added to a patient's Care Plan or Education record?
  - a. Expand all
  - b. Show all
  - c. Show Details
  - d. Filters
- 13. If you document teaching a point in Patient Education, the Care Plan automatically updated.
  - a. True b. Fasle

# Appendix

## Create a Note Using a SmartText

A SmartText template is a pre-written form containing fields used to enter pertinent information.

### Select a SmartText

- 1. Click the Notes activity.
- 2. Click New Note.
- 3. Click the selection button in the Type field and select Progress Notes-Nursing. Click Accept
- 4. Type 'occur' for occurrence in the Insert Smart Text field and press Enter.
- 5. Select Occurrence Note and click Accept. The Occurrence Entry note displays in the note field.

### **SmartText Required Fields**

The following defines the SmartText required fields:

| lcon      | Symbol                                                                    |  |
|-----------|---------------------------------------------------------------------------|--|
| Wildcard  | *** must be selected and replaced with data                               |  |
| SmartList | {dropdown list within brackets} an option from the list must be selected. |  |
| Turquoise | A multiple select SmartList                                               |  |
| Yellow    | A single select SmartList                                                 |  |

### **Complete a SmartText**

| Field                                          | Entry                                                                                                    |
|------------------------------------------------|----------------------------------------------------------------------------------------------------|
| Date                                           | Today's date                                                                                                    |
| Time                                           | 10:00 a.m.                                                                                                    |
| Occurrence                                     | Fall                                                                                                    |
| Objective/Factual<br>Description of Occurrence | The patient accidentally tripped over<br>his wife's foot and fell. The patient<br>continued to the restroom and<br>contacted me after returning to the<br>bed. |
| What                                           | Patient tripped and fell over his wife's foot.                                                                                                    |
| When                                           | 9:45 a.m. this morning                                                                                                    |
| Where                                          | In the patient room 502                                                                                                    |
| Witnesses                                      | Marilyn Smith, wife                                                                                                    |
| Physician Notification                         | Paged Dr. Michael Tuggy                                                                                                    |
| Patient/Family Notification                    | Marilyn Smith, wife                                                                                                    |
| Action Taken                                   | Documented a Pain Assessment.<br>Patient reported no pain due to fall.                                                                                         |

Use the following information to complete the SmartText:

6. After you complete the note, click Accept.

### Department: F 9 Southwest

### PATIENT SCENARIO:

Mike is a 68 year old male who was brought into the First Hill Emergency Room for shortness of breath following a fall off of a 7 foot ladder. A chest x-ray confirmed a right sided hemothorax, and the ER physician inserted a single atrium with an initial output of 100cc of bloody drainage. He is transferred your unit where the surgical thoracic resident initiates orders.

- 1. Log into Epic using your assigned username and password.
- 2. Select F 9 Southwest as your department (remember to put a space between F and 9 and between 9 and Southwest).
- 3. This is the first time you're logging into Epic so you must set up you're my List. Create My Practice List.
- 4. Add your patients from your assigned tent card to My Practice List.
- 5. From the Patient Lists tree on the left side of the screen, click the plus sign next to the System Lists.
- 6. Click the plus next to System Lists, click the plus next to Nursing Units First Hill, click on

F – 9 Southwest. The list of patients currently admitted to F – 9 Southwest appears in the window on the upper right.

- 7. Open your Mike patient chart by double-clicking his row in Patient Lists.
- 8. Your Patient Summary, Chart Cover is the report that opens.
- 9. Click the Index Report
- 10. On the Index Report, locate Active Orders
- 11. From the Index Report, add the Active Orders report.
- 12. Now go to the RN Admission activity. In the RN Admission, you will document:
  - a. Belongings. He has a wallet
  - b. Allergies: The patient is allergic to penicillin and the reaction is rash; Mike has recently discovered that he's allergic to pineapple with a reaction of vomiting. Upon completion, "Mark as Reviewed".
  - c. Review the patient's home meds and add the following medications:
    - i. Ibuprofen 600 mg, oral daily
    - ii. Lipitor, 20mg, daily
    - iii. Both medications were taken yesterday
  - d. History: Hypertension, Esophageal Reflux, High Cholesterol and had a tonsillectomy in 2002 with Anesthesia and no reaction. Document all that was not previously listed in History.
  - e. Social History: The patient quit smoking last year, which has already been documented. Document that they also drink on an average of 2 glasses of wine per week.
  - f. Admit Screens: work through the admit screens and answer all questions

**Appendix** 

- g. Plan of Care and Patient Education: you are not ready to begin this section. Move to the next section.
- h. The Admit is now complete.
- 13. From the Patient Summary, the Active Orders report shows tasks that need to be done and documented shortly after the patient's arrival.
- 14. Go the Doc Flowsheets, locate the I/O-Drains flowsheet. The patient had a chest tube placed prior to coming to the floor, but it still needs to be added to the chart. Document the addition of the LDA (Chest Tube to 20mmhg continuous suction). Document the assessment of the chest tube and document an output of 100mL upon insertion.
- 15. Go to the VS Acute Care flowsheet to document vitals. Document:
  - a. Temp: 98.9F
  - b. Pulse: 96
  - c. Resp rate: 20
  - d. BP: 110/65 taken on right arm, while sitting
  - e. SP02: 96%
  - f. Room Air
  - g. Pain Description: Head, Aching
  - h. Pain Scale: 6
  - i. Safety Measures: Standard safety measures
  - j. Height: 6'2" (F=feet; I=inches)
  - k. Weight 210lb
- 16. Go to the Assessment flowsheets and document:
  - a. Patient has a hacking cough with copious yellow secretions
  - b. Patient is not at an elevated risk for fall
  - c. Elevated risk for infection
- 17. After the assessment, you notice that a UA has been ordered . You realize that the urine collection from earlier is enough for the UA. You have collected the specimen and need to print the requisition to send with the specimen to the lab.
- 18. Write a Progress Note and accept it.
- 19. Go to the MAR activity. After the patient rated their headache at a 6 on the pain scale, you offer them acetaminophen which they agree to take.
  - a. Document that you gave 650mg of acetaminophen
  - b. 25mg of Benadryl has been scheduled for every 6 hours; the patient has declined it, because it makes them sleepy.
- 20. Go to the Plan of Care activity. Apply the Adult Physiological Instability template. Apply the applicable goals (goals should address the issues that are keeping the patient in the hospital). Document on the Plan of Care as appropriate.
- 21. Go to the Patient Education activity. Create the Learning Assessment.
  - a. Go to the Assessment tab and click Create New
  - b. Document learner, readiness, method, and response for all points and click file
  - c. Go to the Unresolved Education tab.
  - d. Click Add Title
  - e. Type NSG General Inpatient Nursing Inpatient Adult

Appendix

- f. Select the appropriate teaching topics from the template, click Accept
- 22. 30 minutes have gone by since you gave the patient acetaminophen. Reassess the pain and document it on the Doc Flowsheet. The patient's pain is now a 7/10.
- 23. The patient's pain scale is high and the acetaminophen is not assisting the patient, you have decided to call the provider to get a stronger pain medication. You speak to the provider and they ask you to place a verbal order for Oxycodone 5 mg Q4 hours PRN Pain.
- 24. Go to the Doc Flowsheets activity and select the VS Acute Care flowsheet.
- 25. Document the VORB/TORB located under the MD/Provider Notification section.
- 26. Go to the Order Entry activity to place the order for Oxycodone 5 mg Q4 hours PRN.
  - a. In the New Order area, type Oxycod
  - b. Select the appropriate medication, click Accept
  - c. Click on the medication's hyperlink
  - d. Review and click Accept.
  - e. Click Sign Orders.
- 27. Close the Patient's chart and log out.

### NOTES

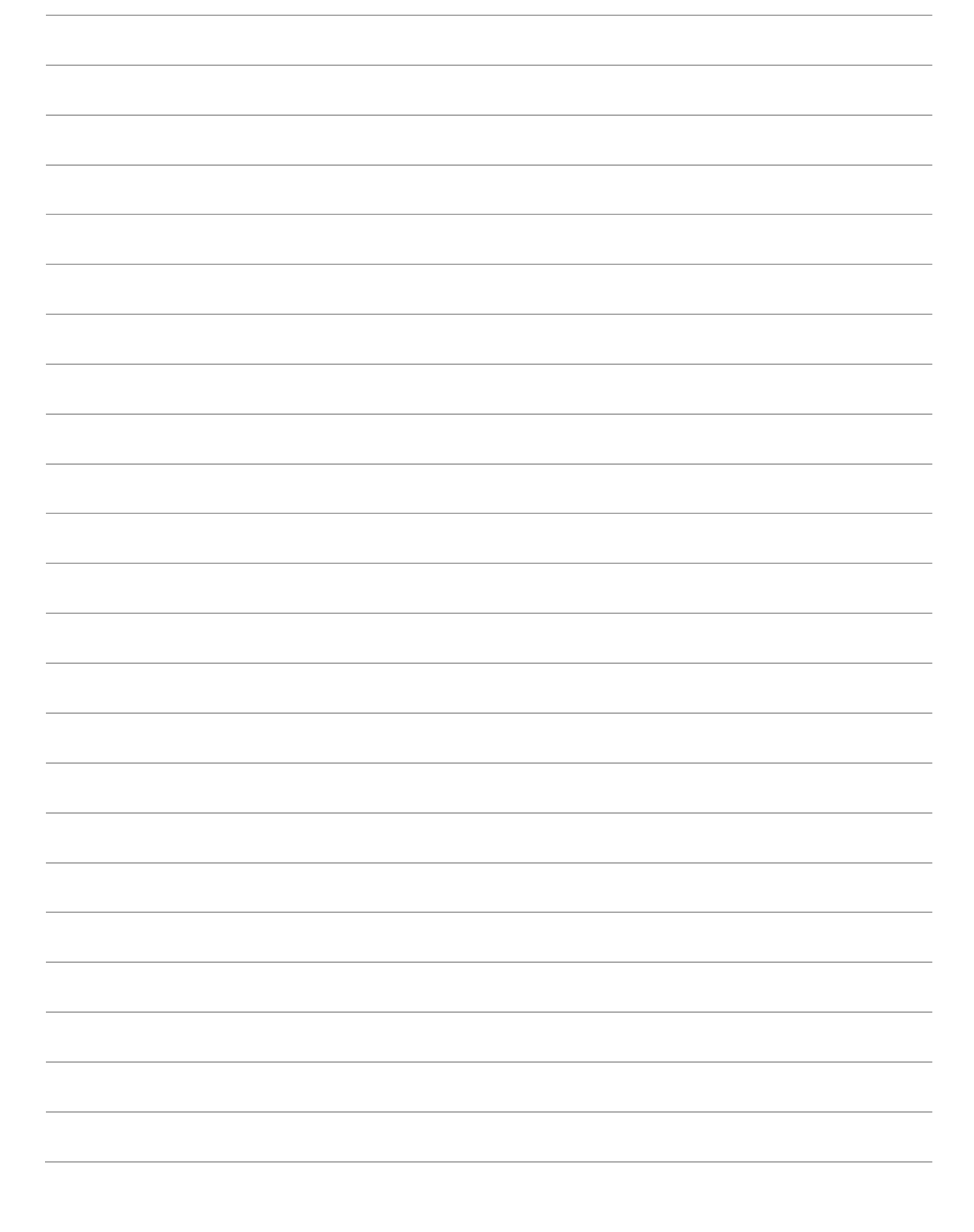